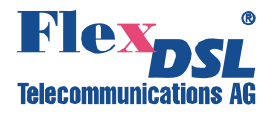

# FlexDSL ORION 2(+)

## **REPEATER DEVICES**

TECHNICAL DESCRIPTION AND OPERATIONS MANUAL

Version1.5Document nameUM\_Flexdsl-RepeRevision19 February 2009

1.5 UM\_FlexdsI-Repeater-Orion2\_V1-5.Doc 19 February 2009

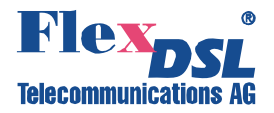

© Copyright ©2009 by FlexDSL Telecommunications AG. The content of this publication may not be reproduced in any part or as a whole, transcribed, stored in a retrieval system, translated into any language, or transmitted in any form or by any means, electronic, mechanical, magnetic, optical, chemical, photocopying, manual, or otherwise, without the prior written permission of FlexDSL Telecommunications AG. Published FlexDSL Telecommunications AG. All rights reserved.

| VI | ERSION CONTROL                                                                  | 6        |
|----|---------------------------------------------------------------------------------|----------|
| S  | AFETY REGULATIONS                                                               | 7        |
| Εl | J DIRECTIVE 2002/96/EC AND EN50419                                              | 7        |
| 1  | SELECTION GUIDE                                                                 | 8        |
| 2  | INTRODUCTION                                                                    | 9        |
| 3  | TECHNICAL DESCRIPTION                                                           | 10       |
|    | 3.1 Application and general information about FlexDSL Orion 2 devices           | 10       |
|    | 3.2 Main features of FlexDSL Orion 2 devices                                    | 11       |
|    | 3.3 PL and RL devices                                                           | 11       |
|    | 3.4 IP-67 devices                                                               | 15       |
|    | 3.5 Remote power supply, wetting current- supply and consumption modes          | 18       |
|    | 3.5.1 Electrical safety regulations when using the remote power supply          | 10       |
|    | 3.5.2 Compatibility of wetting current supply and remote power supply modes     | 19       |
|    | 3.5.4 Remote power Pass-through mode                                            | 20       |
|    | 3.5.4.1 Jumper Settings V56 unit                                                | 20       |
|    | 3.5.4.2 Jumper Settings V58 unit                                                | 20       |
|    | 3.6 Description of FlexDSL Orion 2 interfaces                                   | 21       |
|    | 3.6.1 xDSL interface                                                            | 21       |
|    | 3.6.1.1 Master/Slave/Auto                                                       | 21       |
|    | 3.6.1.2 Multipair modes                                                         | 22       |
|    | 3.6.1.3 Reservation                                                             | 24       |
|    | 3.6.2 Ethernet interface                                                        | 20       |
|    | 3.6.3 An integrated switch of 64-kbit/s time slots                              | 23       |
|    | 3 6 3 1 F1 mode (transmission of only time slots of F1 streams)                 | 33       |
|    | 3.6.3.2 Mode of simultaneous transmission of time slots of E1 and Ethernet data | 33       |
|    | 3.6.4 Test loops                                                                | 35       |
|    | 3.6.4.1 Analog Loopback                                                         | 35       |
|    | 3.6.4.2 Performance monitoring                                                  | 36       |
|    | 3.6.4.3 G.826 performance monitoring                                            | 36       |
|    | 3.6.5 BERT test                                                                 | 37       |
|    | 3.7 Alarm indication                                                            | 37       |
|    | 3.7.1 LEDS                                                                      | 37       |
|    | 3.7.2 AldIII LEDS                                                               | 30       |
|    | 3.8.1 Management of ElevDSL Orion 2 with RS232 interface                        | 40       |
|    | 3.8.2 Management of FlexDSL Orion 2 with Ethernet interfaces                    | 40       |
|    | 3.8.2.1 Telnet                                                                  | 40       |
|    | 3.8.2.2 WEB                                                                     | 40       |
|    | 3.8.2.3 SNMP                                                                    | 44       |
| 4  | PROGRAMMING GUIDE                                                               | 47       |
| •  |                                                                                 |          |
|    | 4.1 Command structure                                                           | 47       |
|    | 4.2 Orion 2 software                                                            | 49       |
|    | 4.3 Configuration storage and application                                       | 49<br>51 |
|    | 4.4 Groups of commands requiring confirmation                                   | 51       |
|    | 4.5 Commands                                                                    | 52       |
|    | 4 6 1 Main Menu                                                                 | 52       |
|    | 4.6.1.1 System invitation                                                       | 52       |
|    | 4.6.2 General Commands                                                          | 53       |
|    | 4.6.2.1 <h> command</h>                                                         | 53       |
|    | 4.6.2.2 <linkclear> command</linkclear>                                         | 53       |
|    | 4.6.3 Performance management menu                                               | 53       |

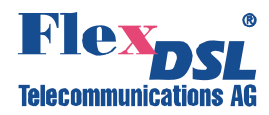

| 4.6.3.1                                                                                                  | <h> command</h>                                                                                                    | . 53                                                 |
|----------------------------------------------------------------------------------------------------|----------------------------------------------------------------------------------------------------|------------------------------------------------------|
| 4.6.3.2                                                                                                  | <tcpip> command</tcpip>                                                                                                    | . 54                                                 |
| 4.6.3.3                                                                                                  | <mac> command</mac>                                                                                                    | . 55                                                 |
| 4.6.3.4                                                                                                  | <g826> command</g826>                                                                                                    | . 56                                                 |
| 4.6.3.5                                                                                                  | <reseig826> command</reseig826>                                                                                                    | . 56                                                 |
| 4.6.3.6                                                                                                  | <neisiai> command</neisiai>                                                                                                    | . 57                                                 |
| 4.6.3.7                                                                                                  | <reseineisiai> command</reseineisiai>                                                                                                    | . 51                                                 |
| 4.0.3.8                                                                                                  | <pre></pre> command                                                                                                    | . 57                                                 |
| 4.0.3.9                                                                                                  | S⊓2 CONNICATION                                                                                                    | . 37                                                 |
| 4.0.4 Fau                                                                                                | <pre>cH&gt; command</pre>                                                                                                    | . 00<br>58                                           |
| 4.0.4.1                                                                                                  | <nm> command</nm>                                                                                                    | . 50<br>59                                           |
| 4643                                                                                                    | <status> command</status>                                                                                                    | 59                                                   |
| 4644                                                                                                    | <status fth=""> command</status>                                                                                                    | 60                                                   |
| 4645                                                                                                    | <mactable> command</mactable>                                                                                                    | 61                                                   |
| 4.6.4.6                                                                                                  | <pre><alarm> command</alarm></pre>                                                                                                    | . 61                                                 |
| 4.6.4.7                                                                                                  | <aco [group="" off])="" on=""> command</aco>                                                                                                    | . 62                                                 |
| 4.6.4.8                                                                                                  | <startal n="" off="" on=""> command</startal>                                                                                                    | . 63                                                 |
| 4.6.4.9                                                                                                  | <restart [n="14]"> command</restart>                                                                                                    | . 63                                                 |
| 4.6.4.10                                                                                                 | <reset> command</reset>                                                                                                    | . 63                                                 |
| 4.6.4.11                                                                                                 | <softupdate> command</softupdate>                                                                                                    | . 63                                                 |
| 4.6.4.12                                                                                                 | <softconfirm> command</softconfirm>                                                                                                    | . 64                                                 |
| 4.6.4.13                                                                                                 | <softinfo> command</softinfo>                                                                                                    | . 64                                                 |
| 4.6.4.14                                                                                                 | <apply all="" line="" net=""> command</apply>                                                                                                    | . 65                                                 |
| 4.6.4.15                                                                                                 | <confirm> command</confirm>                                                                                                    | . 65                                                 |
| 4.6.4.16                                                                                                 | <backup> command</backup>                                                                                                    | . 65                                                 |
| 4.6.4.17                                                                                                 | <restore> command</restore>                                                                                                    | . 65                                                 |
| 4.6.4.18                                                                                                 | <diff b="" n="" r="" s=""> command</diff>                                                                                                    | . 66                                                 |
| 4.6.4.19                                                                                                 | <dump b="" n="" r="" s=""> command</dump>                                                                                                    | . 67                                                 |
| 4.6.4.20                                                                                                 | <load> command</load>                                                                                                    | . 68                                                 |
| 4.6.4.21                                                                                                 | <powermode [05]=""> command</powermode>                                                                                                    | . 68                                                 |
| 4.6.4.22                                                                                                 | <sensor> command</sensor>                                                                                                    | . 68                                                 |
| 4.6.4.23                                                                                                 | <sensor [n="1-3]" [o="" c]=""> command</sensor>                                                                                                    | . 68                                                 |
| 4.6.5 CO                                                                                                 | Inguration Management menu                                                                                                    | . 69                                                 |
| 4.0.0.1                                                                                                  | $\leq CONEIC /P/N/S/P > command$                                                                                                    | . 09                                                 |
| 4.0.5.2                                                                                                  | $\sim$ MASTED [1/2/ALITO] [N=1/2] $\sim$ command                                                                                                    | . 70<br>71                                           |
| 4.0.5.5                                                                                                  | <pre>&lt; WASTER [1/2/AOTO] [N=1/2]* command<br/><ext n="" ofe="" on=""> command</ext></pre>                                                                                                    | 71                                                   |
| 4655                                                                                                    | <baserate 41="" alito="" in="1" k=""> command</baserate>                                                                                                    | 72                                                   |
| 4656                                                                                                    | <pam 16="" 32="" 64="" [n]=""> command</pam>                                                                                                    | 72                                                   |
| 4657                                                                                                    | <annex 41="" a="" ab="" b="" in="1"> command</annex>                                                                                                    | 72                                                   |
| 4.6.5.8                                                                                                  | <multipair [2="" off]=""> command</multipair>                                                                                                    | .73                                                  |
| 4.6.5.9                                                                                                  | <password admin="" user=""> command</password>                                                                                                    | . 73                                                 |
| 4.6.5.10                                                                                                 | <id n=""> command</id>                                                                                                    | . 73                                                 |
| 4.6.5.11                                                                                                 | <default> command</default>                                                                                                    | . 73                                                 |
| 4.6.5.12                                                                                                 | <pre><default everything=""> command</default></pre>                                                                                                    | . 73                                                 |
| 4.6.5.13                                                                                                 | <sernum> command</sernum>                                                                                                    | . 74                                                 |
| 4.6.5.14                                                                                                 | < WAN [N/AUTO/NONE] [K=1/2]> command                                                                                                    | . 74                                                 |
| 4.6.5.15                                                                                                 | <sernum> command</sernum>                                                                                                    | . 74                                                 |
| 4.6.5.16                                                                                                 | <wan> command</wan>                                                                                                    | . 74                                                 |
| 4.6.5.17                                                                                                 | <gscompat> command</gscompat>                                                                                                    | . 75                                                 |
| 4.6.5.18                                                                                                 | <nmthr> command</nmthr>                                                                                                    | . 75                                                 |
| 4.6.5.19                                                                                                 |                                                                                                    | . /5                                                 |
| 4.0.5.20                                                                                                 |                                                                                                    | . 15                                                 |
| 166                                                                                                    |                                                                                                    | . 15                                                 |
| 4.6.5.21                                                                                                 | · ···                                                                                                    | . 70                                                 |
| 4.6.5.21<br>4.6.5.22                                                                                     | <pre>&gt;NET&gt; CONTINUATIO</pre>                                                                                                    | 76                                                   |
| 4.6.5.21<br>4.6.5.22<br>4.6.5.23<br>4.6.5.24                                                             | <net command<="" td=""><td>. 76</td></net>                                                                                                    | . 76                                                 |
| 4.6.5.21<br>4.6.5.22<br>4.6.5.23<br>4.6.5.24<br>4.6.5.24                                                 | <pre><net> command<br/><h> command<br/><netconfig [r="" b]="" n="" s=""> command<br/><interface cmd="" name="" param=""> command</interface></netconfig></h></net></pre>                                                                                                    | . 76<br>. 77<br>. 79                                 |
| 4.6.5.21<br>4.6.5.22<br>4.6.5.23<br>4.6.5.24<br>4.6.5.25<br>4.6.5.26                                     | <pre><net> command<br/><h> command<br/></h></net></pre>                                                                                                    | . 76<br>. 77<br>. 78<br>. 78                         |
| 4.6.5.21<br>4.6.5.22<br>4.6.5.23<br>4.6.5.24<br>4.6.5.25<br>4.6.5.26<br>4.6.5.26                         | <pre><h> command<br/><h> command<br/><netconfig [r="" b]="" n="" s=""> command<br/><interface cmd="" name="" param=""> command<br/><ethsd 10="" 100="" [n="14]" auto="" f="" h=""> command<br/><slicing size=""> command</slicing></ethsd></interface></netconfig></h></h></pre>                                                                                       | . 76<br>. 77<br>. 78<br>. 79<br>. 79                 |
| 4.6.5.21<br>4.6.5.22<br>4.6.5.23<br>4.6.5.24<br>4.6.5.25<br>4.6.5.26<br>4.6.5.27<br>4.6.5.28             | <pre><net> command<br/><h> command<br/><netconfig [r="" b]="" n="" s=""> command<br/><interface cmd="" name="" param=""> command<br/></interface></netconfig></h></net></pre>                                                                                                    | . 76<br>. 77<br>. 78<br>. 79<br>. 79<br>. 79         |
| 4.6.5.21<br>4.6.5.22<br>4.6.5.23<br>4.6.5.24<br>4.6.5.25<br>4.6.5.26<br>4.6.5.27<br>4.6.5.28<br>4.6.5.29 | <pre><net> command<br/><h> command<br/><netconfig [r="" b]="" n="" s=""> command<br/><interface cmd="" name="" param=""> command<br/><ethsd 10="" 100="" [n="14]" auto="" f="" h=""> command<br/><slicing size=""> command<br/><setip x.x.x.x=""> command<br/><gateway x.x.x.x=""> command</gateway></setip></slicing></ethsd></interface></netconfig></h></net></pre> | . 76<br>. 77<br>. 78<br>. 79<br>. 79<br>. 79<br>. 79 |

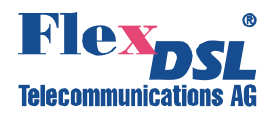

|   | $\begin{array}{r} 4.6.5.30\\ 4.6.5.31\\ 4.6.5.32\\ 4.6.5.33\\ 4.6.5.34\\ 4.6.5.35\\ 4.6.5.36\\ 4.6.5.37\\ 4.6.5.38\end{array}$                                                                                                    | <netmask x.x.x.x=""> command<br/><vid> command<br/><v2t [qos]} off="" {[viq]=""> command<br/><trapip add="" del="" x.x.x.x=""> command<br/><community> command<br/><community> command<br/><snmpset off="" on=""> command<br/><alarmtrap off="" on=""> command<br/><netdefault> command<br/><m> command</m></netdefault></alarmtrap></snmpset></community></community></trapip></v2t></vid></netmask> | 80<br>80<br>80<br>80<br>80<br>80<br>81<br>81                                                                           |
|---|----------------------------------------------------------------------------------------------------|----------------------------------------------------------------------------------------------------|----------------------------------------------------------------------------------------------------|
| 5 | SOFTWARE                                                                                                    | DOWNLOADING                                                                                                    | 82                                                                                                    |
|   | 5.1Software5.2Software5.3Software                                                                                                    | <ul> <li>loading via the RS232 port with the help of the Flash Loader program</li> <li>loading via the COM port (the 1K Xmodem protocol)</li> <li>loading via Ethernet (1K-Xmodem and Telnet)</li> </ul>                                                                                                    | 82<br>85<br>89                                                                                                    |
| 6 | SERVICE IN                                                                                                    | STRUCTIONS                                                                                                    | 90                                                                                                    |
|   | <ul><li>6.1 General</li><li>6.2 Evaluati</li></ul>                                                                                                    | requirements<br>on of the quality of the digital channel and operation parameters                                                                                                    | 90<br>91                                                                                                    |
| 7 | APPENDICE                                                                                                    | S                                                                                                    | 92                                                                                                    |
|   | 7.1 Example<br>7.1.1 Cor<br>7.1.2 Cor<br>7.1.3 Cor<br>7.2 Example<br>7.2.1 Cor<br>7.2.2 Cor<br>7.2.3 Cor<br>7.2.3 Cor<br>7.3 Connect<br>7.3.1 "Ett<br>7.3.2 "G7<br>7.3.3 "xD<br>7.3.4 "xD<br>7.3.5 "Mo<br>7.3.6 "Mo<br>7.3.7 "-48<br>7.3.8 "-48 | <ul> <li>1 of configuration of Orion 2 devices</li></ul>                                                                                                    | 92<br>93<br>93<br>94<br>94<br>95<br>96<br>97<br>97<br>97<br>97<br>97<br>97<br>98<br>98<br>98<br>99<br>99<br>100<br>100 |
| 8 | TECHNICAL                                                                                                    | SPECIFICATION                                                                                                    | 101                                                                                                    |
|   | 8.1 Interface<br>8.1.1 xDS<br>8.1.2 E1<br>8.1.3 Mor<br>8.1.4 Eth<br>8.2 Power S<br>8.3 Environ<br>8.3.1 Clin<br>8.3.2 Saf<br>8.4 Physica                                                                                                    | IS                                                                                                    | 101<br>101<br>101<br>101<br>101<br>102<br>102<br>102<br>102<br>102                                                     |

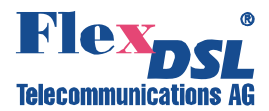

## **VERSION CONTROL**

| User Manual<br>Version | Date          | Software<br>Version | Major changes to previous version                                                                                                    |
|------------------------|---------------|---------------------|----------------------------------------------------------------------------------------------------|
| 1.0                    | January2007   | 1.2.7               | Initial version                                                                                                    |
| 1.1                    | May 2007      | 1.3.4               | Modified 7.3.4 for 2wire repeaters<br>Actualized multipair topic<br>Included pass-through jumper setting for V58                                               |
| 1.2                    | November 2007 | 1.4.0               | Implemented new commands                                                                                                    |
| 1.3                    | February 2008 | 1.4.5               | Implemented new commands                                                                                                    |
| 1.4                    | November 2008 | 1.5.9               | Modified Table 3.4<br>Modified chapter 7.3.7 (-48Vdc connector)<br>Modified chapter 8.1.3<br>Added new NMTHR, LATHR, V2T and ALARMTRAPS<br>commands and alarms |
| 1.5                    | February 2009 | 1.5.9               | Implemented drawing of IPL housing<br>Modified Table 8.4 (new Housing IPL)                                                                                     |

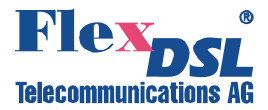

## SAFETY REGULATIONS

IF THE UNIT IS NOT USED IN ACCORDANCE TO REGULATIONS DESCRIBED AND DEFINED IN THE CHAPTERS "TECHNICAL DESCRIPTION" AND "TECHNICAL SPECIFICATIONS", FLEXDSL TELECOMMUNICATIONS AG REFUSES TO TAKE ANY RESPONSIBILITY. FURTHERMORE, NO WARRANTY IS GRANTED IN SUCH CASE!

ITS ONLY ALLOWED TO USE EXTERNAL POWER SUPPLYS THAT ARE APPROVED ACOORDING TO THE SAFETY STANDARD IEC/EN 60950-1.

ITS ONLY ALLOWED TO USE A REMOTE DSL POWER SOURCE THAT HAS AN APPROVED TVN3 INTERFACE.

THE ERTH SCREW OF THE NTU UNIT HAS TO BE CONNECTED PERMANENTLY TO A RELIABLE PROTECTIVE ERTH CONDUCTOR.

ALL IP UNITS HAVE TO BE CONNECTED PERMANENTLY TO A RELIABLE PROTECTIVE ERTH CONDUCTOR.

INCORRECT USE OF THIS DEVICE, USE IN ANY OTHER ENVIRONMENT AND/OR HOUSING THAN PROVIDED BY FLEXDSL MIGHT LEAD TO HARMFUL CONDITIONS. FAILURE TO FOLLOW THESE PRECAUTIONS MAY RESULT IN DEATH, SEVERE INJURY OR PROPERTY DAMAGE.

Please read this manual carefully before operating the system. Installation of this equipment has to be done by **qualified** personnel only.

#### EU DIRECTIVE 2002/96/EC AND EN50419

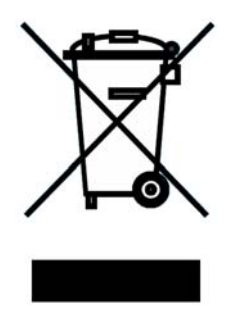

This equipment is marked with the above recycling symbol. It means that at the end of the life of the equipment you must dispose of it separately at an appropriate collection point and not place it in the normal domestic unsorted waste stream. (European Union only)

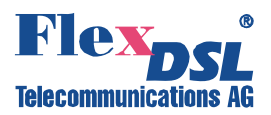

## **1 SELECTION GUIDE**

| *         | *                                                                                                    | *1                                              | *                                                                                                    | *                                                                                                    | *                                                                                                    | *۱                                                                                                    | *۱                                                                                                    | *۱                                                                                                    | *                                                                                                    | *                                                                                                    | *                                                                                                    | *1                                                                                                    |
|-----------|----------------------------------------------------------------------------------------------------|-------------------------------------------------|----------------------------------------------------------------------------------------------------|----------------------------------------------------------------------------------------------------|----------------------------------------------------------------------------------------------------|----------------------------------------------------------------------------------------------------|----------------------------------------------------------------------------------------------------|----------------------------------------------------------------------------------------------------|----------------------------------------------------------------------------------------------------|----------------------------------------------------------------------------------------------------|----------------------------------------------------------------------------------------------------|----------------------------------------------------------------------------------------------------|
|           |                                                                                                    |                                                 |                                                                                                    |                                                                                                    |                                                                                                    |                                                                                                    |                                                                                                    |                                                                                                    |                                                                                                    |                                                                                                    |                                                                                                    |                                                                                                    |
|           |                                                                                                    |                                                 |                                                                                                    |                                                                                                    |                                                                                                    |                                                                                                    |                                                                                                    |                                                                                                    |                                                                                                    |                                                                                                    |                                                                                                    |                                                                                                    |
|           |                                                                                                    |                                                 |                                                                                                    |                                                                                                    |                                                                                                    |                                                                                                    |                                                                                                    |                                                                                                    |                                                                                                    |                                                                                                    |                                                                                                    |                                                                                                    |
|           |                                                                                                    |                                                 |                                                                                                    |                                                                                                    |                                                                                                    |                                                                                                    |                                                                                                    |                                                                                                    |                                                                                                    |                                                                                                    |                                                                                                    |                                                                                                    |
|           |                                                                                                    |                                                 |                                                                                                    |                                                                                                    |                                                                                                    |                                                                                                    |                                                                                                    |                                                                                                    |                                                                                                    |                                                                                                    |                                                                                                    |                                                                                                    |
|           |                                                                                                    |                                                 |                                                                                                    |                                                                                                    |                                                                                                    |                                                                                                    |                                                                                                    |                                                                                                    |                                                                                                    |                                                                                                    |                                                                                                    |                                                                                                    |
|           |                                                                                                    |                                                 |                                                                                                    |                                                                                                    |                                                                                                    |                                                                                                    |                                                                                                    |                                                                                                    |                                                                                                    |                                                                                                    |                                                                                                    |                                                                                                    |
|           |                                                                                                    |                                                 |                                                                                                    |                                                                                                    |                                                                                                    |                                                                                                    |                                                                                                    |                                                                                                    |                                                                                                    |                                                                                                    |                                                                                                    |                                                                                                    |
|           |                                                                                                    |                                                 |                                                                                                    |                                                                                                    |                                                                                                    |                                                                                                    |                                                                                                    |                                                                                                    |                                                                                                    |                                                                                                    |                                                                                                    |                                                                                                    |
|           |                                                                                                    |                                                 |                                                                                                    |                                                                                                    |                                                                                                    |                                                                                                    |                                                                                                    |                                                                                                    |                                                                                                    |                                                                                                    |                                                                                                    |                                                                                                    |
|           |                                                                                                    |                                                 |                                                                                                    |                                                                                                    |                                                                                                    |                                                                                                    |                                                                                                    |                                                                                                    |                                                                                                    |                                                                                                    |                                                                                                    |                                                                                                    |
|           |                                                                                                    |                                                 |                                                                                                    |                                                                                                    |                                                                                                    |                                                                                                    |                                                                                                    |                                                                                                    |                                                                                                    |                                                                                                    |                                                                                                    |                                                                                                    |
|           |                                                                                                    |                                                 |                                                                                                    |                                                                                                    |                                                                                                    |                                                                                                    |                                                                                                    |                                                                                                    |                                                                                                    |                                                                                                    |                                                                                                    |                                                                                                    |
|           |                                                                                                    |                                                 |                                                                                                    |                                                                                                    |                                                                                                    |                                                                                                    |                                                                                                    |                                                                                                    |                                                                                                    |                                                                                                    |                                                                                                    |                                                                                                    |
|           |                                                                                                    |                                                 |                                                                                                    |                                                                                                    |                                                                                                    |                                                                                                    |                                                                                                    |                                                                                                    |                                                                                                    |                                                                                                    |                                                                                                    |                                                                                                    |
|           |                                                                                                    |                                                 |                                                                                                    |                                                                                                    |                                                                                                    |                                                                                                    |                                                                                                    |                                                                                                    |                                                                                                    |                                                                                                    |                                                                                                    |                                                                                                    |
|           |                                                                                                    |                                                 |                                                                                                    |                                                                                                    |                                                                                                    |                                                                                                    |                                                                                                    |                                                                                                    |                                                                                                    |                                                                                                    |                                                                                                    |                                                                                                    |
|           |                                                                                                    |                                                 |                                                                                                    | Ļ                                                                                                    |                                                                                                    |                                                                                                    |                                                                                                    |                                                                                                    |                                                                                                    |                                                                                                    |                                                                                                    |                                                                                                    |
|           | /50                                                                                                    | _                                               | 151                                                                                                    | 4V, V5                                                                                                    |                                                                                                    |                                                                                                    |                                                                                                    |                                                                                                    |                                                                                                    |                                                                                                    |                                                                                                    | 4                                                                                                    |
| V50       | 24V, \                                                                                                    | h, V5                                           | Έth, ν                                                                                                    | 'Eth-2'                                                                                                    |                                                                                                    | V52                                                                                                    | ~                                                                                                    | , V53                                                                                                    | -                                                                                                    | ', V54                                                                                                    | 54                                                                                                    | 4V, V5                                                                                                    |
| 3/Eth,    | 3/Eth-                                                                                                    | :1B/E1                                          | 2E1B/                                                                                                    | 2E1B/                                                                                                    | , V52                                                                                                    | -24V,                                                                                                    | h, V53                                                                                                    | h-24 V                                                                                                    | h, V54                                                                                                    | h-24 V                                                                                                    | Eth, V                                                                                                    | Eth-24                                                                                                    |
| V-E1E     | <b>N-E1E</b>                                                                                                    | 2N-2E                                           | IL2N-:                                                                                                    | IL2N-                                                                                                    | V-Eth                                                                                                    | V-Eth                                                                                                    | 2N-Et                                                                                                    | 2N-Et                                                                                                    | 4N-Et                                                                                                    | 4N-Et                                                                                                    | IL4N-I                                                                                                    | IL4N-I                                                                                                    |
| M-SA      | M-SA                                                                                                    | N-SA                                            | M-RA                                                                                                    | <b>M-RA</b>                                                                                                    | N-SA                                                                                                    | N-SA                                                                                                    | M-SA                                                                                                    | M-SA                                                                                                    | M-SA                                                                                                    | M-SA                                                                                                    | M-RA                                                                                                    | M-RA                                                                                                    |
| a state i | a second second s |                                                 |                                                                                                    |                                                                                                    |                                                                                                    |                                                                                                    | -                                                                                                    | 1 March 1                                                                                                    | and the second second se                                                                                                    | -                                                                                                    |                                                                                                    | and the second second se                                                                                                    |
|           | M-SAN-E1B/Eth, V50                                                                                                    | M-SAN-E1B/Eth, V50       M-SAN-E1B/Eth-24V, V50 | M-SAN-E1B/Eth, V50       M-SAN-E1B/Eth.24V, V50       *1       *1       *1         M-SAN-E1B/Eth.24V, V50       M-SAN-E1B/Eth.24V, V50       *1       *1       *1         M-SAN-E1B/Eth.V51       M-SAN-E1B/Eth.V51       *1       *1       *1 | M-SAN-E1B/Eth, V50       M-SAN-E1B/Eth, V50       M-       M-< | M-SAN-E1B/Eth, V50       M-SAN-E1B/Eth, V50       1       1       1       1       1       1       1       1       1       1       1       1       1       1       1       1       1       1       1       1       1       1       1       1       1       1       1       1       1       1       1       1       1       1       1       1       1       1       1       1       1       1       1       1       1       1       1       1       1       1       1       1       1       1       1       1       1       1       1       1       1       1       1       1       1       1       1       1       1       1       1       1       1       1       1       1       1       1       1       1       1       1       1       1       1       1       1       1       1       1       1       1       1       1       1       1       1       1       1       1       1       1       1       1       1       1       1       1       1       1       1       1       1       1       1 | M-SAN-E1B/Eth, V50       M-SAN-E1B/Eth, V50       M         M-SAN-E1B/Eth-24V, V50       M       M </th <th>M-SAN-E1 B/Eth, V50       M-SAN-E1 B/Eth, V50       M-SAN-E1 B/Eth-24V, V50       M-SAN-E1 B/Eth-24V, V50       M-SAN-E1 B/Eth-24V, V50       M-SAN-E1 B/Eth-24V, V50       M-SAN-E1 B/Eth-24V, V50       M-SAN-E1 B/Eth-24V, V50       M-SAN-E1 B/Eth-24V, V50       M-SAN-E1 B/Eth-24V, V50       M-SAN-E1 B/Eth-24V, V50       M-SAN-E1 B/Eth-24V, V50       M-SAN-Eth-24V, V50       M-SAN-Eth-24V, V50</th> <th>M-SAN-E1 B/Eth, V50       M-SAN-E1 B/Eth, V50       M-SAN-E1 B/Eth, V51       M-SAN-E1 B/Eth, V51       M-SAN-E1 B/Eth, V51       M-SAN-E1 B/Eth, V51       M-SAN-E1 B/Eth, V51       M-SAN-E1 B/Eth, V51       M-SAN-E1 B/Eth, V51       M-SAN-E1 B/Eth, V51       M-SAN-E1 B/Eth, V51       M-SAN-E1 B/Eth, V51       M-SAN-E1 B/Eth, V51       M-SAN-E1 B/Eth, V51       M-SAN-E1 B/Eth, V51       M-SAN-Eth, V52       M-SAN-Eth, V52       M-SAN-Eth, V53       M-SAN-Eth, V53</th> <th>M-SAN-E1 B/Eth, V50       M-SAN-E1 B/Eth, V50       M-SAN-E1 B/Eth, V51       M-SAN-E1 B/Eth, V51       M-SAN-E1 B/Eth, V51       M-SAN-E1 B/Eth, V51       M-SAN-E1 B/Eth, V51       M-SAN-E1 B/Eth, V51       M-SAN-E1 B/Eth, V51       M-SAN-E1 B/Eth, V51       M-SAN-E1 B/Eth, V51       M-SAN-E1 B/Eth, V51       M-SAN-E1 B/Eth, V51       M-SAN-E1 B/Eth, V51       M-SAN-Eth, V51       M-SAN-Eth, V51       M-SAN-Eth, V51       M-SAN-Eth, V51       M-SAN-Eth, V52       M-SAN-Eth, V52       M-SAN-Eth, V52       M-SAN-Eth, V52       M-SAN-Eth, V52       M-SAN-Eth, V52       M-SAN-Eth, V53       M-SAN-Eth, V53</th> <th>M-SAN-E1B/Eth, V50         M         M-SAN-E1B/Eth, V50         M         M</th> <th>M-SAN-E1B/Eth, V50         M         M-SAN-E1B/Eth, V50         M         M</th> <th>M-SAN-ETBEth, V50         M-SAN-ETBEth, V50         M-SAN-ETBEth.24V, V50         M-M-SAN-ETBEth.24V, V50         M-M-SAN-ETBEth.24V, V50         M-M-SAN-ETBEth.24V, V50         M-M-SAN-ETBEth.24V, V50         M-M-SAN-ETBEth.24V, V50         M-M-SAN-ETBEth.24V, V50         M-M-SAN-ETBEth.24V, V50         M-M-SAN-ETBEth.24V, V50         M-M-SAN-ETBEth.24V, V50         M-M-SAN-ETBEth.24V, V51         M-M-SAN-ETBEth.24V, V51         M-M-SAN-ETBEth.24V, V51         M-M-SAN-ETBEth.24V, V51         M-M-SAN-ETBEth.24V, V51         M-M-SAN-ETBEth.24V, V51         M-M-SAN-ETBEth.24V, V51         M-M-SAN-ETBEth.24V, V52         M-M-SAN-ETBEth.24V, V52         M-M-SAN-ETBEth.24V, V53         M-M-SAN-ETBEth.24V, V53         M-M-SAN-ETBEth.24V, V53         M-M-SAN-ETBETh.24V, V53         M-M-M-M-M-M-M-M-M-M-M-M-M-M-M-M-M-M-M-</th> | M-SAN-E1 B/Eth, V50       M-SAN-E1 B/Eth, V50       M-SAN-E1 B/Eth-24V, V50       M-SAN-E1 B/Eth-24V, V50       M-SAN-E1 B/Eth-24V, V50       M-SAN-E1 B/Eth-24V, V50       M-SAN-E1 B/Eth-24V, V50       M-SAN-E1 B/Eth-24V, V50       M-SAN-E1 B/Eth-24V, V50       M-SAN-E1 B/Eth-24V, V50       M-SAN-E1 B/Eth-24V, V50       M-SAN-E1 B/Eth-24V, V50       M-SAN-Eth-24V, V50       M-SAN-Eth-24V, V50 | M-SAN-E1 B/Eth, V50       M-SAN-E1 B/Eth, V50       M-SAN-E1 B/Eth, V51       M-SAN-E1 B/Eth, V51       M-SAN-E1 B/Eth, V51       M-SAN-E1 B/Eth, V51       M-SAN-E1 B/Eth, V51       M-SAN-E1 B/Eth, V51       M-SAN-E1 B/Eth, V51       M-SAN-E1 B/Eth, V51       M-SAN-E1 B/Eth, V51       M-SAN-E1 B/Eth, V51       M-SAN-E1 B/Eth, V51       M-SAN-E1 B/Eth, V51       M-SAN-E1 B/Eth, V51       M-SAN-Eth, V52       M-SAN-Eth, V52       M-SAN-Eth, V53       M-SAN-Eth, V53 | M-SAN-E1 B/Eth, V50       M-SAN-E1 B/Eth, V50       M-SAN-E1 B/Eth, V51       M-SAN-E1 B/Eth, V51       M-SAN-E1 B/Eth, V51       M-SAN-E1 B/Eth, V51       M-SAN-E1 B/Eth, V51       M-SAN-E1 B/Eth, V51       M-SAN-E1 B/Eth, V51       M-SAN-E1 B/Eth, V51       M-SAN-E1 B/Eth, V51       M-SAN-E1 B/Eth, V51       M-SAN-E1 B/Eth, V51       M-SAN-E1 B/Eth, V51       M-SAN-Eth, V51       M-SAN-Eth, V51       M-SAN-Eth, V51       M-SAN-Eth, V51       M-SAN-Eth, V52       M-SAN-Eth, V52       M-SAN-Eth, V52       M-SAN-Eth, V52       M-SAN-Eth, V52       M-SAN-Eth, V52       M-SAN-Eth, V53       M-SAN-Eth, V53 | M-SAN-E1B/Eth, V50         M         M-SAN-E1B/Eth, V50         M         M | M-SAN-E1B/Eth, V50         M         M-SAN-E1B/Eth, V50         M         M | M-SAN-ETBEth, V50         M-SAN-ETBEth, V50         M-SAN-ETBEth.24V, V50         M-M-SAN-ETBEth.24V, V50         M-M-SAN-ETBEth.24V, V50         M-M-SAN-ETBEth.24V, V50         M-M-SAN-ETBEth.24V, V50         M-M-SAN-ETBEth.24V, V50         M-M-SAN-ETBEth.24V, V50         M-M-SAN-ETBEth.24V, V50         M-M-SAN-ETBEth.24V, V50         M-M-SAN-ETBEth.24V, V50         M-M-SAN-ETBEth.24V, V51         M-M-SAN-ETBEth.24V, V51         M-M-SAN-ETBEth.24V, V51         M-M-SAN-ETBEth.24V, V51         M-M-SAN-ETBEth.24V, V51         M-M-SAN-ETBEth.24V, V51         M-M-SAN-ETBEth.24V, V51         M-M-SAN-ETBEth.24V, V52         M-M-SAN-ETBEth.24V, V52         M-M-SAN-ETBEth.24V, V53         M-M-SAN-ETBEth.24V, V53         M-M-SAN-ETBEth.24V, V53         M-M-SAN-ETBETh.24V, V53         M-M-M-M-M-M-M-M-M-M-M-M-M-M-M-M-M-M-M- |

\*1 Not yet supported, future development

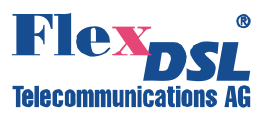

## 2 INTRODUCTION

The present document describes devices of the FlexDSL Orion 2 Repeater family. The document contains the technical description of the devices, installation, configuration, and operation instructions. Appendices containing additional information about the system are also an integral part of the present document.

*Warning!* Before starting operating the equipment, read carefully PART 5 of the present document. The guarantee will not be granted to the device malfunctioning or damaged due to failure to comply with the requirements stated in the Section related to "Service Instructions" of the present document.

*Warning!* An example of fast configuration of the equipment is described in Appendix 6.1 of the present document.

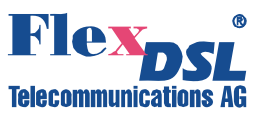

### **3 TECHNICAL DESCRIPTION**

#### 3.1 Application and general information about FlexDSL Orion 2 devices

FlexDSL Orion 2 devices represent xDSL modems (ITU-T G.991.2– G.shdsl and ITU-T G.991.2 – G.shdsl.bis standards, TC-PAM line encoding). They are designed to organize high-speed data communication channels over symmetric digital subscriber lines (DSLs) with the transmission rates from 200 to 5704 kbit/s (with the step of 64 kbit/s). The **TC-PAM** (Trellis **C**oded **P**ulse **A**mplitude **M**odulation) encoding used in these devices well combines such characteristics as the transmission range, noise immunity and electromagnetic operability. The number of levels (code states) in TC-PAM is increased up to 32 and a special error correction mechanism is used. To increase the distance range by 2 or more times, **regenerators** can be used.

The family of FlexDSL Orion2 includes devices with G.703 and Ethernet network interfaces. Thus, the FlexDSL Orion2 equipment provides complex services which allow one to transmit simultaneously voice and data as well as to construct TDM networks of different topologies without using expensive interface converter, multiplexers and cross-connect systems.

The devices of this family include network termination units (**N**TUs) and line termination units (**L**TUs), which are installed at the customer (user) premises and the operator (provider) premises, respectively. In addition, the devices of this family include regenerators. To organize the "point-to-point" topology, the following schemes can be used: NTU – NTU, LTU – LTU or NTU –LTU.

The devices can be powered from local DC sources. Regenerators and NTUs can be fed both locally or remotely from LTUs. Figure 1.1 presents an example of organization of data transmission systems with the help of modems of the FlexDSL Orion 2 family. Other variants of the usage of this equipment are also possible.

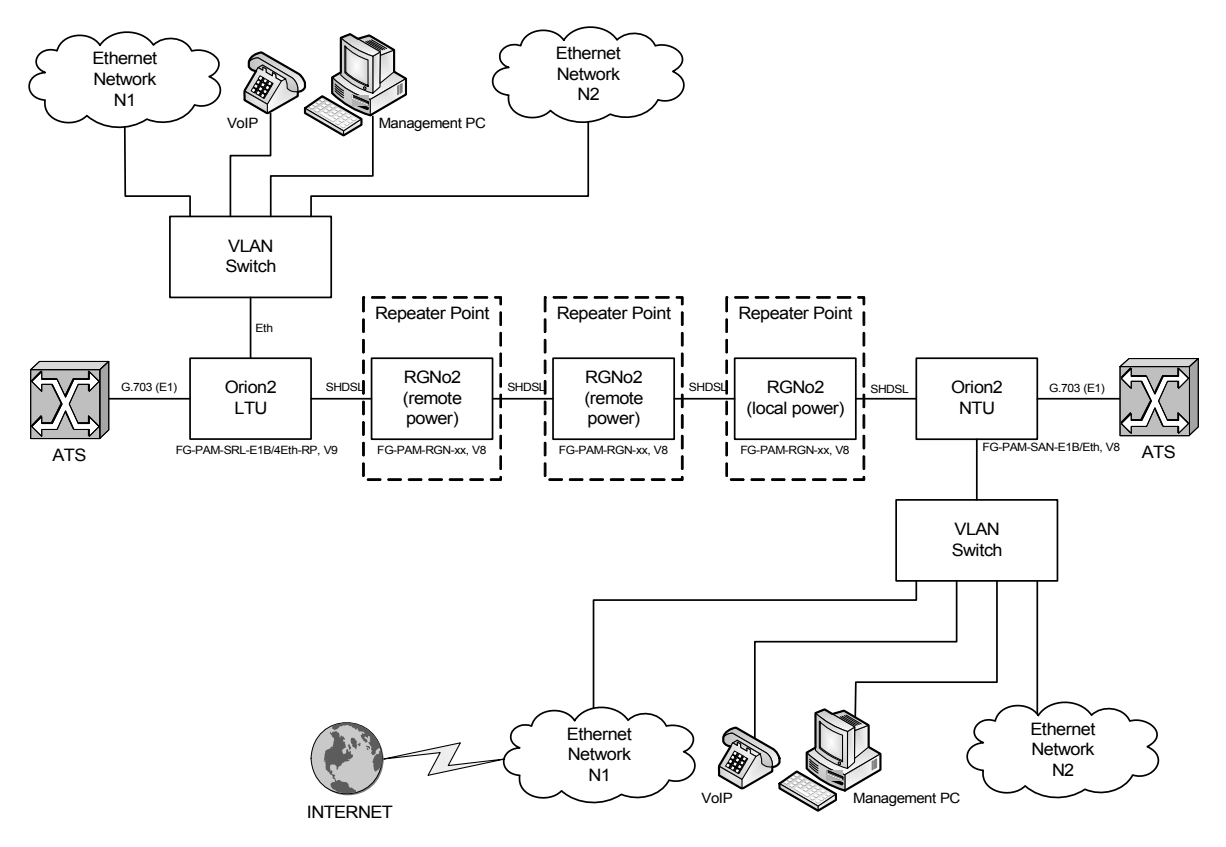

Figure 3.1 *An example of organization of a data communication channel using FlexDSL Orion 2 modems* Notations in the figure:

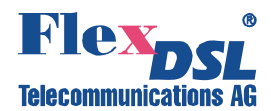

- ATS: a private automatic branch exchange;
- E1: a 2048-kbit/s digital flow structured according to ITU-T Rec. G.704;
- Management PC: a personal computer used to configure the system;
- Vlan Switch: a switch of Ethernet packets supporting the Vlan function (IEEE 802.1q);
- VoIP: devices of IP telephony (VOICE over IP);
- Ethernet Network: local Ethernet network;
- Orion2 LTU: FlexDSL Orion2 line termination unit;
- Orion2 NTU: FlexDSL Orion2 network termination unit;
- RGNo2: FlexDSL Orion2 regenerator.

The devices of this family have different mechanic designs: SubRack – a unit to be inserted into a 19" FlexGain shelf; MiniRack – a 1U (44.5 mm) unit to be inserted into a 19" cabinet; Stand Alone – a desktop unit; IP-67 – a unit in a water-proof plastic or silumin housing (class IP-67); XCVR – a unit to be inserted into a hermetic steel housing.

The devices have the following possibilities for monitoring and management:

- Local management and control of remote devices and regenerators VT 100;
- Local management and control of remote devices and regenerators Telnet session;
- Operation in complex networks under the unified management system support of SNMP.

The use of the Flash memory as the ROM provides an easy upgrade of the software. xDSL modems are powered from a grounded primary DC source (38 ... 78 V) or remotely. Modems are designed to be used in-doors under the following environmental conditions:

- temperature of ambient air – from -5 ... +45°C;

- relative air humidity – from 5% ... 85% at +25°C.

#### 3.2 Main features of FlexDSL Orion 2 devices

FlexDSL Orion 2 modems represent the next generation of modems of the FlexDSL Orion family and have the following features:

- 1. A new type of line encoding TC-PAM32 (TC-PAM16 is also supported).
- 2. Duplex data transmission over one symmetrical pair at 5.7 Mbit/s.
- 3. Simultaneous transmission of the TDM traffic and Ethernet data.
- 4. The 802.1q protocol.
- 5. Different ways of system configuration (for example, remote configuration of devices via Telnet).
- 6. Embedded WEB interface.
- 7. The SNMP protocol.
- 8. Possibility of storing several configurations in the device's EEPROM in order to download the previous settings of the system.
- 9. Two levels of system users: administrator and user, protected with passwords.
- 10. The use of the modern circuit printed boards, chips and components.
- 11. Extended reliability of the equipment.

#### 3.3 PL and RL devices

From the mechanic point of view, the device represents a case made of shockproof polystyrene to withstand harsh environmental conditions, the case containing the basic elements of the device. The power supply unit represents an external power supply in the form of a plug. The front panel contains the following connectors and LEDs:

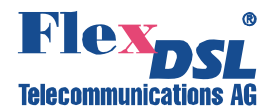

| Element  | Description                                                         |
|----------|---------------------------------------------------------------------|
| DSL 1    | A LED showing the status of the first line interface of the device  |
| DSL 2    | A LED showing the status of the second line interface of the device |
| Eth      | A LED showing the status of the Ethernet port                       |
| G.703 1  | A LED showing the status of the first E1 port                       |
| G.703 2  | A LED showing the status of the second E1 port                      |
| Ethernet | An RJ45 connector for the connection of Ethernet + two LEDs         |
| G.703    | An RJ45 connector for the connection to the E1 equipment + two LEDs |
| Monitor  | A DB9 connector (female) for the connection to the control terminal |
| -48VDC   | A connector for the connection to a primary DC source               |
| LP/DP    | A toggle of the power supply (local/remote)                         |
| xDSL     | An RJ45 connector for the connection to the xDSL line + two LEDs    |
| Ð        | A grounding bolt                                                    |

#### Table 3.1 Connectors and LEDs of the Stand Alone devices.

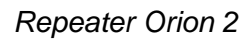

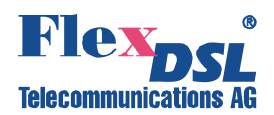

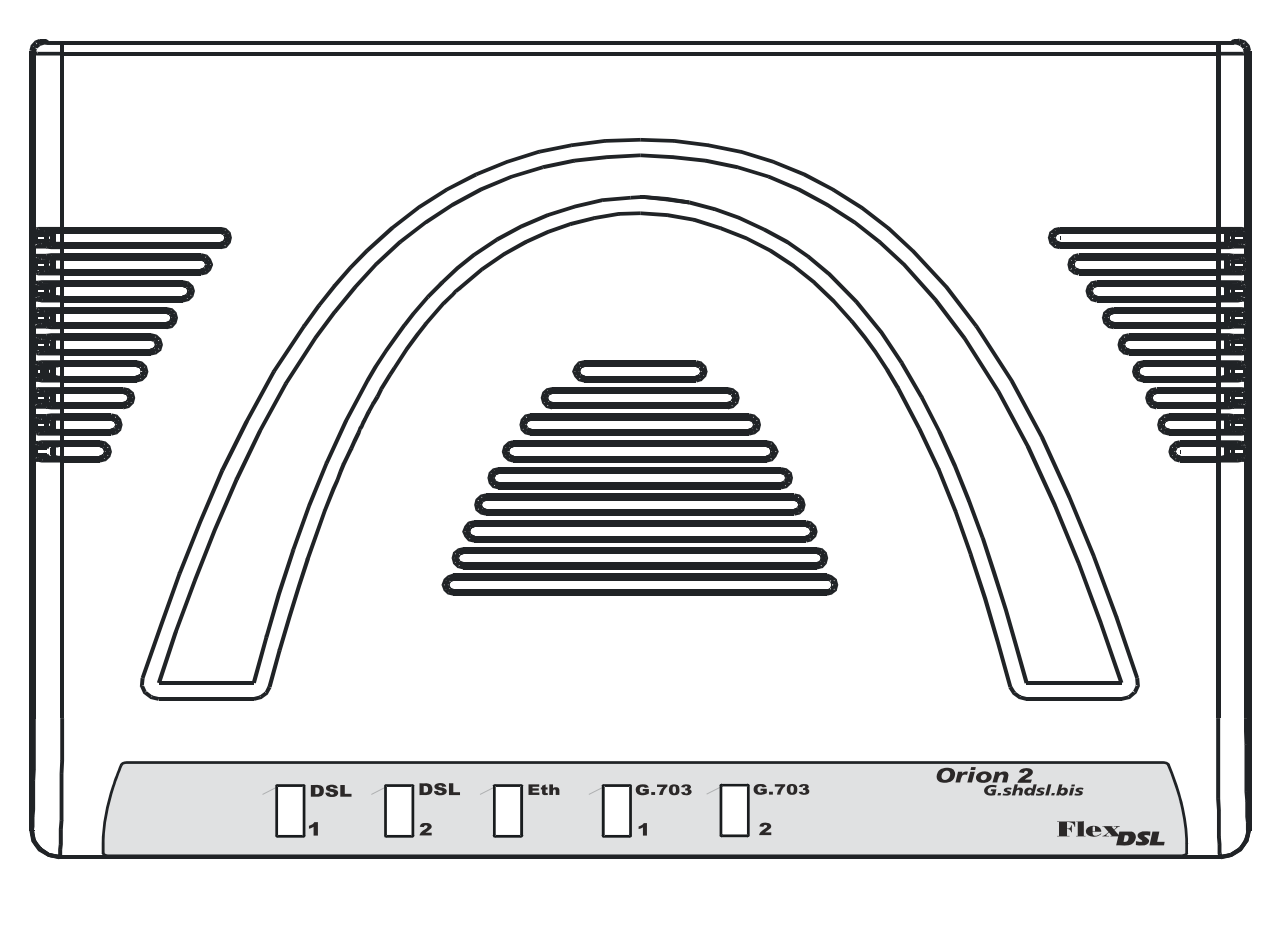

|          | DSL DSL Eth G.703 G.703 | Orion 2<br>G.shdsl.bis |
|----------|-------------------------|------------------------|
|          |                         | Flex <sub>DSL</sub>    |
| <u> </u> |                         |                        |

Figure 3.2: Top- and front view FG-PAM-RGN-Eth-PL,V51 devices

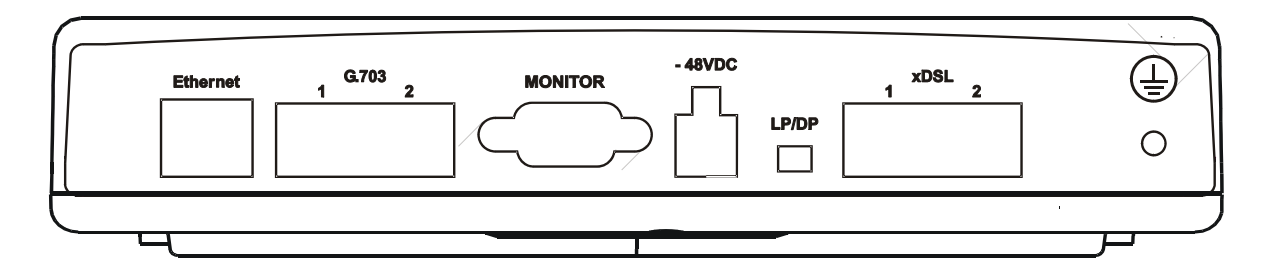

Figure 3.3. Rear view FG-PAM-RGN-Eth-PL,V51 devices

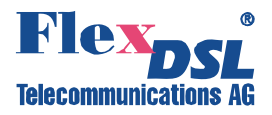

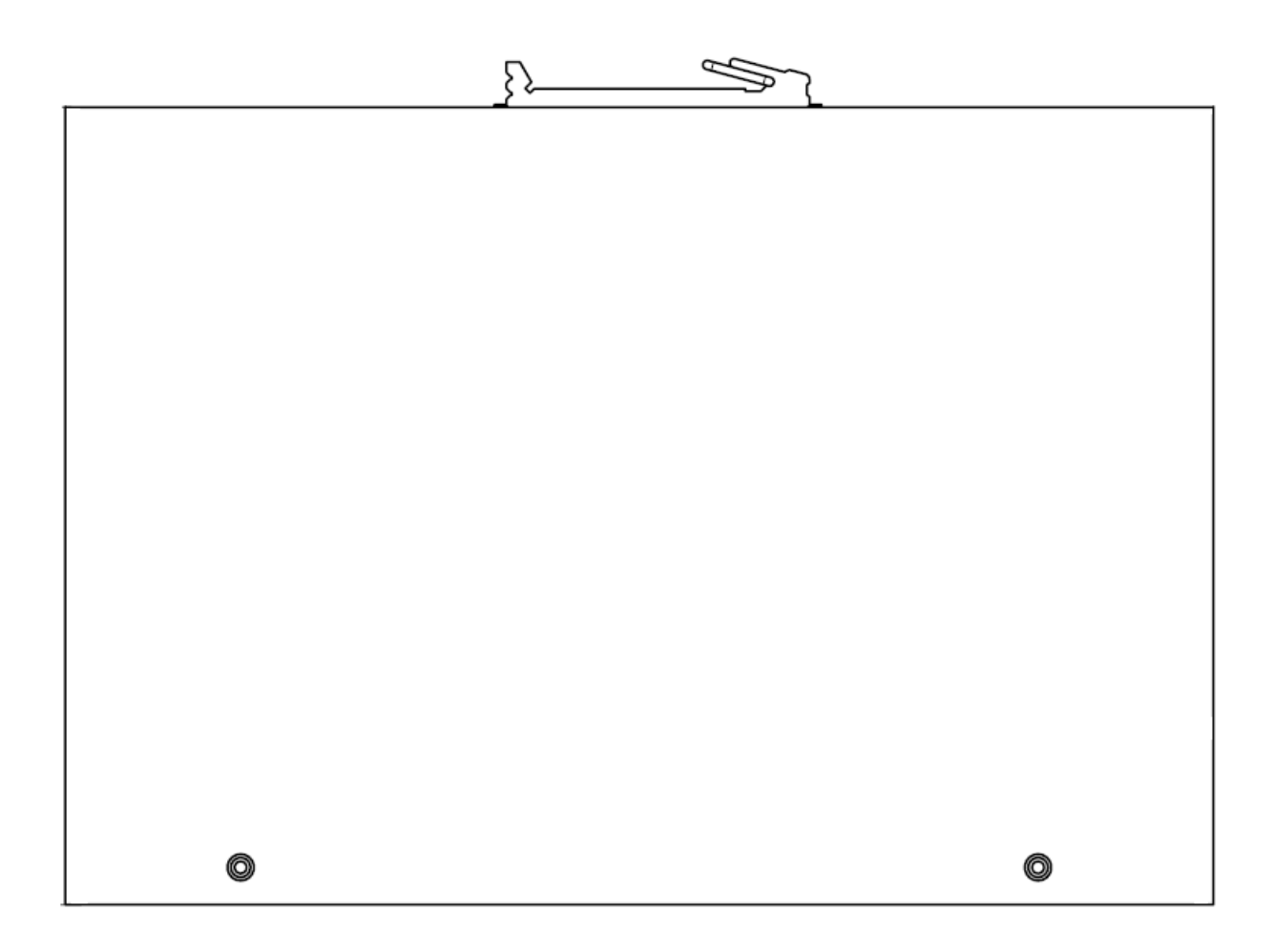

Figure 3.4. Top view FG-PAM-RGN-Eth-RL,V51 devices

| 1 | ¢ | Ethemet | G.703<br>1 2 |  | -48VDC | xDSL<br>1 2<br>//DP |  |
|---|---|---------|--------------|--|--------|---------------------|--|
|---|---|---------|--------------|--|--------|---------------------|--|

Figure 3.5. Front view FG-PAM-RGN-Eth-RL,V51 devices

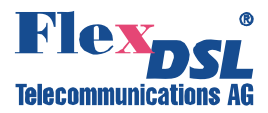

#### 3.4 IP-67 devices

The device represent a silumin or plastic housing containing the basic elements of the device. The housing design corresponds to the IP-67 class (in accordance with IEC-60529). The housing has two or three (for the plastic housing) cable inputs with stub cables for the connection to xDSL lines, as well as two hermetic RJ-45 connectors, an M4 grounding bolt and a LED for the silumin housing.

The regenerators in the silumin housing contain the following connectors and LEDs:

| Element     |            | Description                                                                             |  |  |  |  |
|-------------|------------|-----------------------------------------------------------------------------------------|--|--|--|--|
| "STATUS"    |            | ALED                                                                                    |  |  |  |  |
| Ethernet    |            | A hermetic RJ45 connector for the connection of Ethernet                                |  |  |  |  |
| Monitor/TLM |            | A hermetic RJ45 connector for the connection to the control terminal or to the dry loop |  |  |  |  |
| M4 bolt     |            | A grounding bolt                                                                        |  |  |  |  |
| xDSL 1      | 1 and/or 3 | A cable of the first and/or third xDSL line                                             |  |  |  |  |
| xDSL 2      | 2 and/or 4 | A cable of the second and/or fourth xDSL line                                           |  |  |  |  |

Table 3.2 Connectors and LEDs of simulin-housing regenerators.

The regenerators in the plastic housing contain the following connectors and LEDs:

#### Table 3.3 Connectors and LEDs of plastic-housing regenerators.

| Ele          | ement      | Description                                                                             |  |  |  |  |  |  |
|--------------|------------|-----------------------------------------------------------------------------------------|--|--|--|--|--|--|
| DSL1         |            | A LED showing the status of the first line                                              |  |  |  |  |  |  |
| DSL2         |            | A LED showing the status of the second line (for two-channel regenerators)              |  |  |  |  |  |  |
| Eth          |            | A LED showing the status of the Ethernet port                                           |  |  |  |  |  |  |
| G703 (abo    | ve)        | A LED showing the status of the first E1 port                                           |  |  |  |  |  |  |
| G703 (below) |            | A LED showing the status of the second E1 port                                          |  |  |  |  |  |  |
| А            |            | A hermetic RJ45 connector for the connection to the control terminal or to the dry loop |  |  |  |  |  |  |
| В            |            | A hermetic RJ45 connector for the connection of Ethernet                                |  |  |  |  |  |  |
| Powering     |            | Output of the power cable (for locally powered devices) and                             |  |  |  |  |  |  |
| Grounding    |            | Grounding cable                                                                         |  |  |  |  |  |  |
| xDSL 1       | 1 and/or 3 | A cable of the first and/or third xDSL line                                             |  |  |  |  |  |  |
| xDSL 2       | 2 and/or 4 | A cable of the second and/or fourth xDSL line                                           |  |  |  |  |  |  |

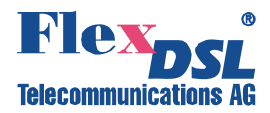

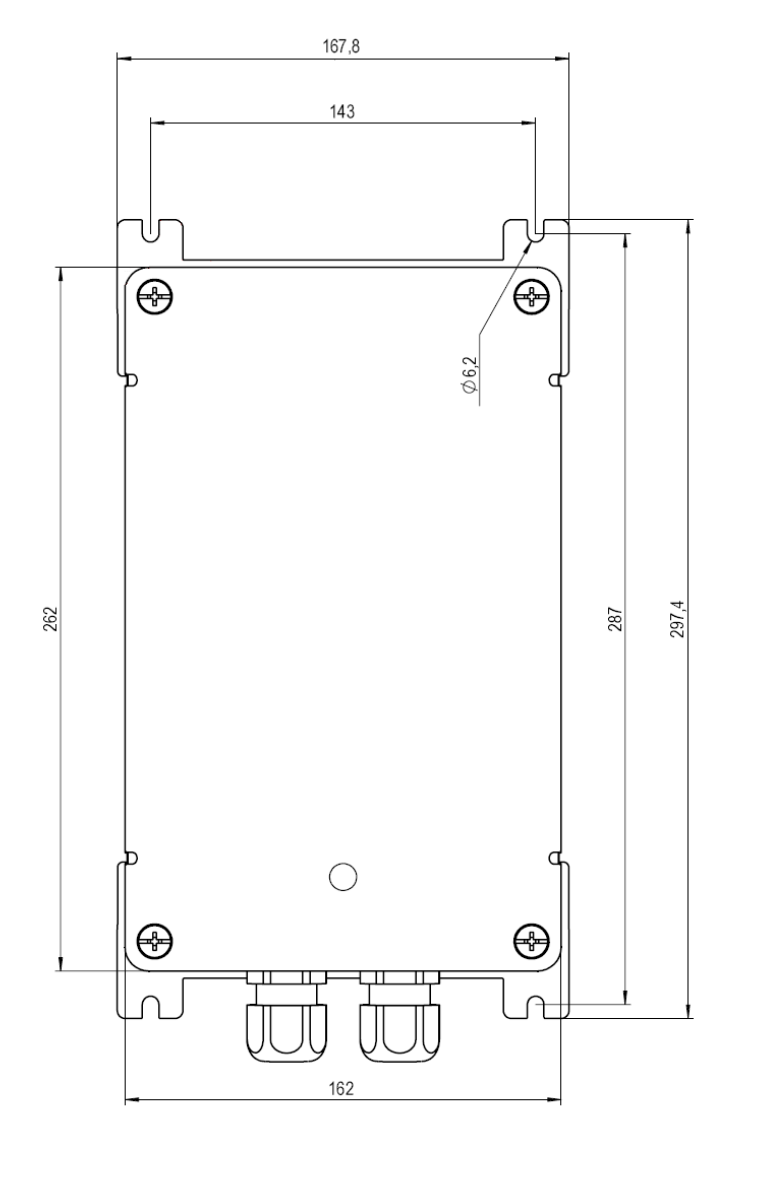

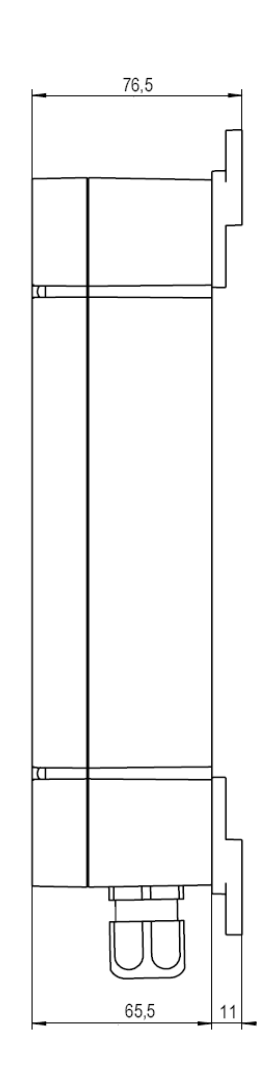

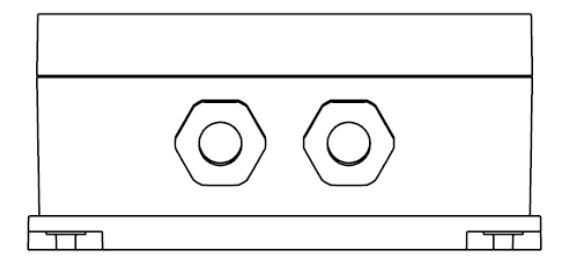

The center to center spacing of fixing holes is 143x287mm. The hole diameter is 6mm

Figure 3.6 View of FG-PAM-xxx-IPL devices

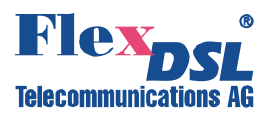

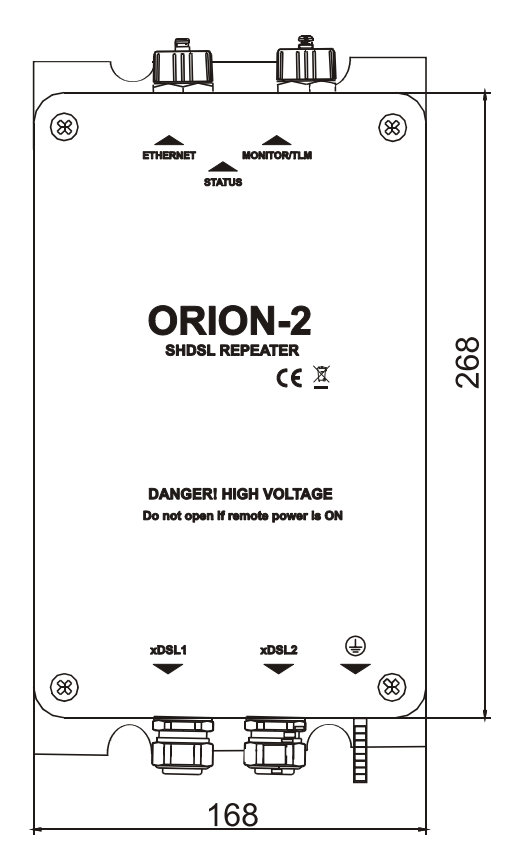

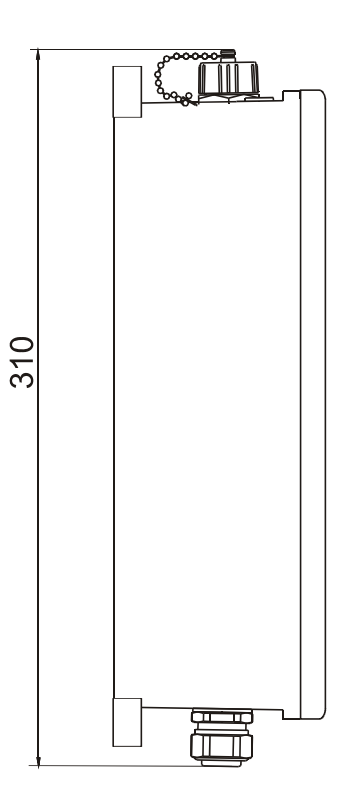

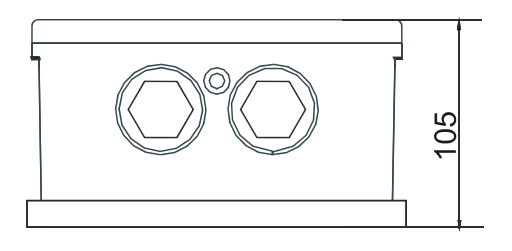

The center to center spacing of fixing holes is 142x282mm. The hole diameter is 6mm

Figure 3.7 View of FG-PAM-xxx-IPH devices

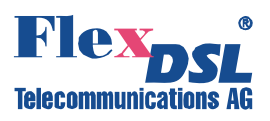

The center-to-center spacing of fixing holes is 265x160mm Or 235x190mm The hole diameter is 6.5 mm

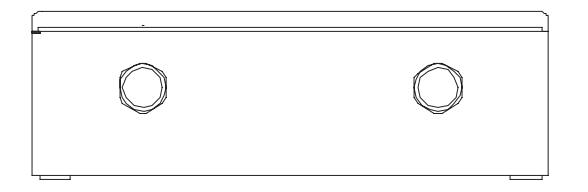

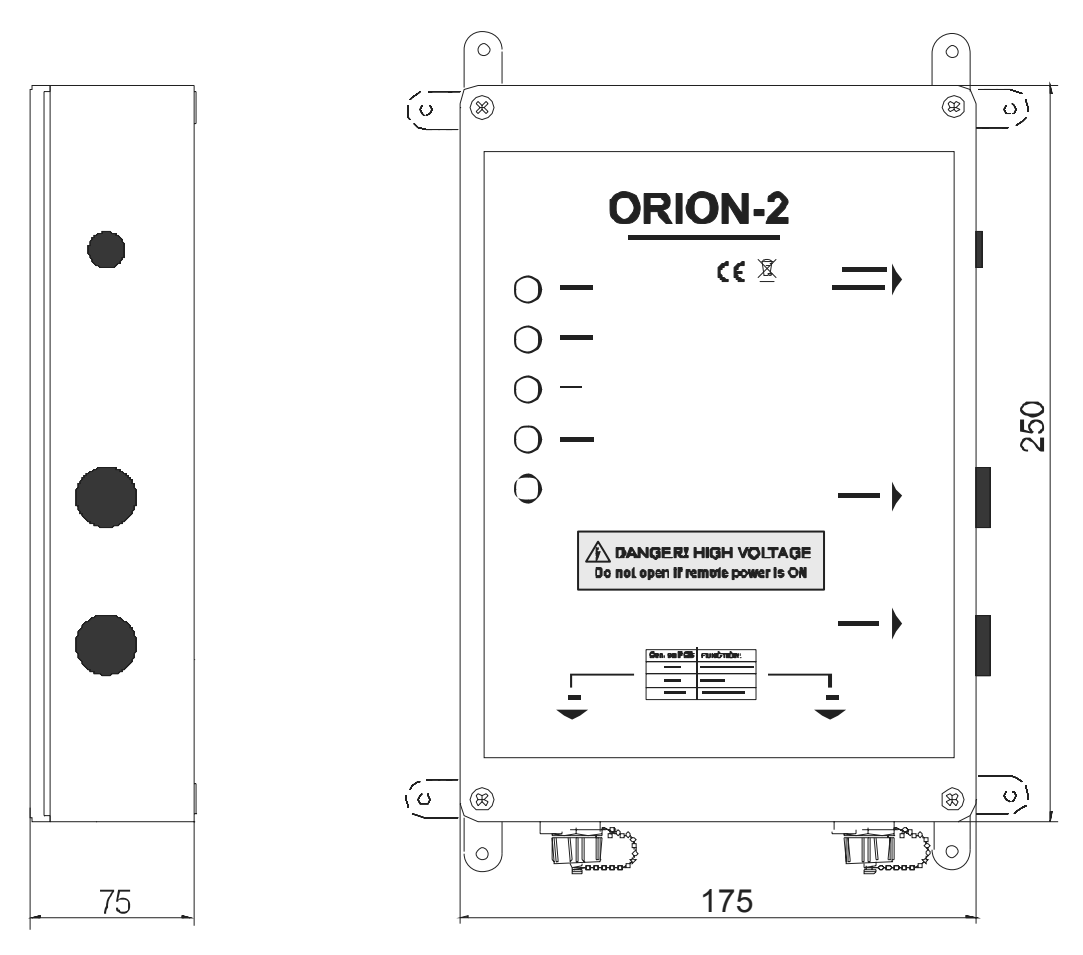

Figure 3.8 View of FG-PAM-xxx- IPP devices

#### 3.5 Remote power supply, wetting current- supply and consumption modes

The wetting current supply and remote power supply modes can be changed by using jumpers and the management PC.

#### 3.5.1 Electrical safety regulations when using the remote power supply

Despite the safe voltage on each wire with respect to the ground (<120 Volts), the use the remote power supply requires one to observe strictly the following rules:

- When working with lines and the a junction box, the xDSL cable should be disconnected from the device supplying the remote power;
- The insulation of cable pairs, junctions (junction boxes, plinths, etc.) should correspond to norms and standards of the network;

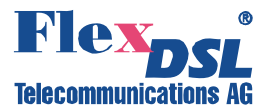

#### 3.5.2 Compatibility of wetting current supply and remote power supply modes

The table of compatibility of the wetting current supply and remote power supply modes is presented below.

The devices operating in pairs should be configured for mutual operation (" $\sqrt{}$ " – compatible). The use of the mode «-» is not recommended because it may cause: high power consumption, degradation of communication (communication stability), the use of additional safety measures. The mode "incompatible" (inc) will not allow the devices to establish communication (because in this case one or both devices will be de-energized).

| Wetting current supply |                                | Regenerator                    |                | LTU                       |                              |                                   |              |  |
|------------------------|--------------------------------|--------------------------------|----------------|---------------------------|------------------------------|-----------------------------------|--------------|--|
| and remot<br>n         | e power supply<br>nodes        | Remote<br>power<br>consumption | Loca<br>Powerl | Remote<br>power<br>supply | Wetting<br>current<br>supply | Wetting<br>current<br>consumption | N<br>o       |  |
| Regene-<br>rator       | Remote<br>power<br>consumption | inc                            | inc            | $\checkmark$              | inc                          | inc                               | inc          |  |
|                        | No                             | inc                            | $\checkmark$   | -                         | -                            | $\checkmark$                      | $\checkmark$ |  |

*Warning!* To prevent the FAILURE OF THE EQUIPMENT, the use of "X" modes IS STRICTLY PROHIBITED!

Table 3.4 Compatible operation of remote power supply and wetting current supply modes.

#### 3.5.3 Remote power feeding

Repeater devices can be configured to the local power supply and remote power supply modes (LP/DP). The LP/DP modes are switched from one to another with the help of a toggle on the rear panel of the device (see Figure 3.).

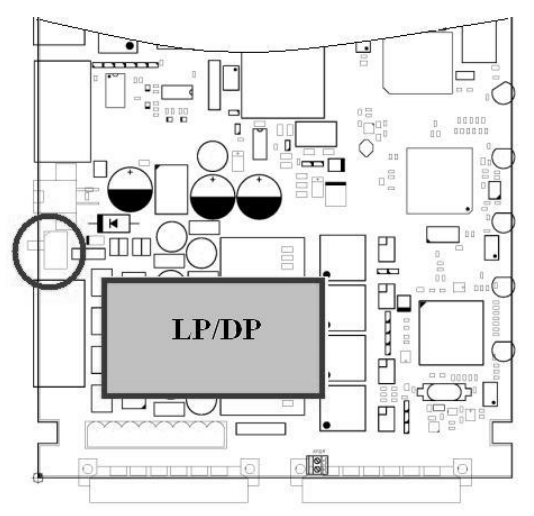

Figure 3.9. Position of the switch of LP/DP modes on the repeater board.

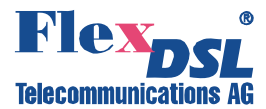

#### 3.5.4 Remote power Pass-through mode

Its possible to feed more the one repeater in series from a LTU with a remote power source. To provide the Pass-trough option, you have to put Jumpers to XM2, XM3, XM4 and XM5.

#### 3.5.4.1 Jumper Settings V56 unit

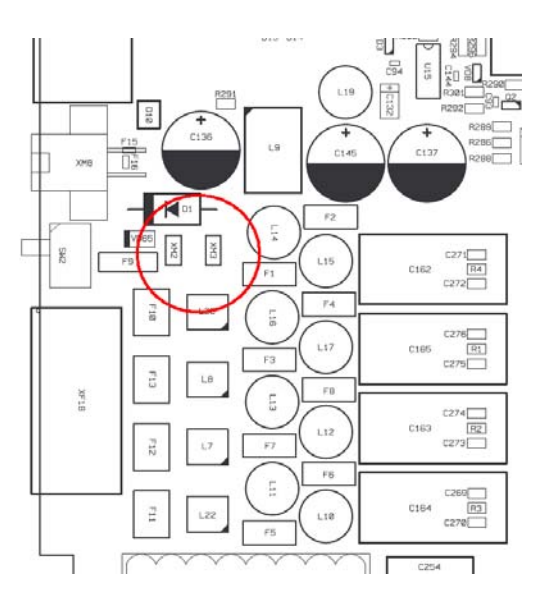

3.5.4.2 Jumper Settings V58 unit

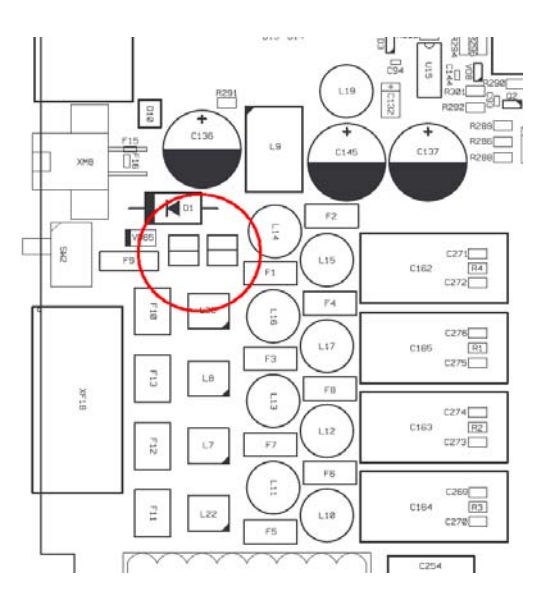

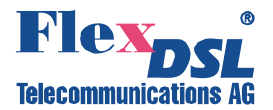

#### 3.6 Description of FlexDSL Orion 2 interfaces

#### 3.6.1 xDSL interface

The operation modes described below refer to the line interface of the device.

The FlexDSL Orion2 devices can have 1, 2 or 4 xDSL interfaces. The interfaces can operate independently of each other.

All independent xDSL interfaces and groups of xDSL interfaces operating in the multipair mode can be configured separately from the other xDSL interfaces. The multipair mode, the reservation mode and the mode of automatic configuration detection naturally limit independent functioning of the interfaces.

All interfaces support the plesiochronous data transmission. It means that reference clock frequencies, which are used to clock data transmission, can transmit data in different directions in one xDSL link.

The clock frequencies of different xDSL channels are completely independent if they do not operate in the multipair mode.

If the xDSL channel is configured to operate in the independent mode (normal settings), it can simultaneously transmit one or several E1 streams and one WAN stream. This transmission is plesiochronous. All E1 streams received by one DSL interface should use the same clock frequency in one direction.

Table 3.3 represents line settings in the independent mode.

| Mode                            | Coding type               | Baserate    | Data<br>transmissio<br>n rate | Standard                 |    |
|---------------------------------|---------------------------|-------------|-------------------------------|--------------------------|----|
| Manual                          | PAM16                     | 360         | Baserate* 64<br>kbit/s        | Annex A, Annex           | В, |
| configuration,<br>Master, Slave | PAM32                     | 1289        |                               | Annex<br>(autodetection) | AB |
| Autodetection,                  | PAM16                     | Auto (360)  |                               | Annex                    | AB |
| Master                          | PAM32                     | Auto (1289) |                               |                          |    |
| Autodetection,<br>Slave         | Auto<br>(PAM16,<br>PAM32) | Auto (389)  |                               | Annex<br>(autodetection) | AB |

Table 3.5 Line settings in the independent mode.

#### 3.6.1.1 Master/Slave/Auto

To establish a connection, it is necessary that one transceiver has to be a **Master** and the other – a **Slave**. In this case, the connection is controlled by the Master device. The regenerator can also automatically detect the "Master/Slave operation modes. In this mode, the regenerator automatically detects from the side of which of line interface the Master device and the Slave modem are located.

The **MASTER ON/OFF** command (the Configuration management menu) is used to configure the Master/Slave operation modes.

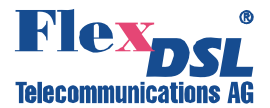

#### 3.6.1.2 Multipair modes

FlexDSL Orion2 regenerators support the multipair mode.

If 2, 3 or 4 DSL channels are configured to operate in the multipair mode, they function at the same clock frequency and line rate as one DSL channel with doubled, tripled or quadrupled transmission capacity. Similarly to the independent channel, such a combined channel can simultaneously transmit one or several E1 streams and one WAN stream. This transmission is plesiochronous. All E1 streams received by one DSL interface should use the same clock frequency in one direction.

In the multipair mode, one xDSL channel serves as a Master channel, while the other xDSL channels serve as Slave channels. If the link in one channel fails, links in all other channels break too and the procedure of connection activation starts again.

The four-channel modems provide a possibility to organize pair-wise channels, i.e., these two two-pair links will operate independently from each other.

The main application of the multipair modes is the increase in the transmission range. In this case, some channels operate at low transmission rates. Limitations are imposed on the baserate parameter in the multipair mode. These limitations are listed in Table 3.6

٦

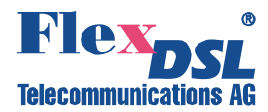

Г

| Mode                                   | Coding<br>type            | Baserate    | Data<br>transmission<br>rate | Standard                                      |  |
|----------------------------------------|---------------------------|-------------|------------------------------|-----------------------------------------------|--|
| 2-pair,                                | PAM16                     | 360         | 2*Baserate*                  | Annex A, Annex B, Annex                       |  |
| Manual configuration,<br>Master, Slave | PAM32                     | 1289        | 64 kbit/s                    | AB (autodetection)                            |  |
| 2-pair,<br>Autodetection.              | PAM16                     | Auto (360)  |                              | Annex AB (autodetection)                      |  |
| Master                                 | PAM32                     | Auto (1289) |                              |                                               |  |
| 2- pair,<br>Autodetection, Slave       | Auto<br>(PAM16,<br>PAM32) | Auto (389)  |                              | Annex AB (autodetection)                      |  |
| 3- pair,                               | PAM16                     | 360         | 3*Baserate*                  | Annex A, Annex B, Annex                       |  |
| Manual configuration,<br>Master, Slave | PAM32                     | 1285        | 64 kbit/s                    | AB (autodetection)                            |  |
| 3- pair,                               | PAM16                     | Auto (360)  |                              | Annex AB (autodetection)                      |  |
| Autodetection,<br>Master               | PAM32                     | Auto (1285) |                              |                                               |  |
| 3-pair,<br>Autodetection, Slave        | Auto<br>(PAM16,<br>PAM32) | Auto (389)  |                              | Annex AB (autodetection)                      |  |
| 4- pair,                               | PAM16                     | 360         | 4*Baserate*                  | Annex A, Annex B, Annex<br>AB (autodetection) |  |
| Manual configuration,<br>Master, Slave | PAM32                     | 1264        | 64 kbit/s                    |                                               |  |
| 4- pair,                               | PAM16                     | Auto (360)  |                              | Annex AB (autodetection)                      |  |
| Autodetection,<br>Master               | PAM32                     | Auto (1264) |                              |                                               |  |
| 4- pair,<br>Autodetection, Slave       | Auto<br>(PAM16,<br>PAM32) | Auto (364)  |                              | Annex AB (autodetection)                      |  |

Figure 3. shows an example of organization of a four-pair operation mode. Four xDSL channels are combined into one group of xDSL channels, though which a E1 stream and Ethernet packets are transmitted. The use of this scheme involving the FlexDSL Orion2 equipment allows one to increase the transmission range, compared to the use of only one xDSI channel (the adavantage in the transmission range will depend on the cable parameters and noise immunity).

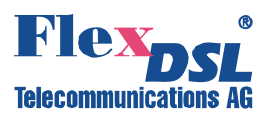

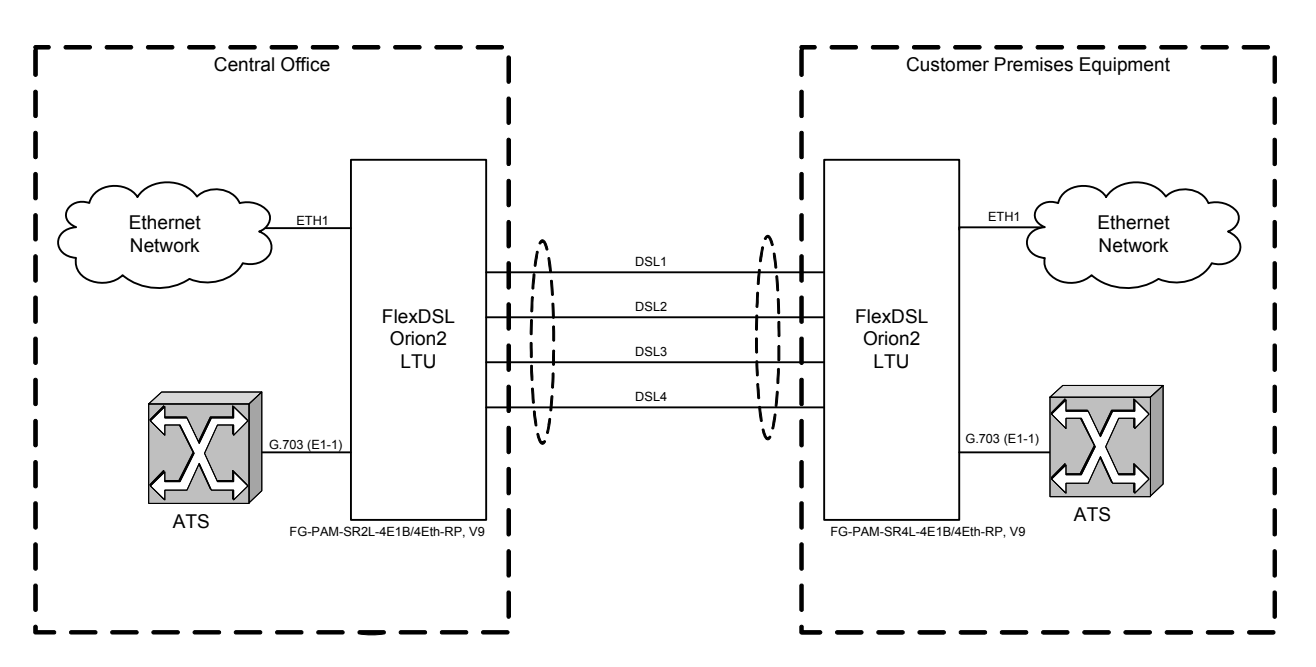

Figure 3.10 Example of organization of a four-pair operation mode. The <MULTIPAIR> command is used to configure this operation mode.

#### 3.6.1.3 Reservation

Reservation is provisioned for 2- and 4-channel FlexDSL Orion2 devices.

The main task of reservation is to transmit the most important data even in the case of a failure of one or several DSL connections (contingency). Reservation should also provide an efficient use of the bandwidth for all DSL channels used by it in the normal mode.

Reservation is not aimed at continuous transmission of important data in the case of contingencies. When one or several DSL connections fail, a sort-term loss of Ethernet packet and E1 data can occur.

DSL channels with the successive numbers, for example, DSL1,DSL2, or DSL2,DSL3,DSL4, are merged into a group of channels with reservation. For these channels the traffic with the lowest numbers has higher priority than the traffic with higher numbers. For example, DSL1 has a higher priority than DSL2, and DSL2, in turn, has a higher priority than DSL3.

In the normal mode, each channel transmits its own data as usual.

If communication is lost in one or several channels of the reservation group, other working channels transmit data of high-priority channels. Therefore, in the case of contingency the system always operates as if the low-priority channels failed.

Consider reservation with two DSL1 and DSL2 channels (DSL1 has a higher priority than DSL2). If the DSL2 channel fails, the DSL1 channel continues to operate without any changes. If the DSL1 channel fails, the DSL2 channel transmits the data of the DSL1 channel. Hence, the DSL1 channel should transmit the high-priority data.

If the substitute channel has a lower transmission capacity than the main channel, the volume of the data being transmitted over it will decrease. First, the volume of WAN data will decrease up to 1 TS, then, the number of transmitted time slots of the E1 stream will decrease, E1 being at the end of the list of E1 streams being transmitted (i.e., in the list E1-1, E1-2, the E1-2 stream will be deleted). First, time slots with large numbers are deleted. However, there is an exception for TS 16, which, if transmitted, will be deleted before or after TS 0.

Table 3.7 presents examples of reservation with two channels:

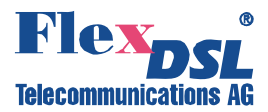

|                                         | Normal mode                    |                             | DSL2 down               |         | DSL1 down                     |                                  |
|-----------------------------------------|--------------------------------|-----------------------------|-------------------------|---------|-------------------------------|----------------------------------|
| Mode                                    | DSL1                           | DSL2                        | DSL1                    | DSL2    | DSL1                          | DSL2                             |
| DSL1: baserate 72,                      | E1-1,<br>40 TS<br>WAN          | E1-2,<br>29 TS<br>WAN       | E1-1,<br>40 TS<br>WAN   | Failure | Failure                       | E1-1,<br>29 TS WAN               |
| Total                                   | E1-1, E1-2, 69 TS WAN          |                             | E1-1, 40 TS WAN         |         | E1-1, 29 TS WAN               |                                  |
| DSL1: baserate 72,<br>DSL2: baserate 61 | E1-1, E1-2,<br>8 TS WAN        | 61 TS<br>WAN                | E1-1, E1-2,<br>8 TS WAN | Failure | Failure                       | E1-1,<br>28 TS E1-2, 1<br>TS WAN |
| Total                                   | E1-1, E1-2, 69 TS WAN          |                             | E1-1, E1-2, 8 TS<br>WAN |         | E1-1, 28 TS E-12,<br>1 TS WAN |                                  |
| DSL1: baserate 72,<br>DSL2: baserate 61 | 72 TS<br>WAN                   | E1-1,<br>29 TS<br>WAN       | 72 TS<br>WAN            | Failure | Failure                       | 61 TS WAN                        |
| Total                                   | E1-1, 101 TS WAN               |                             | 72 TS WAN               |         | 61 TS WAN                     |                                  |
| DSL1: baserate 89,<br>DSL2: baserate 89 | E1-1,<br>57 TS<br>WAN          | E1-2, E1-3,<br>25 TS<br>WAN | E1-1,<br>57 TS<br>WAN   | Failure | Failure                       | E1-1,<br>57 TS WAN               |
| Total                                   | E1-1, E1-2, E1-3,<br>82 TS WAN |                             | E1-1, 57 TS WAN         |         | E1-1, 57 TS WAN               |                                  |

Table 3.7 Examples of reservation with two channels.

Figure 3. illustrates an example of reservation for a two-channel system (according to the two last rows in Table 3.7), **X** means a contingency:

- Line rate over DSL1 and DSL2 is 89x64 kBit/s;
- In the normal mode, the system transmits the E1-1 stream, WAN data (Ethernet) over DSL1 and E1-2, E1-3, WAN data (Ethernet) over DSL2;
- The DSL1 interface has a higher priority compared to DSL2, therefore if communication in the DSL2 channel fails (down), no reservation occurs (DSL1 Up, DSL2 Down);
- In the case of a contingency at the DSL1 interface (for example, loss of signal), E1-1 streams and WAN are transmitted over the DSL2 link.

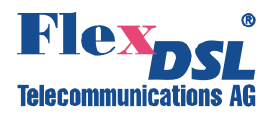

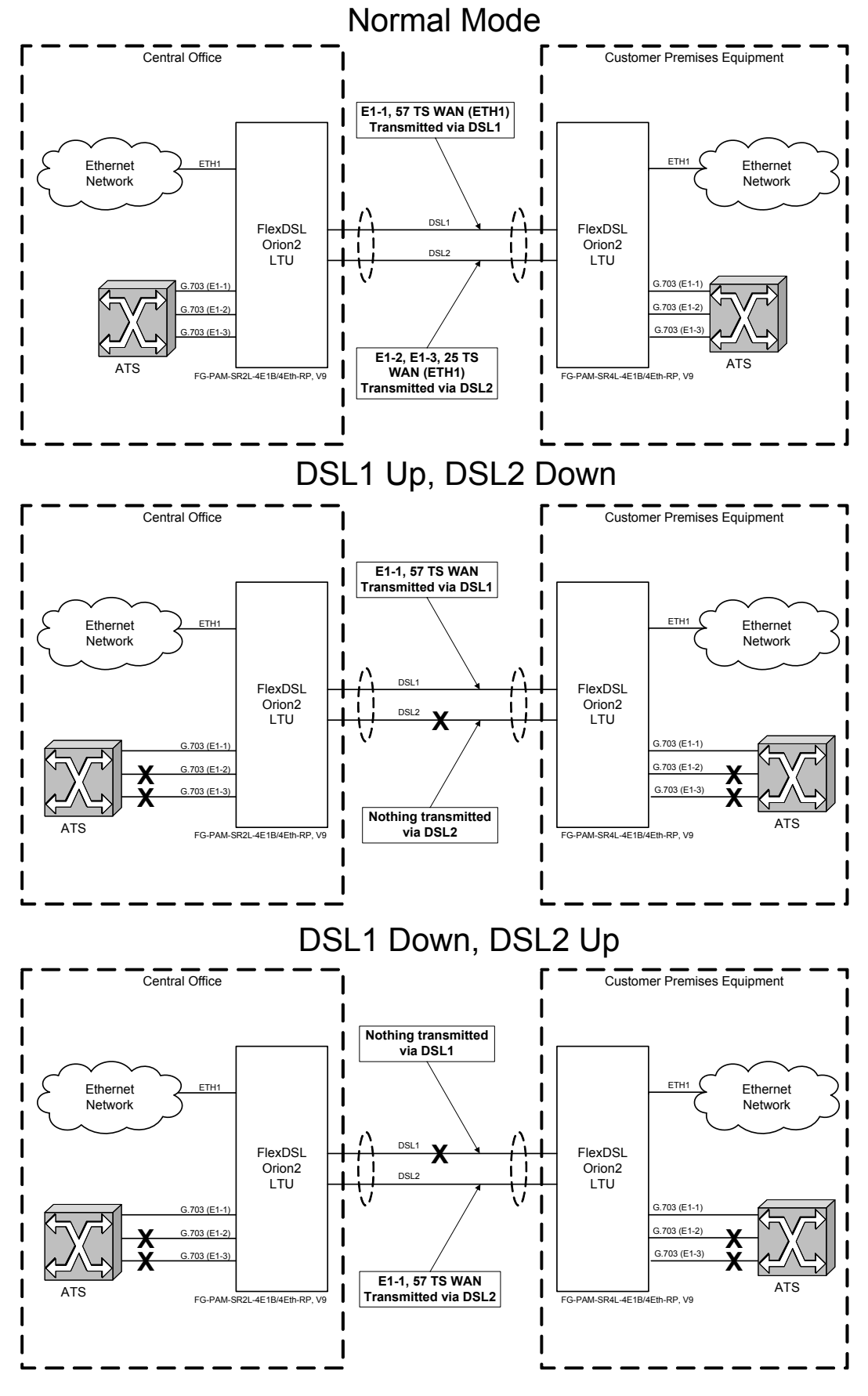

Figure 3.11 Example of reservation.

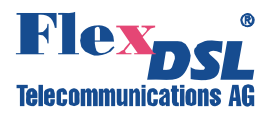

At the same time, while for a two-channel system the replacement of channels is trivial in the case of contingency, in tre- and four-channle systems different variants are possible. However, any system with the reservation mode follows a strict logic of channel substitution because by default the system operates under conditions of incomplete data transmission, i.e., unreliable communication. Therefore, below we present a table of channel reservation, which should be used by all devices in the case of contingencies.

The table for four DSL channels is constructed based on the assumption that communication is lost frequently in one channel, while communication in two channels occurs less frequently. In this case, loss of communication occurs successively, i.e., first one channel fails and then the other channel fails. Therefore, following the rules of channel substitution will allow one to minimize the number of channel substitutions (especially high-priority channels) in cases of contingencies. This will minimize the losses of data during channel switching. Tables for two and three channels are based on the same assumption, but they are simpler.

| DSL1 | DSL2 | DSL1 | DSL2 | DSL3 | DSL1 | DSL2 | DSL3 | DSL4 |
|------|------|------|------|------|------|------|------|------|
| 1    | 2    | 1    | 2    | 3    | 1    | 2    | 3    | 4    |
| 1    | Down | 1    | 2    | Down | 1    | 2    | 3    | Down |
| Down | 1    | 1    | Down | 2    | 1    | 2    | Down | 3    |
|      |      | 1    | Down | Down | Down | 2    | Down | Down |
|      |      | Down | 2    | 1    | 1    | Down | 3    | 2    |
|      |      | Down | 1    | Down | 1    | Down | 2    | Down |
|      |      | Down | Down | 1    | 1    | Down | Обр. | 2    |
|      |      |      |      |      | 1    | Down | Down | Down |
|      |      |      |      |      | Down | 2    | 3    | 1    |
|      |      |      |      |      | Down | 2    | 1    | Down |
|      |      |      |      |      | Down | 2    | Down | 1    |
|      |      |      |      |      | Down | 1    | Down | Down |
|      |      |      |      |      | Down | Down | 2    | 1    |
|      |      |      |      |      | Down | Down | 1    | Down |
|      |      |      |      |      | Down | Down | Down | 1    |

Figure. 3.12 Examples of reservation of systems with two, three and four xDSL channels. The <RESERVE> command is used to configure reservation.

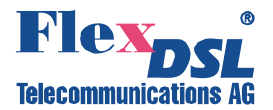

#### 3.6.1.4 Automatic configuration of a link

FlexDSL Orion2 devices allow one to configure the link in accordance with the Master-modem configuration. This mode is available for the following links:

- Point-point single-channel links;
- Point-point multichannel links with independent channels;
- Star-topology multichannel links;
- Point-point multipair links;
- Point-point two-channel two-pair links;
- Star-topology two-pair links;
- Links with regenerators.

Note: Automatic configuration of link reservation is not supported.

When the automatic configuration is used, the Slave modems and regenerators receive nearly all configuration parameters for DSL and E1 from the link. In a majority of cases they require minimum configurations, which allows one not duplicate manually configurations to all other devices in the link. Such configurations as the number of E1 time slots transmitted over DSL, CRC4 and G704 modes should not be configured on all devices because they are received automatically from the link.

The system of automatic configuration operates as follows:

- The CP side (Slave) automatically adjusts so that to correspond to the stream structure received from the CO side (Master), and not to cause permanent losses of user data;
- If the CP side (Slave) cannot adjust correspondingly, it displays a RCONF alarm and sends a message to the remote terminal device. If configurations of terminal devices (Master and Slave) do not coincide, the RCONF alarm is displayed. RCONF stands for remote urgent alarm.

The link is adjusted to the channel structure in the direction from the Master to the Slave:

- The stream structure is configured on the Master device;
- The regenerator, which the next in the link, receives this structure and configures itself according to it;
- The next regenerator receives the structure from the previous regenerator and performs configuration according to it;
- The Slave device receives the stream structure from the regenerator, which the last one in the link, and also performs configuration;
- When the Slave device receives configuration, it distributes the received E1 streams to its E1 ports. If the number of ports is not enough, it displays the RCONF alarm and does not change the configuration of E1 streams. If the E1 streams are not distributed, the Slave device receives configurations of WAN. Therefore, the integrity of the Ethernet link is supported.

The RCONF alarm (which is displayed by the <ALARM> command and stands for the remote urgent alarm) means that the local and remote equipment have incompatible configurations.

The RCONF alarm is automatically not displayed if a DSL link, in which it was detected, fails.

If the device operates in the CA mode (automatic configuration of a link), the alarm is not displayed when the device finally adjusts to the CO side (Master).

We consider several examples of automatic configuration of the FlexDSL Orion2 system.

Four fractional E1 streams and Ethernet data are transmitted over one DSL link.

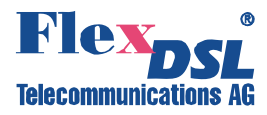

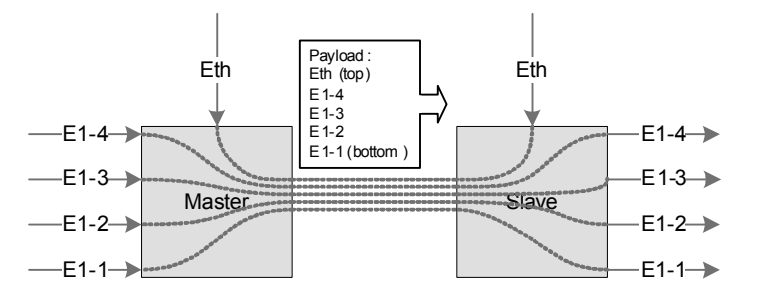

Figure. 3.13 Example No. 1 of automatic configuration of a link

The next example shows the start topology. The Master device is the center of the star, while the rays, represented by the Slave devices, are configured automatically.

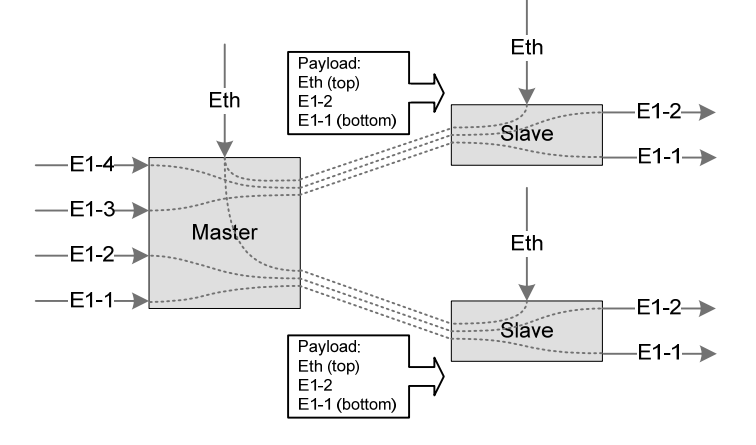

Figure 3.14 Example No. 2 of automatic configuration of a link

A more complex case is the independent two-channel connection: two E1 streams and Ethernet packets are transmitted in the first channel and the second channel. The Slave device determines the order of E1 interfaces for the streams from each DSL link only when communication in both links is established.

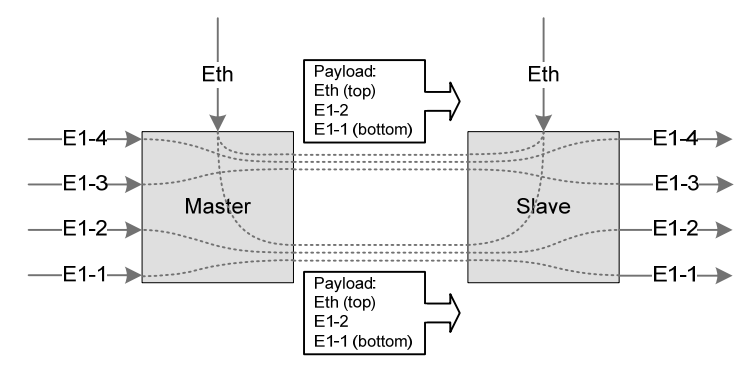

Figure. 3.15 Example No. 3 of automatic configuration of a link

FlexDSL Orion2 regenerators are configured similarly to the above examples.

#### 3.6.2 Ethernet interface

FlexDSL Orion 2 devices have an IEEE 802.3 interface to connect local Ethernet networks. The Ethernet networks use the method for access to the data transmission medium, which is called carrier-sense-multiply-access with collision detection (CSMA/CD).

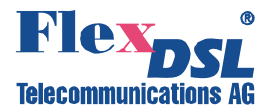

Modems and regenerators of the FlexDSL Orion 2 family supports the VLAN protocol (Virtual Local Area Network – IEEE 802.1Q).

A virtual network represents a group of network nodes, whose traffic, including the broadcast traffic, is completely isolated from other network nodes.

This means that the frame transmission between different virtual segments by using MAC address is impossible independent of the type of the address, i.e., unique, group or broadcast one. At the same time frames are transmitted within the virtual network by using the Ethernet switching technique. By using the VLAN protocol one can unite the network users into separate logic groups, for example, in order to decrease the traffic load in the network, to improve the safety and to simplify management.

Organization of virtual networks allows one to decrease the load in the network, because the broadcast traffic will be transmitted not to the entire network but to members of the VLAN sender.

Due to the fact that the members of different VLANs can exchange information via a router, which allows the traffic to be controlled rather simply, the use of VLANs provides a high level of security.

In addition, introduction of changes in the network structure is simplified because one should configure the modem port instead of configuring the work station to which the modem is connected.

To construct VLAN networks and to provide the priority in the data transmission, an extended Ethernet frame is used, which contains an additional VLAN tag of length of 2 bytes. The tag includes the number of the VLAN to which the packet belongs and its priority level.

Some types of traffic should be sent via the network without any delays, for example, real-time video at video conferences or IP traffic. To provide the necessary quality of this traffic, the devices support the Ethernet traffic priority according to the IEEE 802.1P protocol, the so-called QoS (Quality of Service) method. Analyzing the content of the header of the Ethernet frame, the internal switch obtains information about the necessary priority of this application and places data to the corresponding queue of the output port. The FlexDSL Orion 2 equipment supports two priority queues when sending packets – a high priority queue and a low priority queue. According to it, all Ethernet traffic can be divided into groups of high priority (for example, VoIP traffic transmission, or control and management channel) and groups of low priority (for example, LAN1 and LAN2).

Devices of the FlexDSL Orion 2 family support two types of VLANs:

- Port-Based VLAN (VLAN switching at port level). VLAN numbers and QoS priorities are assigned to ports (see below);
- Address-Based VLAN (VLAN switching at the level of MAC addresses). A static table of special MAC addresses is organized (see below).

All Ethernet traffic is distributed by the internal Ethernet switch between network interfaces of the device (see Figure 3.).

There exist four types of network interfaces of FlexDSL Orion 2 devices:

- 1. Ethernet interface (external connector on the front panel).
- 2. xDSL interface (when the device is properly configured).
- 3. One of E1 interfaces (when the device is properly configured).
- 4. Virtual management port (Telnet session).

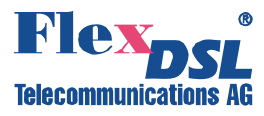

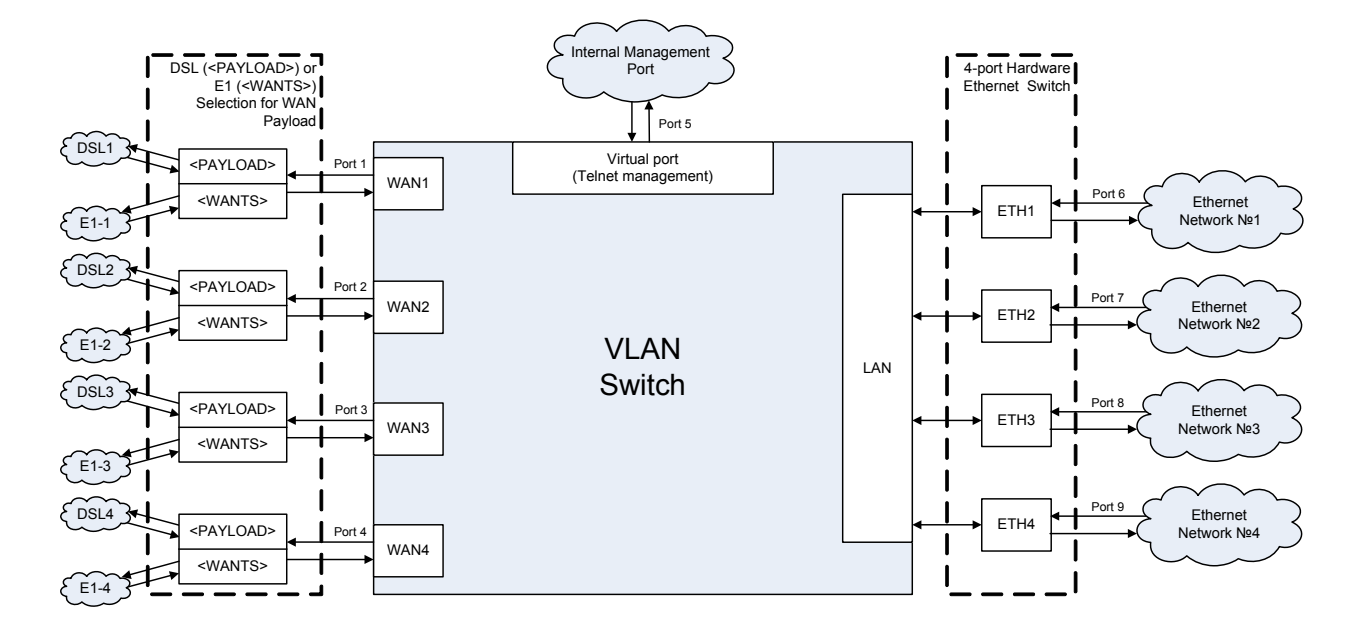

Figure 3.16 Internal Switch

The number of network interfaces Ethernet, E1 and xDSL depends on the model of the device. A 4-port Ethernet switch is embedded in the printed board of LTUs. In the software of FlexDSL Orion 2 devices of the V9 type, the group of physical ports ETH1, ETH2, ETH3 and ETH4 is combined logically into one LAN port (VLAN tag, TRUNK/ACCESS, QoS, priority queues of Ethernet packets), the configuration being performed simultaneously for physical Ethernet ports. The choice of the interface (DSL, or E1), which will be mapped to the corresponding WAN interface, is performed by the <PAYLOAD>  $\mu$  <WANTS> commands.

The DSL channel is strictly mapped on WA1 for single-channel modems, while the E1 interface is strictly mapped on WA2 (see Figure 3.).

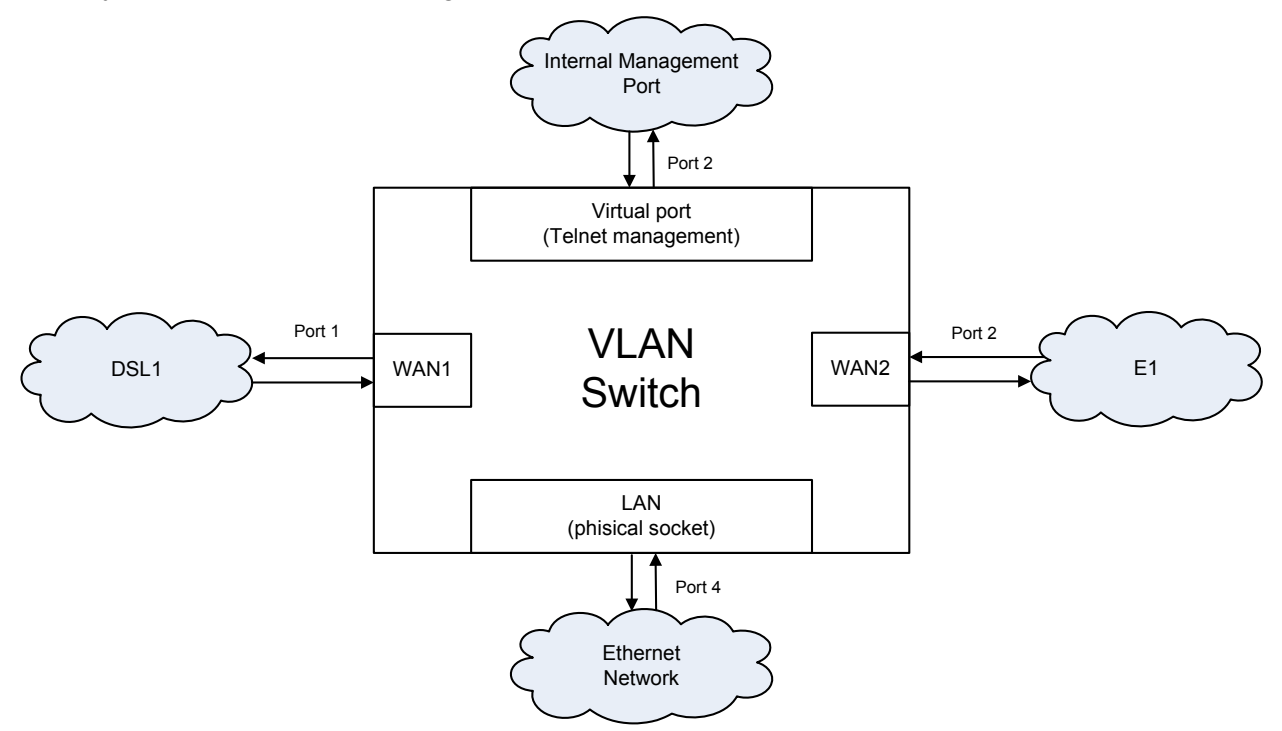

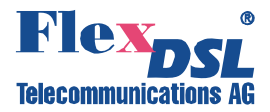

## Figure 3.17 Internal Switch for single-channel devices (for example, FG-PAM-SAN-E1B/Eth, V50).

For generators, the internal Ethernet switch has two WAN interfaces (WAN1 for DSL1, WAN2 for DSL2), one LAN interface and an internal management interface INT. E1 interfaces on regenerators are not provisioned (see Figure 3.).

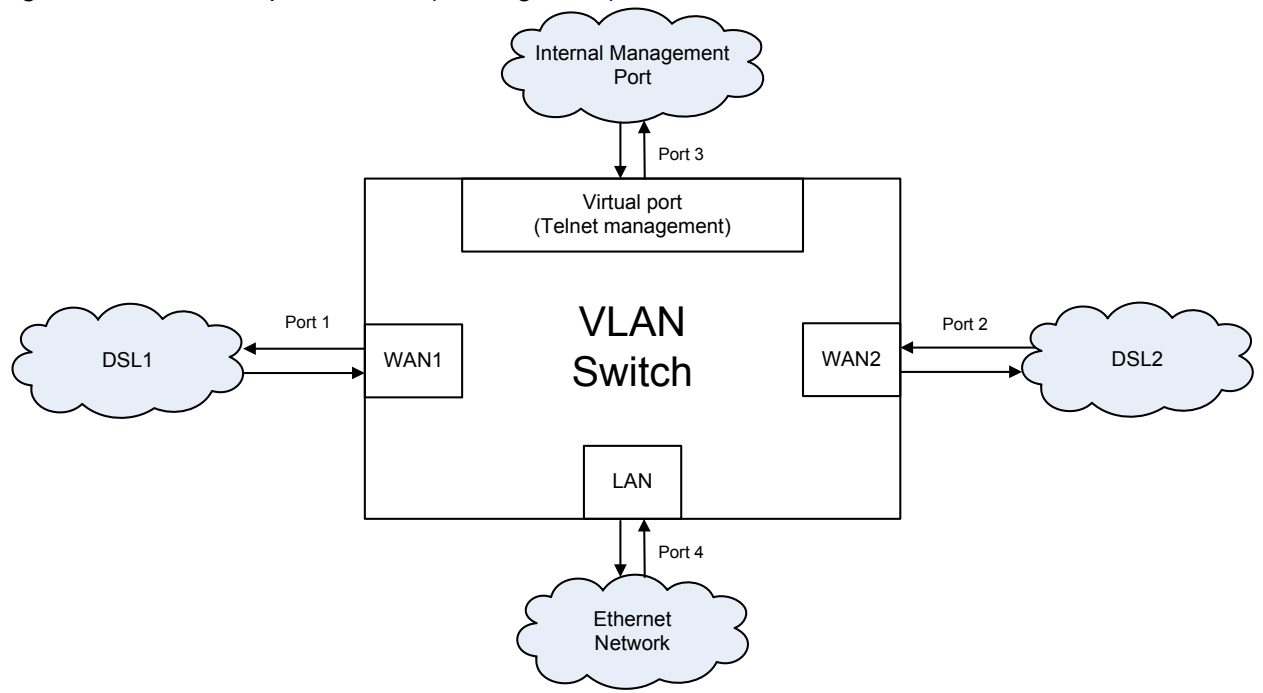

Figure 3.18 Internal Switch for single-channel regenerators (for example, FG-PAM-RGN-Eth-PL, V56)

<u>A group of LAN Ports</u> (Ethernet interface) means that a connector (or connectors) is located on the front panel of the device. This port can serve both as a **Trunk port** and an **Access port**.

The **Trunk port** is a port at the input and output of which all present packets have the VLAN format, namely, the Ethernet frame with a header, determining the number of the VLAN and QoS (Quality of Service) to which the IP packet belongs. Special equipment, which supports the VLAN, is connected to the Trunk port. A PC with a standard network interface card cannot be connected to the Trunk port.

The **Access port** is a port at the input and output of which all present packets have a standard Ethernet format (without the additional two bytes for the header). A PC with a standard network interface card can be connected to the Access port.

Ethernet packets of the VLAN format are always transmitted over the xDSL or E1 interfaces in FlexDSL Orion 2 devices. In this case, the data of Assess ports are first transformed into Ethernet packets of the VLAN format according to the specified rules and then are transmitted over the line interface.

A VLAN number and a QoS priority level, which are used by default to convert Ethernet packets into the VLAN format, are assigned to the **Access port**. In addition, every unit contains a table of static MAC addresses of devices, so that each device can have a VLAN number and a QoS priority level (a table of special MAC addresses). This table can contain up to 8 MAC addresses. If a packet is received from the Access port, and the MAC address of the packet sender is in this table, a header with the necessary VLAN number and the QoS priority will be assigned to this packet before transmitting it to the Trunk port. Otherwise, a default VLAN number and QoS priority will be assigned to the packet.

Physical ports (if there are some of them) are united into a LAN group in the device software. All physical Ethernet interfaces (the LAN group) have identical VLAN and QoS settings. A

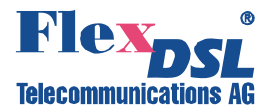

possibility is also provisioned to configure separately the transmission rate and duplex for each physical interface (ETH1 – ETH4).

<u>A group of DSL ports (WAN1 – WAN4)</u> (xDSL interface) means that Ethernet data can be mapped onto the specified time slots of the xDSL interface by using the switch of 64 kbit/s time slots. In this case, this port always serves as a **Trunk port**, i.e., data received from **Access ports** are first transformed into Ethernet packets of the VLAN format according to the rules specified and then are transmitted over the xDSL interface.

<u>A group of E1 ports (WAN1 – WAN4)</u> (E1 interface) means that that Ethernet data can be mapped onto the specified time slots of the E1 interface by using the switch of 64-kbit/s time slots. In this case, this port always serves as a **Trunk port**.

<u>A virtual management port (INT)</u> (Virtual management port) is an internal device management program. IP-address of this device is the logical address of the management program. For example, to open a session for managing a remote device (i.e., to exchange data between a control and management PC and the device program), the IP-address of this device should be specified in the Telnet program. At the physical layer, the MAC address of the device is also the management program address, which is contained in the Ethernet frame.

<u>Note:</u> As a rule the data of the management port have the highest priority (for example, QoS = 7).

#### 3.6.3 An integrated switch of 64-kbit/s time slots

#### 3.6.3.1 E1 mode (transmission of only time slots of E1 streams)

In this mode, only time slots of E1 streams are transmitted over xDSL lines.

Time slots of the E1 stream are transmitted in the xDSL frame according to ITU-T Rec. G.991.2. The table presented below contains examples of the correspondence between the data transmission rates for a modem and transmitted time slots of the E1 stream for this transmission mode.

Table 3.8 Examples of the correspondence between the data transmission rates for a modem and transmitted time slots of the E1 stream for this transmission mode in a single-channel

| Time slots of E1 streams (first<br>E1/second E1) | Total number of transmitted time slots | Minimal transmission rate in the line<br>required for transmitting this<br>number of time slots (kbit/s ) |
|--------------------------------------------------|----------------------------------------|----------------------------------------------------------------------------------------------------|
| 0,1,16/0,1,2,3                                   | 7                                      | 456                                                                                                    |
| 0,1,2,3,31/none                                  | 5                                      | 264                                                                                                    |
| 0-29,31/ none                                    | 31                                     | 1992                                                                                                    |
| 0-31/0-31                                        | 64                                     | 4104                                                                                                    |

device.

#### 3.6.3.2 Mode of simultaneous transmission of time slots of E1 and Ethernet data

The system supports simultaneous transmission of time slots of E1 streams and Ethernet data (from the ports WAN1, WAN2, WAN3, WAN4, and the internal Ethernet switch) into an xDSL stream, i.e., the mode of time slot multiplexing from E1 and Ethernet network interface in the xDSL stream.

When E1 and Ethernet data are transmitted simultaneously, the distribution of xDSL time slots is performed as follows:

• time slots of the first E1, chosen for transmission in the line interface in the ascending order, are transmitted in time slots from 0 to m1-1;

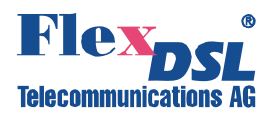

- time slots of the second E1, chosen for transmission in the line interface in the ascending order, are transmitted in time slots from m1 to m1+m2-1 (for SubRack and MiniRack devices);
- Ethernet data are transmitted in time slots from m1+m2 to n-1.
- Here,
- n is the total number of transmitted xDSL time slots;
- m1 is the number of time slots from the first E1 selected for transmission into xDSL;
- m2 is the number of time slots from the second E1 selected for transmission into xDSL;

<u>Note:</u> A part of time slots of one of E1 interfaces can be used to transmit data from the WAN2 port of the internal Ethernet switch.

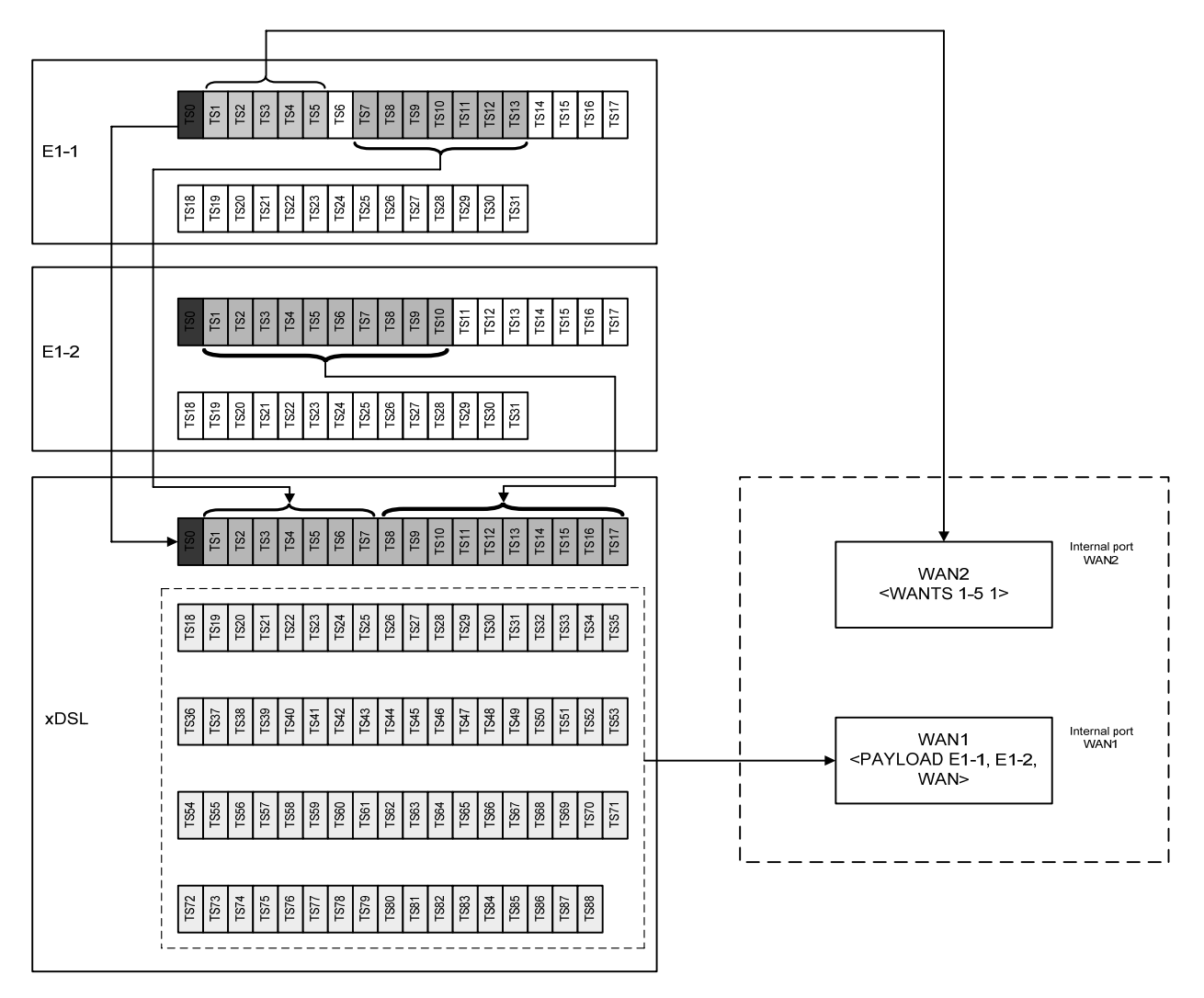

Figure 3.19 Example of distribution of time slots in an xDSL frame at a line rate of 89x64 kbit/s in the mode when both E1 interfaces and both internal WAN1 and WAN2 ports are used for the termination device.

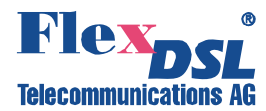

#### 3.6.4 Test loops

To simplify the device start-and-adjustment, the system provides activation of test loops on E1 interfaces or the line interface of the device.

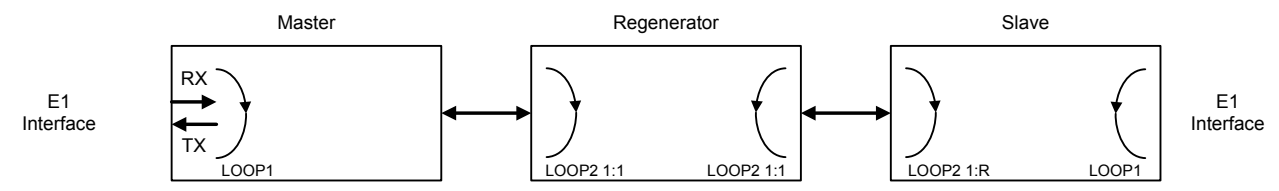

Figure 3.20. Test loop overview

Test loops can be activated for the Master and Slave devices as well as for the regenerator. The **LOOP1 ON/OFF N** command is used to activate/deactivate LOOP1, where **N** is the number of the network interface.

**LOOP2 M:N**, where **M** is the number of the line interface and **N** is the number of the regenerator, can be activated **only remotely**. This command allows one to activate remotely a loopback to the device, from which the command was sent. It means that if LOOP2 is activated remotely by the Master device, the data will be looped back by the Slave device to the Master-device side, and vice versa.

*Warning!* When activating LOOP2 under conditions that xDSL is used to transmit Ethernet data, it is necessary that the device is disconnected from the Ethernet network!

#### 3.6.4.1 Analog Loopback

During the analog loopback test, the xDSL receiver receives the transmitted signal from its own transmitter.

The analog loopback function is used to test the equipment itself.

Warning! To perform the analog loopback, the cable should be disconnected from the unit!

The **STARTAL** command is used to activate the analog loopback.

All data of the network interface is looped back according to the configurations of this interface. The analog loopback causes a non-urgent alarm of the local unit and an urgent alarm of the remote unit.

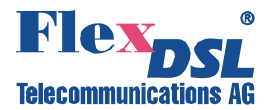

#### **3.6.4.2** Performance monitoring

The transmission performance of a link can be monitored in two different ways. The signal quality is typically used during installation and maintenance procedures, whereas the G.826 error performance parameters are used for long term evaluation of operating links and during acceptance testing.

The Noise Margin (NM) provides qualitative performance information of a specific link. The **NM** command is used to activate this test. This parameter is calculated according to G.991.2 and is an efficient tool for determining the qualitative performance of an xDSL link.

During acceptance testing, it is recommended to set the line rate or choose cable pairs (at a fixed line rate) so that the NM value be no less that 6 dB.

An NM of 0dB in the presence of a Gaussian noise would yield an expected Bit-Error-Ratio of 10<sup>-7</sup>.

#### 3.6.4.3 G.826 performance monitoring

The error performance monitoring of a digital DSL link is performed according to ITU-T Rec. G.704. The evaluation of the G.826 error performance parameters is based on CRC (Cyclic Redundancy Check) error detection.

CRC generation and detection are performed separately for the E1 interfaces and xDSL interfaces.

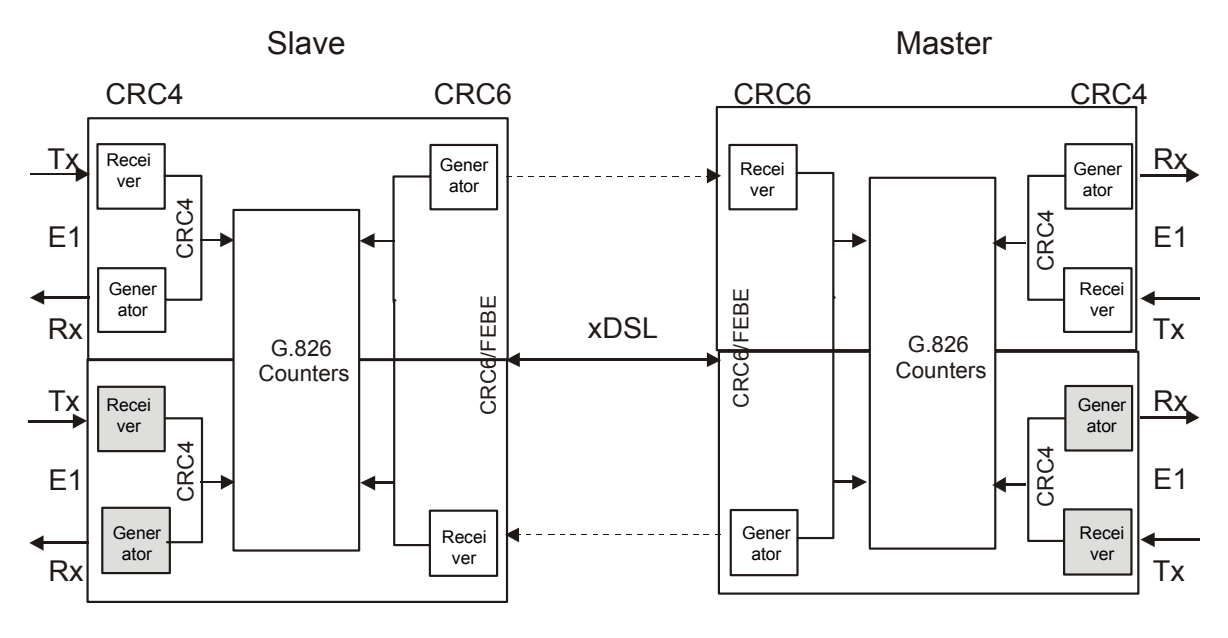

Figure 3.21 G.826 performance evaluation.

On the E1 side, four CRC4 check bits are generated per sub-multiframe (SMF) and compared with the corresponding bits of the next SMF. If they do not match, the CRC4 error counter is incremented.

On the xDSL side, six CRC6 check bits are generated per xDSL frame.

CRC6 errors are used by the software to count the block errors of the xDSL channel and to evaluate its error performance according to ITU-T Rec. G.826.

For the E1 interface, calculations according to G.826 are only possible in the framed mode according to G.704 with the CRC4 option enabled. In the framed mode with the CRC4 option disabled, only FAS errors are detected.

The estimation of a bit-error rate is not within the scope of G.826 calculations.
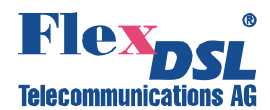

The **G826** and **G826 E1** command (the Performance management menu) are used to view the G.826 error performance statistics.

### 3.6.5 BERT test

BERT testing is provided in a simple way. It's preferred to switch on the Loop2 on the remote unit (slave) and setup the BERT on the master unit.

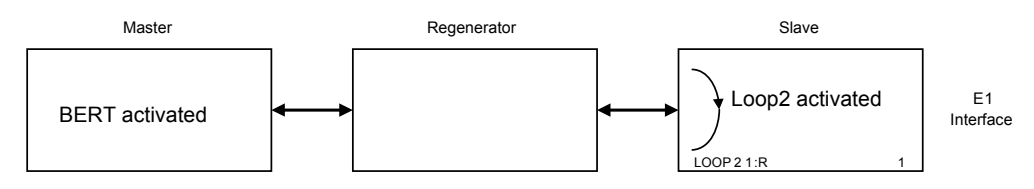

Figure 3.4. BERT setup Example

### Configuration Example:

# 3.7 Alarm indication

When managing the device via the RS232 interface or via Telnet, all LEDs, except for Ethernet LEDs will blink with a frequency of 1 Hz.

# 3.7.1 LEDs

The LEDs are used to display normal operation conditions and alarm conditions of a device

DSL 1 – a LED showing the status of the first line interface;

DSL 2 – a LED showing the status of the second line interface;

Eth – a LED showing the status of the Ethernet interface;

G.703 1 – a LED showing the status of the first E1 interface;

G.703 2 – a LED showing the status of the second E1 interface;

DSL\* - LEDs showing the status of line interfaces at connectors;

Eth\* - LEDs showing the status of the Ethernet interface at the connector;

E1\* - a LED showing the status of E1 interfaces at connectors.

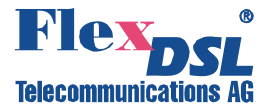

| Device status                          | LED status   |       |                   |       |  |  |  |
|----------------------------------------|--------------|-------|-------------------|-------|--|--|--|
|                                        | DSL1         | DSL1  | G.703 1, G.703 2, | DSL*  |  |  |  |
|                                        |              |       | G703*             |       |  |  |  |
|                                        |              |       |                   |       |  |  |  |
| Power failure or power is off          | Off          | Off   | Off               | Off   |  |  |  |
| Hardware or software failure           | Red blinking | Off   | Off               | Off   |  |  |  |
| Normal operation                       | Green        | Green | -                 | Green |  |  |  |
| Non-urgent alarm                       | Amber        | -     | -                 | -     |  |  |  |
| ("1"- local;                           |              |       |                   |       |  |  |  |
| "2" – remote)                          |              |       |                   |       |  |  |  |
| Urgent alarm                           | Red          | -     | -                 |       |  |  |  |
| ("1"- local;                           |              |       |                   |       |  |  |  |
| "2" – remote)                          |              |       |                   |       |  |  |  |
| Non Urgent alarm at the line interface | Amber        | -     | -                 | Red   |  |  |  |
| Urgent alarm at the line interface     | Red          | -     | -                 | Red   |  |  |  |

Table 3.9 "The device statuses according to the statuses of LEDs".

# Table 3.10 The device statuses corresponding to statuses of Ethernet LEDs".

| LED                     | LED status         | Device status                             |
|-------------------------|--------------------|-------------------------------------------|
|                         | Green blinking     | Data receive and/or transmit, half-duplex |
| or Fth                  | Red/Amber blinking | Data receive and/or transmit, duplex      |
|                         | Off                | Connection is not active                  |
|                         | Red blinking       | Collisions                                |
| Ethernet<br>(right LED) | Green              | 100 Mbit/s receive/transmit rate          |
|                         | Off                | 10 Mbit/s receive/transmit rate           |

When managing the device via the RS232 interface or via Telnet, all LEDs, except for Ethernet LEDs, blink with a frequency of 1 Hz.

# 3.7.2 Alarm LEDs

If an alarm appears on any of Orion 2 devices (Master or Slave), the alarm LEDs are lit with red or amber.

The Table below presents alarm conditions with the help of alarm LEDs.:

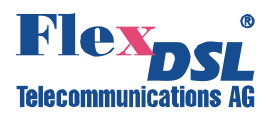

| Name  | Group  | Alarm<br>status        | DSL1<br>DSL2 | DSL* | Description                                                                                                    |
|-------|--------|------------------------|--------------|------|----------------------------------------------------------------------------------------------------|
| LOS   |        |                        | R            | R    | Loss of signal in an xDSL link                                                                                                    |
| LOSW  |        |                        | R            | R    | Loss of frame alignment in an xDSL link                                                                                                    |
| LOSD  |        | ent                    | R            | R    | Loss of signal at the remote xDSL side                                                                                                    |
| BER-H |        | Urge                   | R            | R    | Block-error-rate in an xDSL line according to G.826 $\geq$ 30%                                                                                                    |
| SEGD  |        |                        | R            | R    | Loss of signal or an alarm on a regeneration segment (segment degradation)                                                                                                    |
| ALB   |        | Urgent &<br>non-urgent | A            | R    | xDSL analog loopback is activated                                                                                                    |
| NM    | DSL    |                        |              | R    | NoiseMargin < setup NMTHR value                                                                                                    |
| LA    |        |                        |              | R    | LineAttenuation > setup LATHR value                                                                                                    |
| SEGA  |        |                        | А            | R    | Data errors or loss of frame alignment on a regeneration segment (segment alarm)                                                                                                    |
| LOOP2 |        | -urgent                | A            | R    | Loop is activated from the remote device to the local device                                                                                                    |
| RCONF | -uoZ   |                        |              |      | Configuration of the remote device is not<br>compatible with the configuration of the local<br>device (for example, the local device is<br>configured to transmit Ethernet data, while the<br>remote device is configured to transmit two E1<br>streams) |
| HW-F  | nance  |                        |              |      | Hardware failure                                                                                                    |
| DSL-F | Mainte |                        |              |      | DSL signal processor initialization failure                                                                                                    |

"A" – amber LED "R" – red LED

"RB" – red LED blinking

Displaying an urgent alarm has the highest priority that displaying a non-urgent alarm.

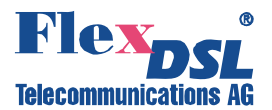

### 3.8 Management of FlexDSL Orion 2 devices

The equipment has integrated functions of management and diagnostics. FlexDSL Orion 2 devices can be connected to the terminal by using the RS232 interface or to a PC with the VT100 terminal. In addition, devices can be connected to a PC network card or the Ethernet network, to which the computer is attached. In this case, the Telnet session is used to manage the equipment, the WEB interface being used to display the statistics.

The management and diagnostics functions allow one to configure devices and to receive additional information, such as parameters of an xDSL link quality or G.826.

### 3.8.1 Management of FlexDSL Orion 2 with RS232 interface

The management terminal is connected to the **MONITOR** connector, which is either on the front panel or on the board of the device. After the power supply is switched on, press Enter. The PC will display the main management menu.

# 3.8.2 Management of FlexDSL Orion 2 with Ethernet interfaces

### 3.8.2.1 Telnet

The front panel of FlexDSL Orion 2 devices contains the Ethernet connector. The local network containing the management computer (or the PC itself) can be connected to this connector.

Management is performed by using the Telnet session activated by a standard command: telnet <IP-address>

in Windows 95 or above. (Any other program can be used to open the Telnet session if it supports this protocol.)

The TELNET session is used to configure modems remotely as well as other devices connected to the MONITOR bus of the same FlexGain shelf to which the modem is connected.

After opening the TELNET session, the user authentication is performed. Two types of users are used: "admin" users, who can change configurations and "user" users who can only view parameters and statistics. Initially passwords are empty; authentication in this case is not performed and users automatically have the administrator rights. Only "admin" users can set passwords for both types of users.

If authentication is successful, the modem main menu is displayed. If authentication fails, it is repeated up to three times, and after it the connection breaks.

If no symbols are received by the modem over the telnet connection within 5 minutes, this session breaks and if necessary, the modem is disconnected from the Monitor bus.

#### 3.8.2.2 WEB

The WEB interface is used to display statistics when the FlexDSL Orion 2 device is connected to the management computer via the Ethernet interface. Any WEB browser is used to access the WEB interface of the FlexDSL Orion 2 device (the WEB browser is installed on a user PC and is used to search and display information in the network). To display the WEB browser, you should enter

http://X.X.X.X/.

Here, X.X.X.X is the IP-address of the device.

After the connection with the WEB interface is established, the active window of the browser displays the following statistics:

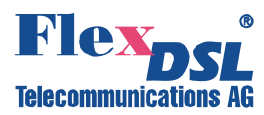

| D: - Microsoft Internet Explorer                          |                                |             |        |         |                 |  |  |  |  |  |
|-----------------------------------------------------------|--------------------------------|-------------|--------|---------|-----------------|--|--|--|--|--|
| atei <u>B</u> earbeiten <u>A</u> nsicht <u>F</u> avoriten | Extras ?                       |             |        |         | أتقار والأقط    |  |  |  |  |  |
| 🌏 Zurück 🝷 🜔 🔹 🛃 🦿                                        | 🖒 🔎 Suchen 🤶 Favoriten 🥝 🔗 🐇 💓 | · 📃 🛍 🚜     |        |         |                 |  |  |  |  |  |
| ire <u>s</u> se 🕘 http://192.168.0.235/                   |                                |             |        |         | 💌 🔁 Wechseln zu |  |  |  |  |  |
| REGENERATOR<br>FG-PAM-RG2N-Eth-IP, V58                    | Alarms                         |             |        |         |                 |  |  |  |  |  |
|                                                           | Alama Chakas a DOT             | Char        | nnel 1 | Cha     | annel 2         |  |  |  |  |  |
| larms                                                     | Alarm Status XDSL              | Side 1      | Side 2 | Side 1  | Side 2          |  |  |  |  |  |
|                                                           | LOS                            | on          | on     | on      | on              |  |  |  |  |  |
| SL Status                                                 | LOSW                           | on          | on     | on      | on              |  |  |  |  |  |
| SL statistics                                             | SEGD                           | off         | off    | off     | off             |  |  |  |  |  |
|                                                           | BER-H                          | off         | off    | off     | off             |  |  |  |  |  |
| CP/IP, ICMP statistics                                    | SEGA                           | off         | off    | off     | off             |  |  |  |  |  |
| at statistics                                             | NM                             | off         | off    | off     | off             |  |  |  |  |  |
|                                                           | LA                             | off         | off    | off     | off             |  |  |  |  |  |
| ommand reference                                          | ALB                            | off         | off    | off     | off             |  |  |  |  |  |
|                                                           | LOOP2                          | off         | off    | off     | off             |  |  |  |  |  |
|                                                           | RCONF                          | off         | off    | off     | off             |  |  |  |  |  |
|                                                           |                                |             |        |         |                 |  |  |  |  |  |
|                                                           |                                | Ethernet    |        |         |                 |  |  |  |  |  |
|                                                           | LOS-E                          |             | 0      | ff      |                 |  |  |  |  |  |
|                                                           |                                |             |        |         |                 |  |  |  |  |  |
|                                                           |                                | Maintenance |        |         |                 |  |  |  |  |  |
|                                                           | HW-F                           |             | 0      | ff      |                 |  |  |  |  |  |
|                                                           | DSL-F                          |             | 0      | ff      |                 |  |  |  |  |  |
|                                                           |                                |             |        |         |                 |  |  |  |  |  |
| Seite http://192.168.0.235/alarms.html v                  | vird geöffnet                  |             |        | in 😥 In | ternet          |  |  |  |  |  |

Figure 3.22 WEB interface – "Table of alarms of the FlexDSL Orion 2 device".

| 🖉 ID: - Windows Internet Explorer |                     |            |                 |                |
|-----------------------------------|---------------------|------------|-----------------|----------------|
| 💽 🗸 🙋 http://192.168.0.235/       |                     | <b>v</b>   | ← × Live Search |                |
| 🚖 🕸                               |                     |            | 🙆 • 🔊 🔹         | 🚽 🔹 Evtras 🗸 👋 |
| REGENERATOR                       | I                   | OSL Status |                 |                |
| FG-PAM-RGN-Eth-IP, V56<br>1.2.8   | Status              | CRC6 1     | CRC6 2          |                |
|                                   | SYNC                | 1          | 1               |                |
| Alarms                            | SEGD                | 1          | 1               |                |
|                                   | Tx power            | 6.0        | 6.0             | dbm            |
| DSL Status                        | Rx power            | 6.0        | 6.0             | đbm            |
| DSL statistics                    | Loop attenuation    | 0.0        | 0.0             | dB             |
|                                   | NMR                 | 17.0       | 18.0            | dB             |
| TCP/IP, ICMP statistics           | Bitrate             | 5704       | 5704            | kbit/s         |
| Net statistics                    | Active sync. source | Internal   | Internal        |                |
|                                   | Temperature         | 22.375     |                 | °C             |
|                                   |                     |            |                 |                |
| http://192.168.0.235/status.html  |                     |            | Internet        | 🔍 100% 🔹 💡     |

Figure 3.23 "Table of xDSL performance parameters FlexDSL Orion 2 devices".

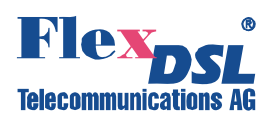

| 🖉 ID: - Windows Internet Explorer       |                          |                   |                 |                         |  |  |
|-----------------------------------------|--------------------------|-------------------|-----------------|-------------------------|--|--|
|                                         |                          | V 😽 🗙 Live Search |                 |                         |  |  |
| 🚖 🏟                                     |                          | 👌 •               | 🔊 🔹 🖶 🔹 🔂 Sejte | e 🔹 🎯 Ex <u>t</u> ras 🔹 |  |  |
| REGENERATOR                             | DSL stat                 | istics            |                 |                         |  |  |
| FG-PAM-RGN-Eth-IP, V56<br>1.2.8         | G.826 Error Performance  | Side 1            | Side 2          |                         |  |  |
|                                         | Errored blocks           | 000000000         | 000000000       |                         |  |  |
| Alarms                                  | Errored seconds          | 0000000000        | 000000000       |                         |  |  |
|                                         | Severely errored seconds | 000000000         | 000000000       |                         |  |  |
| DSL Status                              | Background block errors  | 0000000000        | 0000000000      |                         |  |  |
| DSL statistics                          | ESR [%]                  | 0.00              | 0.00            |                         |  |  |
|                                         | SESR [%]                 | 0.00              | 0.00            |                         |  |  |
| TCP/IP, ICMP statistics                 | BBER [%]                 | 0.00              | 0.00            |                         |  |  |
| Net statistics                          | Available time           | 0000004203        | 0000004166      |                         |  |  |
|                                         | Unavailable time         | 000000028         | 000000065       |                         |  |  |
|                                         |                          |                   |                 |                         |  |  |
| ,<br>http://192.168.0.235/D5Lstats.html |                          | 😜 Internet        |                 | 🔍 100% 🔹                |  |  |

# Figure 3.24 "Table of G.826 error performance parameters according to ITU-T G.826"

| 🖉 ID: - Windows Internet Expl   | orer                  |               |            |             |                      |
|---------------------------------|-----------------------|---------------|------------|-------------|----------------------|
| 💽 🗸 🖉 http://192.168.0.         | 235/                  |               | 🗸 🛃 🗙      | Live Search | P -                  |
| 🚖 🍄 🏉 ID:                       |                       |               |            | • 🔊 - 🖶 •   | 🚱 Seite 👻 🔘 Extras 👻 |
| REGENERATOR                     | ۲<br>۱                | CP/IP, ICMP s | tatistics  |             |                      |
| FG-PAM-RGN-Eth-IP, V56<br>1.2.8 |                       | IP            | IP frag    | TCP         | ICMP                 |
| Alarms                          | Transmitted packets   | 770           | 0          | 595         | 0                    |
|                                 | Retransmitted packets |               |            | 0           |                      |
| DSL Status                      | Received packets      | 1323          | 0          | 937         | 0                    |
| DSL statistics                  | Forwarded packets     | 0             | 0          |             | 0                    |
|                                 | Dropped packets       | 0             | 0          | 0           | 0                    |
| TCP/IP, ICMP statistics         | Checksum error        | 0             | 0          | 0           | 0                    |
| Net statistics                  | Invalid length error  | 0             | 0          | 0           | 0                    |
|                                 | Out of memory error   | 0             | 0          | 0           |                      |
| Command reference               | Routing error         | 0             | 0          |             |                      |
|                                 | Protocol error        | 0             | 0          | 0           | 0                    |
|                                 | Error in options      | 0             | 0          |             |                      |
|                                 | Misc error            | 0             | 0          | 0           | 0                    |
|                                 |                       |               |            |             |                      |
| Fertig                          |                       |               | 😜 Internet |             | 🔍 100% 🔻 💡           |

Figure 3.25 "Table of TCP/IP, ICMP statistics".

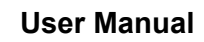

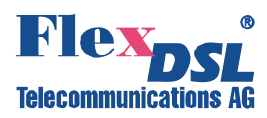

| 🖉 ID: - Windows Internet Expl   | lorer               |      |                   |             |                        |  |  |
|---------------------------------|---------------------|------|-------------------|-------------|------------------------|--|--|
| 💽 🗸 🖉 http://192.168.0          | .235/               |      | V 😽 🗙 Live Search |             |                        |  |  |
| 🚖 🕸 🌈 ID:                       |                     |      | 6                 | - 🗟 - 🖶 - 🖻 | ) Seite 🔹 🍈 Extras 🔹 🎇 |  |  |
| REGENERATOR                     |                     |      |                   |             |                        |  |  |
| FG-PAM-RGN-Eth-IP, V56<br>1.2.8 |                     | LAN  | WAN1              | WAN2        | INT                    |  |  |
| Alarms                          | Bytes sent          | 0    | 279k              | 83k         | 271k                   |  |  |
|                                 | Packets sent        | 0    | 871               | 826         | 872                    |  |  |
| DSL Status                      | HP packets sent     |      | 871               | 0           |                        |  |  |
| DSL statistics                  | LP packets sent     |      | 0                 | 826         |                        |  |  |
|                                 | HP queue overloads  |      | 0                 | 0           |                        |  |  |
| TCP/IP, ICMP statistics         | LP queue overloads  |      | 0                 | 0           |                        |  |  |
| Net statistics                  | Transmitting errors | 0    | 0                 | 0           |                        |  |  |
|                                 | Bytes received      | 0    | 315k              | 92k         | 194k                   |  |  |
| Command reference               | Packets received    | 0    | 0                 | 0           | 1771                   |  |  |
|                                 | Test packets rcvd   |      | 0                 | 0           |                        |  |  |
|                                 | Receiving errors    | 0    | 0                 | 0           |                        |  |  |
|                                 | Available time      | 0    |                   |             |                        |  |  |
|                                 | Unavailable time    | 4391 |                   |             |                        |  |  |
| Fertio                          |                     |      | 🕒 Internel        | -           | € 100% ×               |  |  |

Figure 3.26 "Table of LAN (Ethernet), WAN1 and WAN2 statistics".

More detailed information about statistics and alarm statuses of the device is presented in Section 4.6.2 of the present document. All the tables displayed are dynamic. The parameters in the tables are refreshed every 5 seconds.

Click the button in the left part of the window of the WEB browser to display the necessary table. The software version is also displayed in the left part of the window.

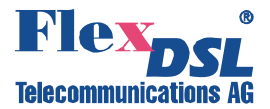

# 3.8.2.3 SNMP

The SNMP protocol is used to monitor statuses, to configure and manage FlexDSL Orion 2 devices. In this case, the control computer should have a special SNMP program installed.

FlexDSL Orion 2 devices support SNMP v1.

The following management information bases (MIBs) are supported:

- RFC1213-MIB a standard MIB for all devices, supporting MIB II and described in RFC-1213, is fully supported.
- IF-MIB MIB descriptions of interfaces, described in RFC-2863, are fully supported.
- NATEKS-MIB a MIB for the Nateks equipment, is fully supported.
- DS1-MIB a MIB describing E1 streams, RFC-2495, is partially supported.

Traps are sent by the device into two addresses. The following traps are supported:

- coldStart (RFC1215).
- authenticationFailure (RFC1215).
- linkUp (RFC1213-MIB, IF-MIB).
- linkDown (RFC1213-MIB, IF-MIB).
- dsx1LineStatusChange (DS1-MIB).
- Specific Alarm Traps (nateks.mib)

The SNMP protocol to be operable, the SNMP agent should be installed. The COMMUNITY command (configuration of the community parameter of SNMP messages) and the TRAPIP command (configuration of IP-addresses for traps) are used to configure the SNMP agent. The IP-address and other network configurations of the SNMP agent coincide with network configurations of the device (see SETIP, NETMASK, GATEWAY commands and the NET submenu).

The Nateks Company has a registered OID number equal to 4249.

Prefix: iso.org.dod.internet.private.enterprise (1.3.6.1.4.1) 4249 NATEKS Ltd. Alex Rousnak Alex@nateks.ru

The content of this label is described by the Nateks-MIB. By using the variables described in the Nateks-MIB, one can perform the following actions:

- to view general information about the device.
- to monitor the general status of the device (presence of alarms).
- to reboot the device.
- to configure the device, to control configurations (use, acknowledge), backup configurations and restore configurations.
- to view and clear G.826 statistics for E1 and DSL.
- to view alarm statuses.

Every variable of the Nateks-MIB, as well as of other MIB files has a detailed description in the MIB file itself.

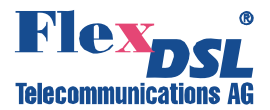

One can receive the Nateks-MIB via the WEB interface: http://X.X.X.X/nateks.mib. Here, X.X.X.X is the IP-address of the device.

| 🏾 commonInfo (Orion2) 🛛 🗖 🗙 |                      |  |  |  |  |  |  |
|-----------------------------|----------------------|--|--|--|--|--|--|
| ✓ X ■ AB 12 AB 2            |                      |  |  |  |  |  |  |
| model                       | FG-PAM-SA2N-2E1B/Eth |  |  |  |  |  |  |
| id                          | NTU MASTER           |  |  |  |  |  |  |
| hardwareVersior             | 1.0                  |  |  |  |  |  |  |
| softwareVersion             | 1.1.4                |  |  |  |  |  |  |
| softwareDate                | 26.7.2006            |  |  |  |  |  |  |
| moduleType                  | standalone-small     |  |  |  |  |  |  |
| subrackAddress              | 0                    |  |  |  |  |  |  |
| errorCode                   | 0                    |  |  |  |  |  |  |

Figure 3.27 SNMP- "Information about the device".

| 🗰 G82                 | III G826Entry (Orion2) |            |        |        |         |         |                   |                     |               |  |
|-----------------------|------------------------|------------|--------|--------|---------|---------|-------------------|---------------------|---------------|--|
| $\checkmark$ $\times$ |                        |            |        |        |         |         |                   |                     |               |  |
| q826ld                | q826lfIndex            | q826Name   | q826EB | q826ES | q826SES | q826BBE | g826AvailableTime | q826UnavailableTime | g826StatReset |  |
| 1                     | 5                      | DSL1 CRC6  | 0      | 0      | 0       | 0       | 0                 | 24                  | readValue     |  |
| 2                     | 6                      | E1-1 CRC4  | 0      | 0      | 0       | 0       | 0                 | 29                  | readValue     |  |
| 3                     | 6                      | E1-1 E-Bit | 0      | 0      | 0       | 0       | 0                 | 29                  | readValue     |  |
| 4                     | 7                      | E1-2 CRC4  | 0      | 0      | 0       | 0       | 0                 | 29                  | readValue     |  |
| 5                     | 7                      | E1-2 E-Bit | 0      | 0      | 0       | 0       | 0                 | 29                  | readValue     |  |

Figure 3.28. SNMP - "G.826 statistics".

| 🖩 AlarmEntry (Orion2) |                             |           |            |             |                           |  |  |  |  |
|-----------------------|-----------------------------|-----------|------------|-------------|---------------------------|--|--|--|--|
| $\checkmark$ $\times$ | VX II AB 🖉 🏘 🗠 🕞 3 10 ÷ sec |           |            |             |                           |  |  |  |  |
| alarmld               | alarmlfIndex                | alarmName | alarmValue | alarmCutoff | alarmType                 |  |  |  |  |
| 1                     | 2                           | LOS-E     | off        | on          | local-minor               |  |  |  |  |
| 2                     | 5                           | LOS       | on         | off         | local-major, remote-major |  |  |  |  |
| 3                     | 5                           | LOSW      | on         | off         | local-major               |  |  |  |  |
| 4                     | 5                           | BER-H     | off        | off         | local-major               |  |  |  |  |
| 5                     | 5                           | SEGD      | off        | off         | remote-major              |  |  |  |  |
| 6                     | 5                           | SEGA      | off        | off         | remote-minor              |  |  |  |  |
| 7                     | 5                           | LOOP2     | off        | off         | local-minor               |  |  |  |  |
| 8                     | 5                           | ALB       | off        | off         | local-minor, remote-major |  |  |  |  |
| 9                     | 6                           | LOS-S     | on         | off         | local-minor               |  |  |  |  |
| 10                    | 6                           | LFA-S     | on         | off         | local-minor               |  |  |  |  |
| 11                    | 6                           | BER-S     | off        | off         | local-minor               |  |  |  |  |
| 12                    | 6                           | AIS-S     | off        | off         | local-minor               |  |  |  |  |
| 13                    | 6                           | AIS-R     | off        | off         | remote-minor              |  |  |  |  |
| 14                    | 6                           | LOOP1     | off        | off         | local-minor               |  |  |  |  |
| 15                    | 7                           | LOS-S     | on         | off         | local-minor               |  |  |  |  |
| 16                    | 7                           | LFA-S     | on         | off         | local-minor               |  |  |  |  |
| 17                    | 7                           | BER-S     | off        | off         | local-minor               |  |  |  |  |
| 18                    | 7                           | AIS-S     | off        | off         | local-minor               |  |  |  |  |
| 19                    | 7                           | AIS-R     | off        | off         | remote-minor              |  |  |  |  |
| 20                    | 7                           | LOOP1     | off        | off         | local-minor               |  |  |  |  |
| 21                    | 0                           | S1-F      | off        | off         | local-major, maintenance  |  |  |  |  |
| 22                    | 0                           | HW-F      | off        | off         | local-major, maintenance  |  |  |  |  |

Figure 3.29 SNMP – "Alarm statistics".

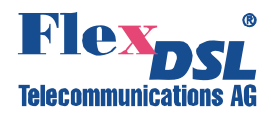

| thtp://10.0.8.23/nateks.mib - Microsoft Internet Explorer     Elie Edit View Exemptes Tools Help |          |
|--------------------------------------------------------------------------------------------------|----------|
|                                                                                                  | MU       |
| 🎯 Back 🔹 🕑 🐘 📓 🎧 🖉 Search 🎲 Favorites 🧐 🖾 🖓 💭 🤤 🛄 🗱 🦓                                            |          |
| Address 🗃 http://10.0.8.23/nateks.mib                                                            | ✓ → Go   |
|                                                                                                  | 1        |
| NATEKS-MIB DEFINITIONS ::= BEGIN                                                                 |          |
| IMPODING                                                                                         |          |
| momt, enterprises. Networklddress, Iplddress, Counter, Gauge.                                    |          |
| TimeTicks                                                                                        |          |
| FROM RFC1155-SMI                                                                                 |          |
| DisplayString                                                                                    |          |
| FROM RFC1213-MIB                                                                                 |          |
| OBJECT-TYPE                                                                                      |          |
| FROM RFC-1212;                                                                                   |          |
| Nateks OBJECT IDENTIFIER := { enternrises 4249 }                                                 |          |
| NateksProducts OBJECT IDENTIFIER ::= { Nateks 1 }                                                |          |
| Megatrans3C-LTU OBJECT IDENTIFIER ::= { NateksProducts 1 }                                       |          |
| CMU-V1 OBJECT IDENTIFIER ::= { NateksProducts 2 }                                                |          |
| FG-CMU-SR-V2 OBJECT IDENTIFIER ::= { NateksProducts 3 }                                          |          |
| FGV-QUADRO OBJECT IDENTIFIER ::= { NateksProducts 4 }                                            |          |
| DISCOVERY OBJECT IDENTIFIER ::= { NateksProducts 5 }                                             |          |
| OF OF ALL VZ ODJECT IDENTIFIER ::- ( Nate Asproducts 6 )                                         |          |
| Megatrans3C-RGN OBJECT IDENTIFIER ::= { NateksFroducts 8 }                                       |          |
| ADSL DSLAM-V1 OBJECT IDENTIFIER ::= { NateksProducts 100 }                                       |          |
| NateksNgmt OBJECT IDENTIFIER ::= { Nateks 2 }                                                    |          |
| common OBJECT IDENTIFIER ::= { NateksMgmt 3 }                                                    |          |
| config OBJECT IDENTIFIER ::= { NateksMgmt 4 }                                                    |          |
| megatrans-config OBJECT IDENTIFIER ::= { config 100 }                                            |          |
| stats OBJECT IDENTIFIER ::= { NateksMgmt 5 }                                                     |          |
| gozb Object IDENTIFIER := { stats 1 }                                                            |          |
| NateksTrans OBJECT IDENTIFIER ::= { Nateks 3 }                                                   |          |
|                                                                                                  |          |
|                                                                                                  |          |
| systemAlarm OBJECT-TYPE                                                                          |          |
| SYNTAX INTEGER {                                                                                 |          |
| no(1),<br>nonurgent(2)                                                                           |          |
| urgent (3).                                                                                      |          |
| urgent and nonurgent(4)                                                                          |          |
|                                                                                                  |          |
| ACCESS read-only                                                                                 |          |
| STATUS mandatory                                                                                 |          |
| DESCRIPTION                                                                                      |          |
| "Device alarm state"                                                                             |          |
| ::- ( watersnymt I )                                                                             |          |
| Done                                                                                             | Internet |

Figure 3.30 SNMP – "Loading of the NATEKS-MIB via the WEB interface".

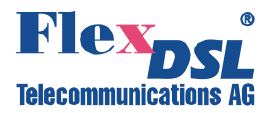

# 4 PROGRAMMING GUIDE

# 4.1 Command structure

The command structure is conform to the ITU-T M.3400 Rec. for the telecommunication management networks:

| Sub-set                          | Short-form |
|----------------------------------|------------|
| Performance management           | PM         |
| Fault and maintenance management | FMM        |
| Configuration management         | СМ         |

Table 4.1 Command structure.

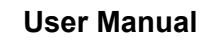

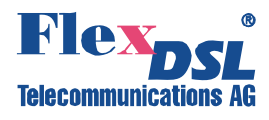

|                             | Main Menu (Dual Rep                       | eater(RG2N)/Ethernet)         |                       |
|-----------------------------|-------------------------------------------|-------------------------------|-----------------------|
|                             |                                           |                               |                       |
| Performance management (PM) | Fault and maitenanace<br>management (FMM) | Configuration management (CM) |                       |
| тсрр                        | NM                                        | CONFIG                        |                       |
| ТСРІР С                     | STATUS                                    | CONFIG [N/R/S/B]              |                       |
| МАС                         | STATUS T                                  | MASTER [1/2/AUTO] [N]         |                       |
| MAC C                       | STATUS L                                  | EXT [ON/OFF] [N]              | NETCONFIG             |
| G826                        | STATUS ETH                                | BASERATE [N/AUTO] [M]         | NETCONFIG [N/R/S/B]   |
| G826 C                      | MACTABLE                                  | PAM [16/32]                   | INTERFACE             |
| RESETG826                   | MACTABLE C                                | ANNEX [A/B/AB]                | ETHSD                 |
| NETSTAT                     | ALARM                                     | MULTIPAIR [2/OFF]             | SLICING [SIZE/OFF]    |
| RESETNETSTAT                | ALARM T                                   | PASSWORD [NAME]               | SETIP                 |
| LINKCLEAR                   | ACO                                       | ID                            | GATEWAY               |
| M(AIN)                      | ACO [GROUP] [ON/OFF]                      | DEFAULT [03]                  | NETMASK               |
| H(ELP)                      | STARTAL [N]                               | DEFAULT EVERYTHING            | VID                   |
|                             | RESTART [N]                               | SERNUM                        | V2T {[VIQ] [QoS]} OFF |
|                             | RESET                                     | APPLY [ALL/GROUP]             | TRAPIP [ADD/DEL]      |
|                             | SOFTUPDATE                                | WAN [N/AUTO/NONE] [K=1/2]     | COMMUNITY             |
|                             | SOFTCONFIRM                               | GSCOMPAT [ON/OFF]             | SNMPSET [ON/OFF]      |
|                             | SOFTINFO                                  | NMTHR [N/OFF]                 | ALARMTRAPS [ON/OFF]   |
|                             | APPLY [ALL/GROUP]                         | LATHR [N/OFF]                 | NETDEFAULT            |
|                             | CONFIRM                                   | MODE [ATM/NORMAL]             | APPLY                 |
|                             | ВАСКИР                                    | LINKCLEAR                     | M(AIN)                |
|                             | RESTORE                                   | LICENSE [LICENSE_KEY]         | H(ELP)                |
|                             | DIFF [N/R/S/B] [N/R/S/B]                  | NET                           |                       |
|                             | DUMP [N/R/S/B]                            | M(AIN)                        |                       |
|                             | LOAD                                      | H(ELP)                        |                       |
|                             | POWERMODE [05]                            |                               |                       |
|                             | SENSOR                                    |                               |                       |
|                             | SENSOR [N=13] [O/C]                       |                               |                       |
|                             | LINKCLEAR                                 |                               |                       |
|                             | M(AIN)                                    |                               |                       |
|                             | H(ELP)                                    |                               |                       |

Figure 4.1 Command set tree

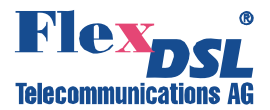

### 4.2 Orion 2 software

Every Orion 2 device can contain up to two version of the software in EEPROM: unchangeable (standby) software (software No. 1) and upgradeable software (software No. 2). Two versions are necessary to prevent the device failure due to downloading of faulty or damaged software or due to hardware failure (for example, power cutoff, etc.) during downloading of the new software.

During downloading, the new software overwrites the upgradeable software. If the new software downloading via X-modem is successful, a message appears that the modem should be restarted to start operating under the new software. After the restart, i.e., when the new version of the upgraded software is started for the first time, the operator should confirm the downloaded software. After confirmation, this software becomes unchangeable. If downloading was interrupted or there was a failure in the data transmission, a message is displayed. In this case, if the data has already been partially downloaded into the modem and the upgradeable software is damaged, the unchangeable software will be used to start the modem (repeat the downloading of the software).

By default, the upgradeable software is the basic one, if it was confirmed. If the upgradeable software was not confirmed after the first start or it was damaged (invalid data format, incorrect checksum), the standby software is downloaded.

The ways of software downloading are presented in detail in Part 3 of the present document.

# 4.3 Configuration storage and application

On the whole the system stores four configurations: running configuration, startup configuration, new configuration and backup configuration.

The *running configuration* contains all configuration values used to configure the device current operation. Two modems, having the same version of the software and the same running configurations, should operate similarly. The running configuration is stored in the device RAM. The current parameters determine operation of the device till the next restart of the device or actions on the running configuration (storage and etc.). During initialization the initial parameters of the running configuration are dubbed from the startup configuration.

The *startup configuration* contains all configuration values which will be used to configure the device after its restart. The startup configuration is stored in EEPROM and is used to initialize the running configuration during the system start-up.

The *new configuration* stores changes in configuration parameters combined into groups of parameters requiring confirmation of changes (i.e., this configuration stores setting, which should be confirmed after being changed, for example, IP-address of the device). The new configuration is stored in the device RAM. After setting all necessary changes from the group, the system administrator confirms changes in the group, and values belonging to this group are written from the new configuration into the running one. In this case, the simultaneous application of all setting in the group is provided.

The *backup configuration* is a backup of the current configuration. The backup configuration is stored in the EEPROM. During the configuration restoration, values from the backup configuration are copied to the startup configuration.

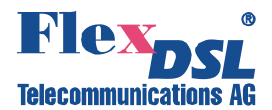

All configuration parameters are divided into three groups according to their application:

- configuration parameters applied after the restart;
- configuration parameters applied instantly;
- configuration parameters requiring confirmation.

Configuration changes, which are used after the restart, are written into the startup configuration, but before the restart the device continues functioning according to its "old" configurations. During the device restart, the values of these configurations are copied from the startup configuration into the running one and thus become valid (see Figure 4.1).

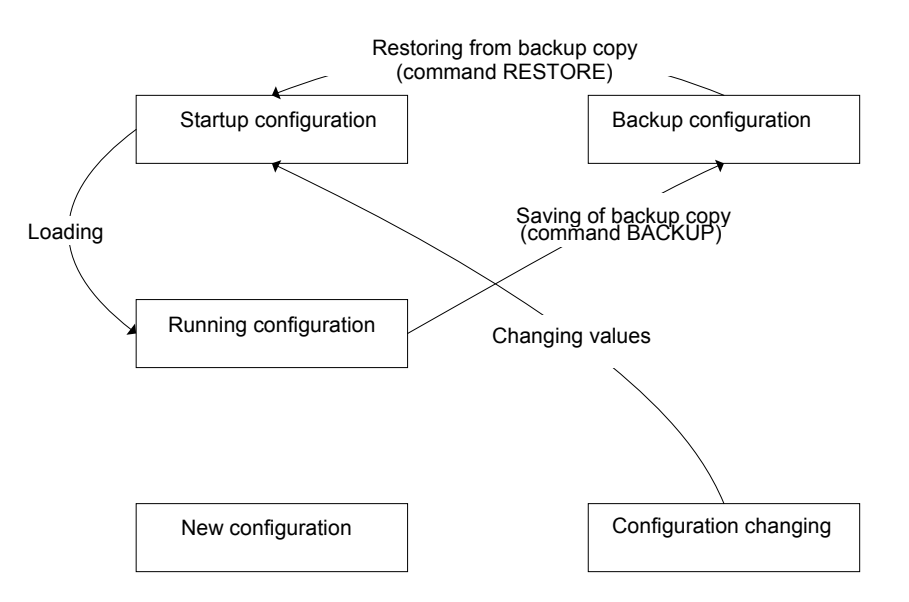

Figure 4.1 Operations with configuration parameters with application after the restart.

Configuration changes, which are used instantly, are written into the running, startup and new configurations, and the device continues functioning according to these configurations (see Figure 4.2).

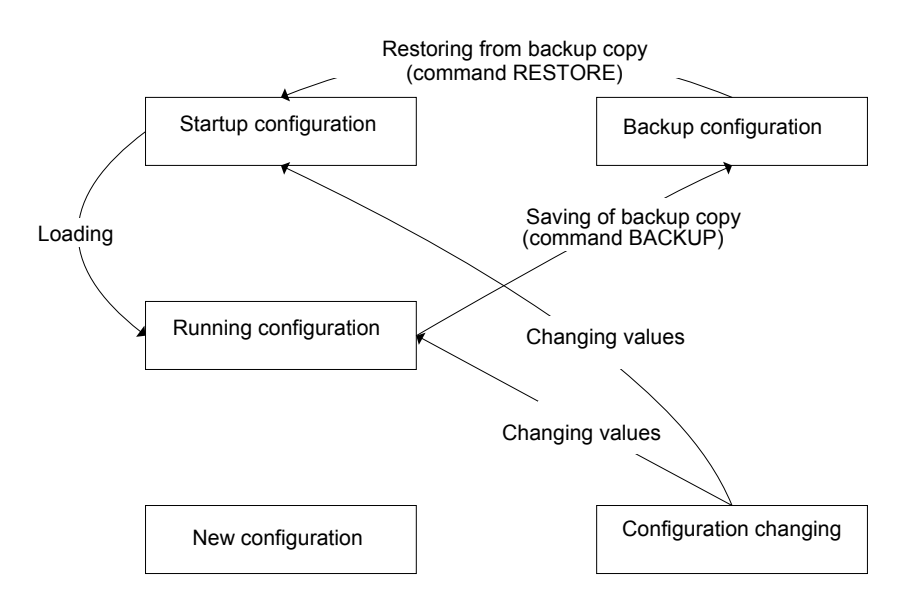

Figure 4.2 Operations with the configuration parameters with the instant application.

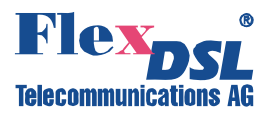

Changes in configurations, which are part of a group of configurations requiring confirmations are initially written into the new configuration. After the administrator confirms changes in the group of configurations, this group is copied from the new configuration into the running configuration and the device starts functioning according to these configurations. The administrator also can confirm changes in all groups. After the received running configuration is checked, the administrator can confirm this configuration in this case changes in all groups are copied from the running configuration into the startup configuration (see Figure 4.3).

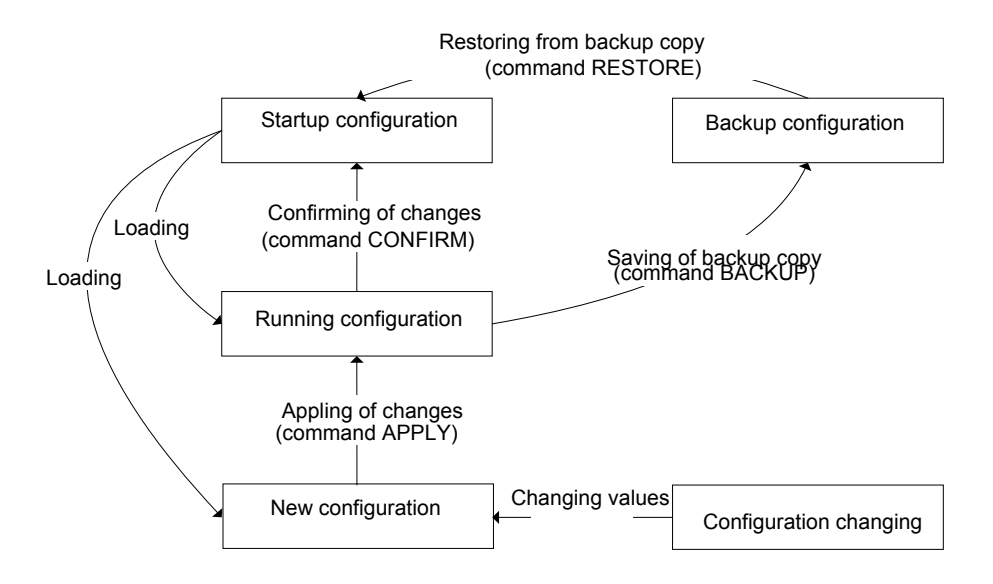

Figure 4.3 Operations with configuration parameters that should be confirmed.

# 4.4 Groups of commands requiring confirmation

The following four groups of parameters require confirmation in Orion 2 devices: LINE, NET, VLAN and SNMP. Configurations of each group change by using special commands (see Fig. 2.13). The APPLY <name of the group> command is used to apply changes in configurations performed in a group. After this, the unit applies changes in configurations. If groups LINE, NET, VLAN were changed not in the local management session via the RS-232 interface of the shelf but via TELNET the management session breaks and the unit waits for the second connection within 5 minutes (for the LINE group – 30 minutes). If the LINE group was changed remotely (using the CONNECT command), the unit waits for the second connection within 30 minutes. If within this time the operator did not enter the modem menu, the changed parameters are read from the startup configuration of the unit. Therefore, it is possible to restore the configurations of the unit.

A "successful" configuration can become the startup configuration by using the CONFIRM command.

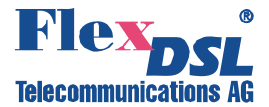

### 4.5 Command syntax

The following rules are used to describe commands:

- parameters in angular brackets < > are obligatory;
- parameters in direct brackets[] are not obligatory;
- the symbol (1) between parameters requires to enter one of the listed parameters;
- in real commands brackets and the vertical line are not entered, they are used for description;
- after the command is typed, press <enter>.

#### 4.6 Commands

#### 4.6.1 Main Menu

The main menu is presented as shown below:

MODEL FG-PAM-RG2N-Eth-IP, V58 HW 1.8++ SW 1.5.9 DATE 17-11-2008 ID RUNS 0d 01:09:14 ALARM URGENT STATUS LINK DOWN MODEL\_DESC Dual repeater/Ethernet 120 Ohm IP 192.168.0.235

RR MM>

To select the desired sub-menu, type the appropriate number from "1" to "5" and press<enter>.

#### 4.6.1.1 System invitation

The following format of the system invitation is used in all menus: <cc>\_<addr>\_<sf>>,

**cc** is the device mode [RR – regenerator, CO – Master; CP – Slave; CX – a modem with both types of interfaces, CA – a device with the automatic selection of the DSL line parameters (<MASTER>, <BASERATE>, <PAM> and <ANNEX>)];

**addr** is the address of the regenerator in the system (only for regenerators), or a device in the shelf (only for Subrack devices);

**sf** is the short form of the current menu (MM – Main Menu; PM – Performance Management; FMM – Fault and Maintenance Management; CM – Configuration Management).

For example:

CO\_PM> - the device is in the Master mode ( the Performance Management menu).

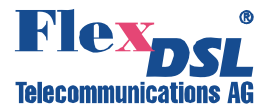

# 4.6.2 General Commands

#### 4.6.2.1 <H> command

After the <H> command is entered the device displays the help menu.

#### 4.6.2.2 <LINKCLEAR> command

The < LINKCLEAR > command closes current virtual link connections.

#### 4.6.3 Performance management menu

After typing "1" in the main menu and pressing<enter>, the following message is displayed:

Performance management activated Enter <M> to return to MAIN, or <H> for HELP information

#### 4.6.3.1 <H> command

Type <H> and the monitor lists all available commands in the performance sub-menu:

RR\_01\_PM>H

| Type 'H [command]' | to get additional help on [command]        |
|--------------------|--------------------------------------------|
| TCPIP              | Show TCP/IP statistics                     |
| TCPIP C            | Show TCP/IP statistics continuously        |
| MAC                | Show MAC Rx/Tx statistics                  |
| MAC C              | Show MAC Rx/Tx statistics continuously     |
| G826               | Display xDSL G.826 statistics              |
| G826 C             | Display xDSL G.826 statistics continuously |
| RESETG826          | Reset G.826 statistics                     |
| NETSTAT            | Show network interfaces statistics         |
| RESETNETSTAT       | Reset network interfaces statistics        |
| LINKCLEAR          | Exit all local connections                 |
| M                  | Return to Main Menu                        |
| Н                  | Show available commands                    |
|                    |                                            |

 $RR_01_PM>$ 

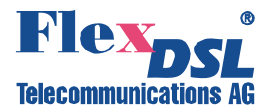

### 4.6.3.2 <TCPIP> command

The <TCPIP> command displays a summary table of statistics of ICMP, IP and TCP protocols, i.e., packets processed by the internal INT interface.

| RR_01_PM>TCPIP         |      |      |         |      |  |
|------------------------|------|------|---------|------|--|
| TCP/IP Statistics      | ICMP | IP   | IP Frag | TCP  |  |
| Transmitted packets:   | 0    | 1487 | 0       | 1159 |  |
| Retransmitted packets: |      |      |         | 0    |  |
| Received packets:      | 0    | 2245 | 0       | 1787 |  |
| Forwarded packets:     | 0    | 0    | 0       |      |  |
| Dropped packets:       | 0    | 0    | 0       | 0    |  |
| Checksum error:        | 0    | 0    | 0       | 0    |  |
| Invalid length error:  | 0    | 0    | 0       | 0    |  |
| Out of memory error:   |      | 0    | 0       | 0    |  |
| Routing error:         |      | 0    | 0       |      |  |
| Protocol error:        | 0    | 0    | 0       | 0    |  |
| Error in options:      |      | 0    | 0       |      |  |
| Misc error:            | 0    | 0    | 0       | 0    |  |
|                        |      |      |         |      |  |

RR\_01\_PM>

The column ICMP shows the ICMP operation, the column IP shows statistics of the IP protocol, the column IP frag displays the operation with fragmented IP packets and the column TCP displays the statistics of the TCP protocol.

Transmitted packets – the number of transmitted packets.

Retransmitted packets – the number of retransmitted packets. Not applied to IP and IP Frag. Received packets – the number of received packets.

Forwarded packets – the number of forwarded packets. Not applied to TCP.

Dropped packets – the number of dropped packets.

Checksum error – the number of packets with the checksum error.

Invalid length error – the number of packets with an invalid length error.

Out of memory error – the number of packets out of memory of the device TCP/IP stack.

Routing error – the number of routing errors when transmitting packets.

Protocol error – the number of packets with protocol errors and with limitations imposed by the protocol.

Error in options - the number of IP packets with the invalid field "options".

Misc error – the number of other errors.

Option: C – update the table continuously.

<u>Note:</u> The system does not calculate statistics over all ICMP packets passing through network interfaces of the modem. Calculation is performed only over packets forwarded to the internal network interface of the modem: broadcast and multicast packets, and packets used in telnet, SNMP, WEB.

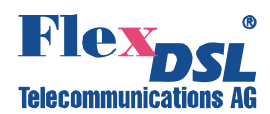

### 4.6.3.3 <MAC> command

The <MAC> command displays the table of the Ethernet interface statistics of the modem.

```
RR_01_PM>MAC
 -- MAC Tx status ------ MAC Rx status ------
                                 0 Rx packets:
0 Rx good:
Tx packets:
                                                                                                           0
Tx good:
                                                                                                           0
IX bytes:0Rx bytes:Tx errors:0Rx errors:Tx deferred:0MAC control frames:Paused:0Alignment error:Excessive collision:0Rx buffer overflow:No carrier:0CRC Error:Late collision:0Received frame too long:Tx underflow:0Rx Overflow:Poor signal quality:0Rx parity error:Tx parity error:0Rx halted:
Tx bytes:
                                               0 Rx bytes:
                                                                                                           0
                                                                                                           0
                                                                                                           0
                                                                                                           0
                                                                                                          0
                                                                                                          0
                                                                                                           0
                                                                                                           0
                                                                                                           0
                                                                                                           0
                _____
```

RR\_PM>

Option: C – update the table continuously.

Tx/Rx packets – the number of transmitted/received Ethernet packets (including errored packets).

Tx/Rx packets good – the number of successfully transmitted/received Ethernet packets.

Tx/Rx bytes – the number of bytes in successfully transmitted/received packets.

Tx/Rx errors – the number of transmitted/received errored Ethernet packets.

Tx deferred – the number of deferred packets due to delays in transmission.

Rx MAC control frames – the number of received MAC control frames by the Ethernet connection.

Tx PAUSE frames – the number of transmitted PAUSE packets.

Rx alignment errors – the number of Ethernet frames with a number of bits indivisible by 8.

Excessive collision – the number of packets not transmitted due to 16 or more collisions during transmission.

Rx buffer overflow - Ethernet Rx buffer overflow during the reception of the packet

No carrier - Ethernet carrier signal was lost during the transmission of the packet.

CRC Error – the number of Ethernet frames containing CRC errors.

Late collision – the number of late collisions.

Received frames too long – the number of received frames exceeding the maximum length.

Tx undeflow – Modem hardware was unable to send packet due to the bus overload

Rx overflow – the number of frames device lost, because it was unable to process all data received on the Ethernet interface.

Poor signal quality – Poor signal quality in a cable.

Rx parity error – Ethernet MAC detected a parity error in the received frame

Tx parity error – Ethernet MAC detected a parity error in the transmit frame

Rx halted – Modem hardware was unable to receive packet due to the bus overload.

**Note:** The <MAC> command shows statistics of packets passed through the real physical Ethernet interface. The statistics of Ethernet packet transmitted over other network interfaces is displayed using the <NETSTAT> command.

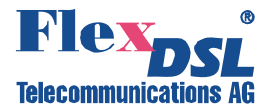

#### 4.6.3.4 <G826> command

The <G826> command displays the ITU-T G.826 performance parameters of the line. Depending on the number of DSL channels in the system, a table is displayed containing 1, 2 or 4 columns of data.

```
RR_01_PM>G826
```

| G.826 Error Performance  | : | CRC6 1     | CRC6 2     |  |
|--------------------------|---|------------|------------|--|
| Errored blocks           | : | 0000000000 | 0000000000 |  |
| Errored seconds          | : | 0000000000 | 0000000000 |  |
| Severely errored seconds | : | 0000000000 | 0000000000 |  |
| Background block errors  | : | 0000000000 | 0000000000 |  |
| ESR [%]                  | : | 0.00       | 0.00       |  |
| SESR [%]                 | : | 0.00       | 0.00       |  |
| BBER [%]                 | : | 0.00       | 0.00       |  |
| Available time           | : | 0000005722 | 0000005685 |  |
| Unavailable time         | : | 000000028  | 000000065  |  |
|                          |   |            |            |  |

RR\_01\_PM>

Option: C – update the table continuously.

Definitions:

CRC6: - Cyclic redundancy check indicating errored blocks received on the xDSL side;

*Errored Block (EB):* – a block in which one or more bits are in error. The transmission duration of one block is 6 ms;

*Errored Second (ES):* – A one second period with one or more errored blocks or at least one defect;

Severely Errored Second (SES): – a one-second period, which contains more than 30% of errored blocks per second from the total number of all blocks received. SES is a subset of ES;

Background Block Error (BBE): – an errored block not occurring as a part of SES.

*Errored Second Ratio (ESR):* – the ratio of ES to total seconds in available time during a fixed measurement interval;

Severely Errored Seconds Ratio (SESR): – the ratio of SES to the total number of error-free seconds in available time during a fixed measurement interval;

*Background Block Error ratio (BBER):* – the ratio of BBE to the total number of error-free seconds in available time during a fixed measurement interval;

Available time: - the period when measurements of the parameters are possible;

Unavailable time: - the period when the measurements of the parameters are impossible.

#### 4.6.3.5 <RESETG826> command

The <RESETG826> command clears the ITU-T G.826 error performance parameter counters.

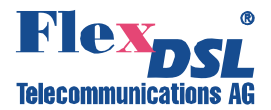

#### 4.6.3.6 <NETSTAT> command

The <NETSTAT> command displays statistics of LAN (Ethernet), WAN1 – WAN4 and INT (internal management port) interfaces.

CO\_PM>NETSTAT

| Statistics          | : | LAN | INT  | WAN1 | WAN2 |  |
|---------------------|---|-----|------|------|------|--|
| Bytes sent          | : | 0   | 504k | 517k | 113k |  |
| Packets sent        | : | 0   | 1490 | 1490 | 1109 |  |
| HP packets sent     | : |     |      | 1490 | 0    |  |
| LP packets sent     | : |     |      | 0    | 1109 |  |
| HP queue overloads  | : |     |      | 0    | 0    |  |
| LP queue overloads  | : |     |      | 0    | 0    |  |
| Transmitting errors | : | 0   |      | 0    | 0    |  |
| Bytes received      | : | 0   | 302k | 467k | 123k |  |
| Packets received    | : | 0   | 2746 | 0    | 0    |  |
| Receiving errors    | : | 0   |      | 0    | 0    |  |
|                     |   |     |      |      |      |  |

RR\_01\_PM>

LAN – Ethernet port.

WAN1 – WAN4 – WAN1, WAN2, WAN3 and WAN4 ports, respectively.

Int – internal port of management and monitoring (telnet, web, snmp, ping).

Bytes sent – the number of transmitted bytes.

Packets sent – the number of transmitted packets.

HP packets sent – the number of transmitted high priority packets.

HP queue overloads – the number of overloads in the queue of high-priority packets.

LP packets sent – the number of transmitted low-priority packets.

LP queue overloads – the number of overloads in the queue of low-priority packets.

Transmitting errors – the number of transmitting errors. The possible reasons of transmitting errors: 1) Excessive collisions error; 2) Excessive deferral error; 3) Transmit FIFO underrun. Bytes received – the number of received bytes.

Bytes received – the number of received bytes.

Packets received – the number of received packets.

Test packets rcvd (received) – the number of received test packets.

Receiving errors – the number of receiving errors. Possible reasons of receiving errors: 1) Frame Alignment Error; 2) CRC Error; 3) Receive FIFO overrun.

#### 4.6.3.7 <RESETNETSTAT> command

The <RESETNETSTAT> command clears counters used to display statistics on data transmission via interfaces.

#### 4.6.3.8 <M> command

After the <M> command is entered the device displays the main menu.

#### 4.6.3.9 <H> command

After the <H> command is entered the device displays the help menu.

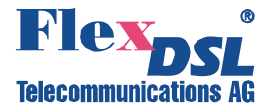

### 4.6.4 Fault and maintenance management menu

After typing "2" in the main menu and pressing enter, the following message is displayed:

Fault and maintenance management activated Enter <M> to return to MAIN, or <H> for HELP information

#### 4.6.4.1 <H> command

Type  $\langle H \rangle$  and the monitor lists all available commands in the fault and maintenance sub-menu: For Stand Alone devices, the following information is displayed:

RR\_FMM>H

| Type 'H [command]' to get | additional help on [command]                        |
|---------------------------|-----------------------------------------------------|
| NM                        | Trace xDSL noise margin                             |
| STATUS                    | Show current DSL working parameters                 |
| STATUS T                  | Show current DSL working parameters continuously    |
| STATUS L                  | Show current DSL and LINK payload parameters        |
| STATUS ETH                | Show Ethernet status                                |
| MACTABLE                  | Print MAC table                                     |
| MACTABLE C                | Clear MAC table                                     |
| ALARM                     | Display alarms                                      |
| ALARM T                   | Display alarms continuously                         |
| ACO                       | Show alarm cutoff configuration                     |
| ACO [GROUP] [ON/OFF]      | Change alarm indication for alarm group GROUP       |
| STARTAL [N]               | Toggles Nth xDSL channel the analog loopback ON/OFF |
| RESTART [N]               | Restart Nth xDSL channel                            |
| RESET                     | Reset modem                                         |
| SOFTUPDATE                | Update software                                     |
| SOFTCONFIRM               | Confirm uploaded software                           |
| SOFTINFO                  | List loaded software                                |
| APPLY [ALL/GROUP]         | Apply changes to running configuration              |
| CONFIRM                   | Confirm running configuration                       |
| BACKUP                    | Backup running configuration                        |
| RESTORE                   | Restore startup configuration from backup           |
| DIFF [N/R/S/B] [N/R/S/B]  | Show difference between configurations              |
| DUMP [N/R/S/B]            | Dump selected configuration                         |
| LOAD                      | Load configuration via XModem                       |
| POWERMODE [0-5]           | Set device power consumption mode                   |
| SENSOR                    | Show normal state setup of external alarm sensors   |
| SENSOR [N=13] [O/C]       | Set Nth sensor type - normally open(0) or closed(C) |
| LINKCLEAR                 | Exit all local connections                          |
| M                         | Return to Main Menu                                 |
| H                         | Show available commands                             |
|                           |                                                     |

RR\_FMM>

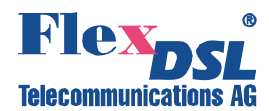

#### 4.6.4.2 <NM> command

The <NM> command displays the ITU-T G.991.2 Noise Margin performance parameters. (The maximum possible increase in the noise margin at which the BER is expected to be less that  $10^{-7}$ .)

The action of the <NM> command terminates by entering any other command or by pressing "enter".

| RR_01_FMM  | >NM  |      |      |         |
|------------|------|------|------|---------|
| Channel:   | DSL1 | DSL2 | DSL3 | DSL4    |
| xDSL NM:   | 10.5 | 11.5 | 10.5 | 10.0 dE |
| xDSL NM:   | 10.5 | 11.5 | 10.5 | 10.0 dE |
| xDSL NM:   | 10.5 | 11.5 | 10.5 | 10.0 dE |
| <b>ب</b> ا |      |      |      |         |
| RR_01_FMM  | >    |      |      |         |

The number of columns is equal to the number of xDSL channels of the device. Normal quality of data transmission is possible only for NM $\geq$ 8 dB.

#### 4.6.4.3 <STATUS> command

The <STATUS> command displays the actual status of the xDSL transceiver.

| RR_01_FMM>STATUS<br>RR_FMM>STATUS |   |                |           |        |        |        |
|-----------------------------------|---|----------------|-----------|--------|--------|--------|
|                                   |   | Side 1         |           | Side   | 2      |        |
| Status                            | : | Pair A P       | air B     | Pair A | Pair B |        |
| I/F mode                          | : | CP             | CP        | CO     | CO     |        |
| SYNC                              | : | -              | -         | -      | -      |        |
| SEGD                              | : | -              | -         | -      | -      |        |
| Power backoff                     | : | 6.0            | 6.0       | 6.0    | 6.0    | dbm    |
| Far end power backoff             | : | 6.0            | 6.0       | 6.0    | 6.0    | dbm    |
| Loop attenuation                  | : | 0.0            | 0.0       | 0.0    | 0.0    | dB     |
| NMR                               | : | 19.0           | 19.0      | 19.0   | 19.0   | dB     |
| Bitrate                           | : | 5704           | 5704      | 5704   | 5704   | kbit/s |
| Temperature                       | : | 22.375 C       |           |        |        |        |
| Power mode                        | : | P0 (CPU@50MHz, | PCM@16MHz | )      |        |        |
|                                   |   |                |           |        |        |        |

RR\_01\_FMM>

Option: T – update the table continuously. Option: L – show the DSL and Link parameters.

| Parameter | Value | Description                                      |
|-----------|-------|--------------------------------------------------|
| I/F mode  | со    | The interface is in the Master mode              |
|           | CP    | The interface is in the Slave mode               |
| SYNC      | 1     | Synchronization in the xDSL line is established. |
|           | - (0) | Synchronization in the xDSL line is absent.      |
| SEGD      | 1     | Data, transmitted over the xDSL line, are valid  |

#### Table 4.2 «<STATUS> - definitions».

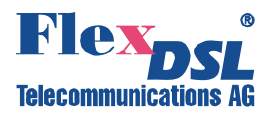

|                       | 0                    | Data, transmitted over the xDSL line, are not valid                                                                                                    |
|-----------------------|----------------------|----------------------------------------------------------------------------------------------------|
|                       | -                    | Data are not received                                                                                                    |
| Power backoff         | Ν                    | Output signal power reduction[dB]                                                                                                    |
| Far end power backoff | Ν                    | Far end signal power reduction [dB] (in the current version invalid values are displayed)                                                                                     |
| Loop attn             | Ν                    | Attenuation in the loop [dB]                                                                                                    |
| NMR                   | Ν                    | Maximum possible increase in the noise margin for which the BER is expected to be no less that $10^{-7}$ [dB]                                                                 |
| Bitrate               | N                    | Data transmission rate in the xDSL line [kbit/s]                                                                                                    |
| Temperature           | Ν                    | Unit temperature [C°] (only for SubRack devices)                                                                                                    |
| Powermode             | P0                   | CPU clock froquency is 50MHz                                                                                                    |
|                       | 10                   | CFO clock frequency is 500012.                                                                                                    |
|                       | P1                   | CPU clock frequency is 50MHz smart start                                                                                                    |
|                       | P1<br>P2             | CPU clock frequency is 50MHz smart start<br>CPU clock frequency is 25MHz smart start                                                                                          |
|                       | P1<br>P2<br>P3       | CPU clock frequency is 50MHz smart start<br>CPU clock frequency is 25MHz smart start<br>CPU clock frequency is 10MHz smart start                                              |
|                       | P1<br>P2<br>P3<br>P4 | CPU clock frequency is 50MHz smart start<br>CPU clock frequency is 25MHz smart start<br>CPU clock frequency is 10MHz smart start<br>CPU clock frequency is 5.5MHz smart start |

# 4.6.4.4 <STATUS ETH> command

The <STATUS> command displays parameters of the Ethernet port (ETH1 – ETH4), namely the rate and the operation mode:

Ethernet port speed/duplex: 100 FULL
RR\_01\_FMM>

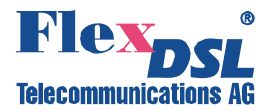

### 4.6.4.5 <MACTABLE> command

The <MACTABLE> displays the dynamic table of MAC addresses:

| CO_FMM>MACTABLE |     |                   |     |     |                   |  |  |
|-----------------|-----|-------------------|-----|-----|-------------------|--|--|
| I/F             | VID | MAC               | I/F | VID | MAC               |  |  |
| LAN             | 1   | 00:0c:6e:ea:ee:4a | LAN | 1   | 00:c0:26:a3:6e:a2 |  |  |
| LAN             | 1   | 00:c0:26:31:66:3e | LAN | 1   | 00:0c:f1:6e:19:8c |  |  |
| LAN             | 1   | 00:0f:24:b5:65:d0 | LAN | 1   | 00:1f:00:00:01:eb |  |  |
| LAN             | 1   | 02:01:00:00:00:00 | LAN | 1   | 00:c0:df:0e:b5:40 |  |  |
| LAN             | 1   | 00:80:48:15:72:0b | LAN | 1   | 00:05:5d:c7:e6:8f |  |  |
| LAN             | 1   | 00:c0:26:a3:65:32 | LAN | 1   | 00:c0:26:a7:cd:13 |  |  |
| LAN             | 1   | 00:c0:26:31:5d:61 | LAN | 1   | 00:80:48:15:d3:06 |  |  |
| LAN             | 1   | 00:c0:26:31:65:07 | LAN | 1   | 00:08:0d:b1:e9:fa |  |  |
| CO_F            | MM> |                   |     |     |                   |  |  |

Option: C – update the table continuously.

Definitions:

I/F – the name of the port from which an Ethernet packet was transmitted to the internal switch. VID – VLAN ID (VLAN number) transmitted to the internal switch of the Ethernet packet.

MAC – MAC address of the sender of the Ethernet packet.

The size of the dynamic table of MAC addresses is 32768 cells. The MAC address table automatically deletes old records after a certain data aging time. In case there are not enough cells in the table, the aging time decreases and the stale data are deleted faster. The procedure can be repeated many times. Therefore, the table overflow does not occur even in networks incorporating thousands of devices.

#### 4.6.4.6 <ALARM> command

The <ALARM> command displays the actual alarm status of the local device:

For systems with different numbers of E and xDSL channels, the number of columns displayed is also different, though the table structure remaind unchanged.

For single-channel devices, the alarm table is displayed in the following way:

| RR_01_FMM>ALARM |   |      |      |      |      |                           |
|-----------------|---|------|------|------|------|---------------------------|
| Alarm status    | : | DSL1 | DSL2 | DSL3 | DSL4 |                           |
| LOS             | : | on   | on   | on   | on   |                           |
| LOSW            | : | on   | on   | on   | on   |                           |
| SEGD            | : | off  | off  | off  | off  |                           |
| BER-H           | : | off  | off  | off  | off  |                           |
| ALB             | : | off  | off  | off  | off  |                           |
| SEGA            | : | off  | off  | off  | off  |                           |
| NM              | : | off  | off  | off  | off  |                           |
| LA              | : | off  | off  | off  | off  |                           |
| LOOP2           | : | off  | off  | off  | off  |                           |
| RCONF           | : | off  | off  | off  | off  |                           |
| Ethernet        |   |      |      |      |      | Maintenance               |
| LOS-E           | : | on   |      |      |      | HW-F : off<br>DSL-F : off |

RR\_FMM> >

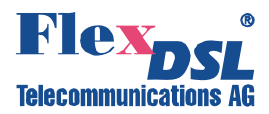

| Definitions (xDSL):        |                                                                                                    |  |  |  |  |
|----------------------------|----------------------------------------------------------------------------------------------------|--|--|--|--|
| LOS                        | Loss of signal in xDSL                                                                                                    |  |  |  |  |
| LOSW                       | Loss of signal or frame alignment in xDSL (loss wire)                                                                                                    |  |  |  |  |
| SEGD                       | A failure in the line (segment degradation)                                                                                                    |  |  |  |  |
| BER-H                      | The block error rate in the line is according to $G.826 \geq 30\%$                                                                                                    |  |  |  |  |
| ALB                        | Analog loopback is active                                                                                                    |  |  |  |  |
| SEGA                       | Errored data or errored frame alignment (segment alarm)                                                                                                    |  |  |  |  |
| NM                         | NoiseMarging < NM threshold                                                                                                    |  |  |  |  |
| LA                         | LoopAttenuation > LA threshold                                                                                                    |  |  |  |  |
| LOOP2                      | A loop is activated on the line interface of a remote device in the direction of the local device                                                                                                    |  |  |  |  |
| RCONF                      | CONF Configuration of the remote device is not compatible with the configuration of the local device (for example, the local device is configured to transmit Ethernet date while the remote device is configured to transmit two E1 streams) |  |  |  |  |
| Definitions (Ethernet):    |                                                                                                    |  |  |  |  |
| LOS-E                      | Loss of signal on the Ethernet interface                                                                                                    |  |  |  |  |
| Definitions (Maintenance): |                                                                                                    |  |  |  |  |

Option: T – enable the continuous updating of the table of actual alarm statuses.

# 4.6.4.7 <ACO [GROUP ON/OFF])> command

DSL failure

Hardware failure

The <ACO> command without additional parameters lists deactivated alarm relays.

CO\_FMM>ACO ETHERNET CO\_FMM>

HW-F

DSL-F

The <ACO [GROUP ON/OFF]> command activated/deactivates the GROUP alarm relays. Available groups of alarm relays:

| ETH or ETHERNET | All Ethernet ports          |
|-----------------|-----------------------------|
| DSL1 or XDSL1   | 1 <sup>st</sup> DSL channel |
| DSL2 or XDSL2   | 2 <sup>nd</sup> DSL channel |
| DSL3 or XDSL3   | 3 <sup>rd</sup> DSL channel |
| DSL4 or XDSL4   | 4 <sup>th</sup> DSL channel |
| DSL or XDSL     | All DSL channels            |
| RCONF           | RCONF alarm                 |
|                 |                             |

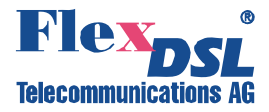

RR\_01\_FMM>ACO DSL-1 OFF ETHERNET RR\_01\_FMM

The deactivated alarm relay does not generate urgent or non-urgent alarms (i.e. does not affect the color of LEDs on the front panel and alarm relay statuses).

For generators, alarm relays DSL and Ethernet can be deactivated.

<u>Note:</u> By default in all configurations, the Ethernet alarm LED is blocked. By typing this command, the GROUP parameter can not contain several groups of alarm statuses.

### 4.6.4.8 <STARTAL ON/OFF N> command

The <STARTAL ON/OFF N> command starts the analog loopback at the line interface of the device with the number N (<STARTAL ON 1> starts the analog loopback at the DSL1 interface). The <STARTAL OFF N> stops this loopback.

For single-channel modems, the <STARTAL> command is enterd without the parameter N.

CO\_09\_FMM>STARTAL ON 1 Analog loopback started CO\_09\_FMM>STARTAL OFF 1 Analog loopback stopped CO\_09\_FMM>

<u>Note:</u> This command is used in the Master mode. Detach the cable from the xDSL connector before starting the analog loopback.

#### 4.6.4.9 <RESTART [N=1..4]> command

The <RESTART [N=1..4]> command restarts the corresponding xDSL channel. The command first causes the loss of sync between modems which later restores. For single-channel devices the command is used without any additional parameters.

RR\_01\_FMM>RESTART 1
Restarting channel 1
RR\_01\_FMM>

#### 4.6.4.10 <RESET> command

The <RESET> command restarts the device.

RR\_01P\_FMM>RESET

#### 4.6.4.11 <SOFTUPDATE> command

The <SOFTUPDATE> command downloads the new software into the modem by using the XMODEM or 1K-XMODEM protocols. The SOFTUPDATE command downloads only the second version of the software into the flash memory. During the new software downloading the analysis of the % symbols is not performed.

```
RR_01_FMM>SOFTUPDATE
Flash manufacturer: Spansion
    Flash device: S29AL016D(02)
    Start address: 0x1000000
```

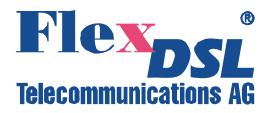

```
Flash size: 2048 KB
Now upload program via XModem or 1K XModem
C
```

After the new software is successfully downloaded, a message is displayed to restart the modem.

If the downloading failed, a message is displayed and the modem returns to the usual operation mode. (The operator can try again to download the software.) If the downloading was interrupted, the software is most likely damaged. The restart will result in this case in the downloading of the first version of the software.

### 4.6.4.12 <SOFTCONFIRM> command

The <SOFTCONFIRM> command confirms the new version of the software. After the new software is downloaded, a counter of the running software starts is switched on. If this software is not confirmed with the help of the <SOFTCONFIRM> command after the restart, it will not be valid after the next restart.

```
CO_FMM>SOFTCONFIRM
Software confirmed
CO_FMM>SOFTCONFIRM
Software already confirmed
CO FMM>
```

### 4.6.4.13 <SOFTINFO> command

The <SOFTINFO> command displays information about copies of the software, which are stored in the device.

The device can contain two copies (different versions are possible) of the software. One of them is started after switching on, while the other is a backup software.

1: ver.: 1.5.0, date: 30.11.2007, length: 435k, CRC OK, fixed 2: \* ver.: 1.5.9, date: 17.11.2008, length: 457k, CRC OK, confirmed RR\_01\_FMM>

The asterisk shows the running downloaded version.

ver - the number of the software version.

date – the date of the software creation.

length – the size in bytes.

CRC OK/FAIL – a label showing if the software is damaged or not.

The software status is displayed at the end of the corresponding line:

fixed – the software status: first, basic software cannot be downloaded from the console, does not require confirmation.

just loaded – the software status: downloaded second software.

not confirmed – the software status: non-confirmed second software.

confirmed – the software status: confirmed second software.

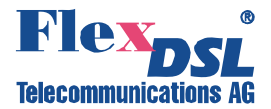

#### 4.6.4.14 <APPLY /ALL/NET/LINE> command

The <APPLY /ALL/NET/LINE> command is used to apply changes in groups NET, VLAN or to apply changes in one of these groups.

As a result, changed in the group are written from the new configuration into the running one. For example:

RR\_01\_FMM>APPLY
Applying all configuration changes to running configuration
RR\_01\_FMM>

#### For example:

 $\mbox{RR}_01\_\mbox{FMM}>\mbox{APPLY NET}$  Applying configuration changes in group NET to running configuration  $\mbox{RR}_01\_\mbox{FMM}>$ 

#### 4.6.4.15 <CONFIRM> command

The <CONFIRM> command confirms the running configuration and writes it to the startup configuration.

As a result, after confirmation of changes in all groups of configuration variables, they will be written from the running configuration into the startup configuration. For example:

```
CO_FMM>CONFIRM
Current running configuration is confirmed and written to
startup configuration in EEPROM
```

#### 4.6.4.16 <BACKUP> command

The <BACKUP> command is used to create a backup of the running configuration of the device in the EEPROM.

As a result, the running configuration is written to the backup configuration. For example:

```
RR_01_FMM>BACKUP
Current running configuration is written to
backup configuration in EEPROM
RR_01_FMM>
```

#### 4.6.4.17 <RESTORE> command

The <RESTORE> command restores the startup configuration from the backup configuration, which is written in the EEPROM.

As a result, values from the backup configuration are written into the startup configuration. For example:

```
RR_01_FMM>RESTORE
Restored startup configuration from backup configuration.
Reset modem for all changes to take effect
RR_01_FMM >
```

The modem should be restarted in order the restored values become valid.

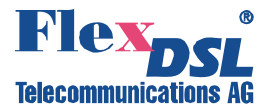

#### 4.6.4.18 <DIFF N/R/S/B N/R/S/B > command

The <DIFF N/R/S/B N/R/S/B> command displays differences in configurations. The difference between four configurations is displayed: Running, New, Startup, or Backup (see Section 2.3). For example:

| RR_01_FMM>DIFF R B       |                      |
|--------------------------|----------------------|
| Running configuration    | Backup configuration |
| VLAN.VLANMASK.3<br>00 01 | 00 07                |
| RR_01_FMM>               |                      |

The command displays the name of the difference parameter and data from two configurations. In the above example one can see that the VLANMASK parameter of interface 3 (WAN2) of the VLAN group in the running configuration differs from the backup configuration. If there are no differences, the result is presented as follows:

| CO_FMM>DIFF N R   |                       |
|-------------------|-----------------------|
| New configuration | Running configuration |
| No differences    | No differences        |
| CO FMM>           |                       |

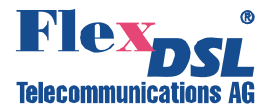

#### 4.6.4.19 <DUMP N/R/S/B > command

The <DUMP N/R/S/B> command displays the dump of the corresponding configuration: Running, New, Startup or Backup. The text format used by the command can be also employed for reading or for the configuration downloading in the modem with the help of the LOAD command (see below). For example:

RR\_01\_FMM>DUMP R \_\_\_\_\_ \_\_\_\_\_ Dump of running configuration \_\_\_\_\_ NET.MAC\_ADDRESS 00 OF D9 00 10 03 M.DEVICE\_ID 00 00 00 00 00 00 00 00 00 43 4F 4D 4D 4F 4E 00\ 00 NET.MAC\_SPEED 5A SNMP.TRAPIP.0 00 00 00 00 SNMP.TRAPIP.1 00 00 00 00 SNMP.COMMUNITY 43 4F 4D 4D 4F 4E 00 20 60 00 00 13 00 02 B2 3C\ 00 18 65 44 00 05 5E 2C FF FF FF FF 00 17 59 F8\ 00 M.ALARM\_CUTOFF 02 NET.IP CO A8 5A 14 NET.NETMASK FF FF FF 00 NET.GATEWAY CO A8 5A 64 NET.PPPREMIP CO A8 5A 5A PE1.G704.0 01 SE1.G704.1 01 PE1.CRC4DET.0 00 SE1.CRC4DET.1 00 . . . \_\_\_\_\_ RR\_01\_FMM>

The results of the command show the coded configuration of the device and can be copied from the terminal window into the notepad as well as saved on any data carrier. This txt file can be downloaded into a similar device with the help of the LOAD command via the XModem or 1K-XModem protocols.

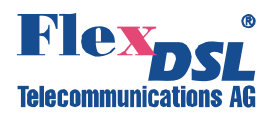

#### 4.6.4.20 <LOAD> command

The <LOAD> command downloads the configuration file obtained with the help of the DUMP command into a device via the XModem or 1K XModem protocols.

For Windows 95 or above, this procedure can be performed with the help of the HyperTerminal program. By typing LOAD, the following text will be displayed in the terminal window:

```
RR_01_FMM>LOAD
Now upload configuration via XModem or 1K XModem
C
```

Select "Send File" in the Transfer menu. Select the protocol XModem or 1K XModem in the window which appears. Select the downloading configuration file and click the Send button. If downloading is successful, a message will appear to reset the modem:

```
Configuration was loaded successfully. For all configuration options to apply, type RESET to reset modem. RR_01_FMM> \space{-1.5mm}
```

If the configuration file contained errors, a message with the number of the line in which the error was detected will be displayed. The configuration of the device in this case will not change.

#### 4.6.4.21 <POWERMODE [0..5]> command

The < POWERMODE [0..5]> command initialized the desired power mode.

Parameters:

- 0 Normal unit power consumption mode. No power saving features enabled
- 1 Normal unit power consumption mode. Power consumption increases very slowly during startup (soft start). This mode is very useful for remote powered units.
- 2 CPU clock reduced to 25MHz. Lower power consumption. Soft start enabled.
- 3 CPU clock reduced to 10MHz. Ethernet port speed reduced to 10Mbit/s. Lower power consumption. Soft start enabled.
- 4 CPU clock reduced to 5,5MHz. Ethernet port is switched off. Soft start enabled.
- 5 CPU clock is adapted to Ethernet port switch. If Ethernet is switched to 100Mbit/s mode, then CPU clock will be 50/25 MHz, depending of traffic load. If Ethernet power switched to 10Mbit/s mode, then CPU clock will be 50..10MHz depending of traffic load. If Ethernet port is not used CPU clock will be reduced to 5,5MHz. Soft start enabled.

#### 4.6.4.22 <SENSOR > command

This command shows types of external input alarm sensors. They can either be normally open (abbreviated 'O') or normally closed (abbreviated 'C'). There are three external alarm inputcircuits in this device (TLM inputs).

#### 4.6.4.23 <SENSOR [N=1-3] [O/C]> command

This command sets the external alarm circuits to the "normally input state".

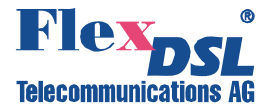

#### 4.6.5 Configuration Management menu

After typing "3" in the main menu and pressing enter, the following message will be displayed:

```
Configuration management activated Enter <M> to return to MAIN, or <H> for HELP information
```

The content of the configuration management menu mainly depends on the operation mode of the device. There are four possible modes of the device operation:

CO – all channels are in the Master mode, manual configuration.

CP – all channels are in the Slave mode, manual configuration.

CX – a part of channels is in the Master mode, the rest channels are in the Slave mode, manual configuration.

#### 4.6.5.1 <H> command

Type  $<_{H>}$  and the monitor lists all available commands in the configuration management submenu:

RR\_CM>H

| Type 'H [command]' to get<br>CONFIG<br>CONFIG [N/R/S/B]<br>CONFIG [N/R/S/B]<br>EXT [ON/OFF] [N]<br>BASERATE [N/AUTO] [M=1/2]<br>PAM [16/32] [N=1/2] | additional help on [command]<br>Display local configuration<br>Display new/running/startup/backup configuration<br>Display new/running/startup/backup configuration<br>Turn Nth DSL channel Extended mode ON or OFF<br>Set Mth xDSL regeneration channel baserate<br>Set Nth xDSL regeneration channel line coding |
|----------------------------------------------------------------------------------------------------|----------------------------------------------------------------------------------------------------|
| MIII TTDATO [2/OFF]                                                                                                    | Select or turn off multipair mode                                                                                                    |
| PASSWORD [USER/ADMIN]<br>ID string                                                                                                    | Set user/administrator password<br>Set device ID                                                                                                    |
| DEFAULT [0-3]                                                                                                    | Set default configuration                                                                                                    |
| DEFAULT EVERYTHING<br>SERNUM                                                                                                    | Set everything to default configuration                                                                                                    |
|                                                                                                    | Apply shares to running configuration                                                                                                    |
| APPLI [ALL/GROUP]                                                                                                    |                                                                                                    |
| WAN [N/AUTO/NONE] [K=1/2]                                                                                                    | Select number of WAN timeslots in Kth xDSL channel                                                                                                    |
| GSCOMPAT [ON/OFF]                                                                                                    | Set GS compatibility mode on and off                                                                                                    |
| NMTHR [N/OFF]]                                                                                                    | Set the Noise Margin alarm threshold                                                                                                    |
| LATHR [N/OFF]                                                                                                    | Set the Line Attenuation alarm threshold                                                                                                    |
| MODE [ATM/NORMAL]                                                                                                    | Sets DSL stream type to ATM or TDM (by default)                                                                                                    |
|                                                                                                    |                                                                                                    |
| LINKCLEAR                                                                                                    | Exit all local connections                                                                                                    |
| LICENSE [LICENSE_KEY]                                                                                                    | Display activation info/Enter license key                                                                                                    |
| NET                                                                                                    | Network configuration menu                                                                                                    |
| M                                                                                                    | Return to Main Menu                                                                                                    |
| Н                                                                                                    | Show available commands                                                                                                    |

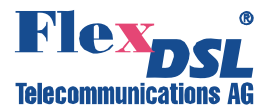

#### 4.6.5.2 < CONFIG /R/N/S/B > command

The <CONFIG> command displays the configuration of the device.

Options:

- N Display New line configuration
- R Display Running line configuration
- S Display Startup line configuration
- B Display Backup line configuration

RR\_CM>CONFIG

| Running Line Configuration |    |         |        |         |        |  |
|----------------------------|----|---------|--------|---------|--------|--|
|                            |    | Channel | 1      | Channel | 2      |  |
| xDSL                       |    | Side 1  | Side 2 | Side 1  | Side 2 |  |
| Mode                       | :  | Slave   | Master | Slave   | Master |  |
| Extended rates             | 3: | OFF     |        | OFF     |        |  |
| Line coding                | :  | AUTO    |        | AUTO    |        |  |
| Baserate                   | :  | AUTO    |        | AUTO    |        |  |
| Annex                      | :  | A/B     |        | A/B     |        |  |
| WAN Payload                | :  |         |        |         |        |  |
| Reserve                    | :  |         |        |         |        |  |
| GS compatible              | :  | OFF     |        |         |        |  |
| NM threshold               | :  | OFF     |        |         |        |  |
| LA threshold               | :  | OFF     |        |         |        |  |
|                            |    |         |        |         |        |  |

```
RR_CM>
```

#### Definitions:

#### Group of xDSL parameters

| Mode            | Operation mode:<br>Master<br>Slave<br>Auto                             |
|-----------------|------------------------------------------------------------------------|
| Extended rates: | Extended DSL feature ON / OFF                                          |
| Line coding     | Type of the line encoding ([PAM64], PAM32, PAM16)                      |
| Baserate        | Data transmission rate over the line interface. Auto – adaptation mode |
| Annex           | Transmission mode (ANNEX A, ANNEX B, ANNEX AB)                         |
| WAN Payload     | Data transmitted over the WAN interface.                               |
| Reserve         | The reservation group to which the DSL channel belongs.                |
| GS compatible   | Enables the Globespan (Conexant) compatibility.                        |
| NMTHR           | Set / disable the NoiseMargin threshold alarm.                         |
| LATHR           | Set / disable the LineAttenuation threshold alarm                      |
| ATM MODE        | Set ATM (ON) or TDM mode (OFF).                                        |

<u>Note:</u> New configuration is displayed automatically every time changes are made to the configuration.

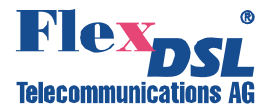

# 4.6.5.3 < MASTER [1/2/AUTO] [N=1/2]> command

The < MASTER [1/2/AUTO] [N=1/2]> activates/deactivates the «MASTER» mode on the interface with the number N.

Note:

- In the data transmission systems one device should be configured as a Master device, while the other as a Slave device.
- The parameter N is used to select the interface DSL1/DSL2 (the ON/OFF is not used).
- The <MASTER AUTO> selects automatically the Master/Slave mode
- Examples:
- MASTER 1 [N] 1st xDSL interface of pair N is master, 2nd xDSL interface is slave.
- MASTER 2 [N] 2nd xDSL interface of pair N is master, 1st xDSL interface is slave.
- MASTER AUTO [N] pair N is in master/slave autodetect mode.

•

# 4.6.5.4 <EXT ON/OFF N> command

The EXT ON/OFF N command activates/deactivates the standard and the extended G.SHDSL mode on the interface with the number N. **Note:** 

The EXT ON feature needs a special LICENSE that has to be ordered together with the unit.

In extended mode higher data rates and line codes (PAM4, PAM8, PAM32, PAM64, PAM) are available.

| Standard mode |                |              |                    |  |  |  |
|---------------|----------------|--------------|--------------------|--|--|--|
| Command       | Channel Coding | Min Baserate | Max Baserate       |  |  |  |
| PAM 16        | PAM 16         | 3            | 60                 |  |  |  |
| PAM 32        | PAM 32         | 12           | 89                 |  |  |  |
| Extended mode |                |              |                    |  |  |  |
| PAM 4         | PAM 4          | 2            | 35                 |  |  |  |
| PAM 8         | PAM 8          | 3            | 71                 |  |  |  |
| PAM 16        | PAM 16         | 1            | 119 (106)          |  |  |  |
| PAM 32        | PAM 32         | 1            | 159 (142)          |  |  |  |
| PAM 64        | PAM 64         | 2            | 199 (178)          |  |  |  |
| PAM 128       | PAM 128        | 4            | 238(not available) |  |  |  |

Please NOTE:

The values in the braces are for Model that have no ++ in the Hardware Version (HW 1.8++)

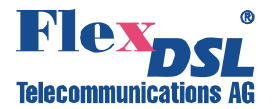

# 4.6.5.5 <BASERATE K/AUTO [N=1..4]> command

The <BASERATE **K** [N=1..4]> command sets the transmission rate K over the line xDSL interface, where N is the number of the interface.

For PAM16 the available rates (BASERATE) lie in the range from 3 to 60, and for PAM32 – from 12 to 89.

Table 4.4 "Available rates (BASERATE) for different types of coding".

| Coding type: | Parameter: | Values: | Description:                             | Noise immunity for these types of coding: |
|--------------|------------|---------|------------------------------------------|-------------------------------------------|
| PAM16        | N          | 360     | Transmission rate                        | Average                                   |
| PAM32        |            | 1289    | over the line interface (N*64+8) kbit/s. | Low                                       |

Warning! Use codes with the lowest number of levels (PAM16) for low rates.

On the Slave device, the <BASERATE AUTO> command adapts the rate of the Slave device to the rate of the Master device. In this case, PAM and Annex are automatically detected (opposite Annex in the <CONFIG> configuration AB appears, opposite PAM – Auto). The command does not change the Annex and PAM modes in the configuration. In the Slave mode, the <BASERATE AUTO> command automatically detects all configurations.

On the Master device, the <BASERATE AUTO> command sets the mode of adaptation to the line quality. In this case the <BASERATE AUTO> mode should be also activated on the Slave device.

For modems with one xDSL channel, the command is entered without typing the number of the xDSL channel.

# 4.6.5.6 <PAM 16/32/64 [N]> command

The <PAM 16/32> command sets the number of levels in the line code. The following options are possible – 16, 32 & 64 for EXT mode ON

For modems with one xDSL channel, the following command is used:

CO\_01\_CM>PAM 16

Compatibility with the Orion modem is achieved by setting BASERATE in the range from 3 to 32 and by setting the line coding equal to PAM 16.

The <BASERATE AUTO> command activates the automatic detection of PAM and Annex.

#### 4.6.5.7 <ANNEX A/B/AB [N=1..4]> command

The <ANNEX A/B [N=1..4]> command enables the transmission standard: G.991.2 ANNEX A or G.991.2 ANNEX B, where N is the number of the interface.

The <ANNEX AB> automatically selects the transmission standard.

<u>Note:</u> If devices use different transmission standards, synchronization will not be established between them.
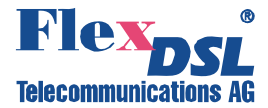

## 4.6.5.8 <MULTIPAIR [2/OFF]> command

The <MULTIPAIR> command activates multipair mode. The following modes are possible:

OFF single pair mode

2 regenerator works in 2-pair mode

#### 4.6.5.9 <PASSWORD USER/ADMIN> command

The <PASSWORD USER/ADMIN> command is used to set user and administrator passwords.

RR\_01\_CM>PASSWORD USER Enter password: Confirm password: RR\_01\_CM>

Only the administrator can perform this command. The password length is no more than 11 symbols. The password can contain Latin letters and digits.

<u>Note:</u> It is also possible to set an empty password (in this case, the password is not requested while opening the telnet session). This command sets the password only to access the device over the telnet protocol. When managing the devices via the RS-232 interface, the password is not requested.

### 4.6.5.10 <ID N> command

The <ID N> command is used to enter identification number of the device (N is the text containing no more that 12 symbols). This ID will be displayed atop the main menu. If the parameter is not written, the device ID will be empty.

### 4.6.5.11 <DEFAULT> command

The <DEFAULT N> command sets the default operation mode, where N is the mode number (there are four default operation modes). Parameters:

| DEFAULT | Mode      | Linecoding | Baserate | Annex | WAN<br>Payload | GS<br>compatible |
|---------|-----------|------------|----------|-------|----------------|------------------|
| 0       | AUTO      | AUTO       | AUTO     | A/B   |                | OFF              |
| 1       | S/M (S/M) | PAM32      | 89       | A/B   |                | OFF              |
| 2       | AUTO      | AUTO       | AUTO     | A/B   |                | ON               |
| 3       | S/M (S/M) | PAM16      | 32       | В     |                | ON               |

### 4.6.5.12 <DEFAULT EVERYTHING> command

The <DEFAULT EVERYTHING> command sets default operation modes for line parameters (see the DEFAULT command), and for network parameters (see the <NETDEFAULT> command). The result of this command is similar to the result of two commands: DEFAULT 0 NETDEFAULT

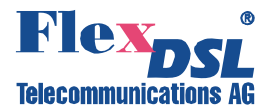

## 4.6.5.13 <SERNUM> command

The <SERNUM> command shows the production serial number of the unit.

## 4.6.5.14 < WAN [N/AUTO/NONE] [K=1/2]> command

This command sets number of WAN timeslots in the regeneration channel.

Syntax: WAN [N/AUTO/NONE] [K=1/2], where N defines the number of WAN slots in the xDSL channel. The value of N should be not greater than the baserate of the xDSL channel.

Parameters:

| N    | the number of Ethernet ts (has to setup to the same value like defined on master) |
|------|-----------------------------------------------------------------------------------|
| AUTO | the number of WAN timeslots will be configured from Master automatically.         |
|      | Please note: The softreleases for all Orion2 units on the same DSL link have to   |
|      | be 1.4.5 or higher                                                                |
| NONE | no Ethernet access to the unit                                                    |
| К    | 1 /2 determines xDSL channel number.                                              |

WAN timeslots can be defined for only one of regeneration channels. Other channel will transmit xDSL data trasparently.

Examples :

WAN NONE 2 Switches off WAN timeslots detection on second xDSL channel.WAN AUTO 1 Defines automatic WAN timeslots detection on first xDSL channel.WAN 20 2Determines, that 20 timeslots of second xDSL channel data

## 4.6.5.15 <SERNUM> command

The <SERNUM> command displays the serial number of the device.

CO\_CM>SERNUM 00AL00229 CO\_CM>

### 4.6.5.16 <WAN> command

The <WAN> command sets number of WAN timeslots in the xDSL regeneration channel.

Paramters:

| N    | defines the number of WAN slots in the xDSL channel. Value of N should be not  |
|------|--------------------------------------------------------------------------------|
|      | greater than the baserate of the xDSL channel. When N is set to zero, behavior |
|      | will be the same as with NONE argument.                                        |
| AUTO | the number of WAN timeslots will be configured automatically.                  |
| NONE | switches off WAN add/drop on the xDSL channel                                  |
|      |                                                                                |

Examples :

| WAN NONE | Switches off WAN timeslots detection.                                      |
|----------|----------------------------------------------------------------------------|
| WAN AUTO | Defines automatic WAN timeslots detection.                                 |
| WAN 25   | Determines, that 25 timeslots of xDSL data will be considered as WAN data. |
| -        |                                                                            |

**Note:** It's not possible to setup V58 units to MULTIPAIR 2 and put WAN TS to both channels. This would create ETHERNET PROBLEMS.

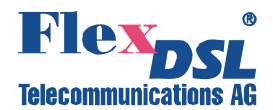

## 4.6.5.17 <GSCOMPAT > command

The <GSCOMPAT> command sets the Globespan (Conexant) compatibility mode on and off.

## 4.6.5.18 <NMTHR> command

The <NMTHR> command allows to setup the desired Noise Margin alarm threshold in dB.

Syntax: NMTHR [value], where value is in the range from 0...25 NMTHR OFF disables the Noise Margin alarm threshold function

### 4.6.5.19 <LATHR> command

The <LATHR> command allows to setup the desired Line Attenuation alarm threshold in dB.

Syntax: LATHR [value], where value is in the range from 0...25 LATHR OFF disables the Line Attenuation alarm threshold function

## 4.6.5.20 <MODE [ATM/NORMAL]> command

The <MODE GSCOMPAT> command sets the unit either to ATM or TDM (NORMAL) mode.

## 4.6.5.21 <MODE [1/2]> command

The <MODE N> command sets number of xDSL interfaces system will operate with.

For example: the MODE 1 in a V58 unit disables the channel 2.

To setup this configuration parameter you should perform the following command sequence:

- 1. Apply and confirm all configuration changes
- 2. Issue MODE [N] command
- 3. RESET

After the reset unit will work with specified number of xDSL channels.

Please Note: If You set MODE 1 in a V58 unit, the DSL connector appearance will switch from a 8 wire unit to a 4 wire unit. Please see the chapter "xDSL" connector XF19" for this

## 4.6.5.22 <NET> command

The <NET> command allows one to enter the submenu for configuration of the network subsystem and NET interfaces. Type <M> to return to the main menu.

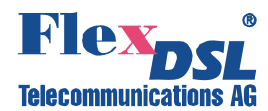

## 4.6.5.23 <H> command

Type <*H*> to list all available commands:

RR\_01\_NET>H

| Type 'H [command]' to get | additional help on [command]                          |
|---------------------------|-------------------------------------------------------|
| NETCONFIG                 |                                                       |
| NETCONFIG [N/R/S/B]       | Show new/running/startup/backup network configuration |
| INTERFACE NAME CMD PARAM  | Set network interfaces parameters                     |
| ETHSD [MODE]              | Set ethernet speed                                    |
| SLICING [SIZE/OFF]        | Set LPQ packing size                                  |
| SETIP x.x.x.x             | Set modem IP address                                  |
| GATEWAY x.x.x.x           | Set gateway IP address                                |
| NETMASK x.x.x.x           | Set netmask                                           |
| VID [1-8] ID              | Assign VID to the VLAN specified                      |
| V2T {[VIQ] [QoS]} OFF     | Set/remove second VLAN tag for INT interface          |
| TRAPIP [ADD/DEL] x.x.x.x  | Set/delete IP address for SNMP trap messages          |
| COMMUNITY                 | Set SNMP community name                               |
| SNMPSET [ON/OFF]          | Enable/disable SNMP SET commands.                     |
| ALARMTRAPS [ON/OFF]       | Enable/disable the specific alarm traps.              |
| NETDEFAULT                | Set default network configuration                     |
| APPLY [ALL/GROUP]         | Apply changes to running configuration                |
| LINKCLEAR                 | Exit all local connections                            |
| М                         | Return to Configuration Management Menu               |
| Н                         | Show available commands                               |
|                           |                                                       |

RR\_NET>>

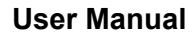

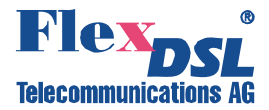

## 4.6.5.24 <NETCONFIG [R/N/S/B]> command

Without parameters the <NETCONFIG> command displays the running configuration of the network subsystem and interfaces:

Running Network Configuration

| 3                |   | 2       |           |       |          |      |  |
|------------------|---|---------|-----------|-------|----------|------|--|
| VLANs & QoS      |   |         |           |       |          | <br> |  |
| Interfaces       | : | LAN     | WAN1      | WAN2  | INT      |      |  |
| Mode             | : | access  | trunk     | trunk | access   |      |  |
| QoS              | : | 2       |           |       | 7        |      |  |
| VLAN ID          | : | 1       |           |       | 1        |      |  |
| VLAN1 VID=1      | : |         | +         | +     |          |      |  |
| VLAN2 VID=2      | : |         | +         | +     | Second   |      |  |
| VLAN3 VID=3      | : |         | +         | +     | VLAN tag |      |  |
| VLAN4 VID=4      | : |         | +         | +     | OFF      |      |  |
| VLAN5 VID=5      | : |         | +         | +     |          |      |  |
| VLAN6 VID=6      | : |         | +         | +     |          |      |  |
| VLAN7 VID=7      | : |         | +         | +     |          |      |  |
| VLAN8 VID=8      | : |         | +         | +     |          |      |  |
| OTHER VLANS      | : |         | +         | +     |          |      |  |
| QoS for HPQ      | : |         | 3         | 3     |          |      |  |
| Slicing for LPQ  | : |         | 512       | 512   |          |      |  |
| Ethernet:        |   |         |           |       |          |      |  |
| Speed/Duplex     | : | auto    |           |       |          |      |  |
| System:          |   |         |           |       |          |      |  |
| MAC address      | : | 00:0f:d | 9:04:4f:a | 6     |          |      |  |
| IP address       | : | 192.168 | .0.235    |       |          |      |  |
| Subnet mask      | : | 255.255 | .255.0    |       |          |      |  |
| Default gateway  | : | 192.168 | .0.254    |       |          |      |  |
| SNMP:            |   |         |           |       |          |      |  |
| Send traps to IF | : |         |           |       |          |      |  |
| Community        | : | public  |           |       |          |      |  |
| SET command      | : | Blocked |           |       |          |      |  |
| Alarm traps      | : | Disable | d         |       |          |      |  |
|                  |   |         |           |       |          | <br> |  |

## RR\_NET>

## Definitions:

# VLAN (VLANs & QoS) configurations

| Interfaces                                                                                                    | Port identifier of the internal Ethernet switch                                                                                                    |
|----------------------------------------------------------------------------------------------------|----------------------------------------------------------------------------------------------------|
| Mode                                                                                                    | Type of port (trunk or access)                                                                                                    |
| QoS                                                                                                    | Priority for each of access ports                                                                                                    |
| VLAN ID                                                                                                    | VLAN identifier for each of access ports                                                                                                    |
| Second VLAN tag                                                                                                    | Configurations for the 2 <sup>nd</sup> VLAN tag for the INT access port                                                                                                    |
| VLAN1 VID=xx<br>VLAN2 VID=xx<br>VLAN3 VID=xx<br>VLAN4 VID=xx<br>VLAN5 VID=xx<br>VLAN6 VID=xx<br>VLAN7 VID=xx<br>VLAN8 VID=xx | Configurations and identifiers (xx=14094) for each of 8 VLANs which are configured separately.<br>Pluses and minuses mark transmission/locking of VLAN for each of interfaces. |
| OTHER VLANS                                                                                                    | Configurations for other VLANs, which are not configured separately.<br>Pluses and minuses mark transmission/locking for each of interfaces.                                   |
| QoS for HPQ                                                                                                    | Minimum priority of a packet to be transmitted via the high priority queue.                                                                                                    |

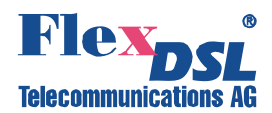

| Slicing for LPQ          | Size of slicing for low priority packets                   |
|--------------------------|------------------------------------------------------------|
| Ethernet port configurat | ions                                                       |
| Speed/Duplex             | Operation mode of the Ethernet interface                   |
| IP-subsystem configurat  | tions (System)                                             |
| MAC address              | MAC address of the device                                  |
| IP address               | IP address of the device                                   |
| Subnet mask              | Subnet mask of the device                                  |
| Default gateway          | Default gateway of the device                              |
| SNMP configurations      |                                                            |
| Send traps to IP         | List of IP addresses over which SNMP-trap packets are sent |
| Community                | Parameter of the SNMP community                            |
| SET command              | Commands SNMP SET are Enabled or Blocked                   |
| Alarm Traps              | Specific Alarmtraps are enabled or disabled                |

<u>Note:</u> The table displayed after entering the <NETCONFIG> command is too long, therefore it is displayed in parts.

<u>Note:</u> If the new configuration differs from the running one, the NETCONFIG command displays the running configuration and a warning.

### 4.6.5.25 <INTERFACE NAME CMD PARAM > command

The <INTERFACE NAME CMD PARAM> command sets the operation mode of ports of the internal Ethernet SWITCH, where NAME is the port name (LAN, WAN1, WAN2, Int), CMD is the action performed with the interface and PARAM is one or several parameters.

The command setting the operation modes of ports of the internal Ethernet SWITCH are as follows:

<INTERFACE NAME MODE ACCESS/TRUNK>.

The <INTERFACE NAME MODE ACCESS/TRUNK> command sets the operation mode of the Trunk or Access port.

Information about VLAN and QoS is not transmitted over the interface in the ACCESS mode. Accordingly, all packets received by the interface are considered to belong to VLAN, the number of the VLAN is related to the interface and the packets have the corresponding QoS. In the TRUNK mode, packets received by the port contain the VLAN and QoS numbers. In this case, VLAN ID and QoS, assigned to the interface are ignored. The command is available only for the LAN port.

The <INTERFACE NAME VLAN [1...8]> command sets the default VLAN number for ports in the ACCESS mode.

The <INTERFACE NAME QOS [0...7] > command sets the port QoS in the ACCESS mode.

The <INTERFACE NAME ALLOW VLAN-LIST> command sets the list of VLANs which are received by the port <INTERFACE NAME ALLOW VLAN- VLAN-LIST>. All units support 8 VLANs. The VID command is used to assign the VLAN name to its number. The List of VLANs, received by the interface is checked only in the TRUNK mode. In the ACCESS mode, only one VLAN (its default VLAN) is received by the interface although there can be added special MAC addresses for which another VLAN is assigned.

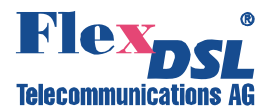

*<u>For example:</u>* "INTERFACE LAN ALLOW 1, 4, 8" means that the LAN interface receives and transmits VLANs with names VLAN1, VLAN4, VLAN8.

The <interface name <code>QOSTHRESHOLD [0...7]></code> command sets the QoS threshold for interfaces WAN1 and WAN2 <interface name <code>QOSTHRESHOLD [0...7]></code>.

<u>For example:</u> "INTERFACE WAN1 QOSTHRESHOLD 4" means that all packets, whose QoS is greater or equal to the assigned ones, fall into the high priority (HP) queue. Otherwise, they fall into the low priority (LP) queue. Only WAN1 and WAN2 interfaces have the priority queues. If the HP queue contains at least one packet, it is this packet that will be transmitted despite the fact that the LP queue can contain a number of packets. MULTICAST and BROADCAST packets are subject to this rule as well.  $0 \le N \le 7$ .

The parameters of network interfaces set by using this command enter the group of VLAN configuration parameters, which require confirmation. That is why, after changing these parameters the operator needs to confirm changes. To apply changes, enter the Fault and Maintenance Menu (FMM) and use the <APPLY VLAN> command. As a result, changes in the VLAN group will be applied. Configurations being applied, use the <CONFIRM> command in the Fault and Maintenance Menu (FMM). If changes are not confirmed, configurations, which operated before using the <APPLY> command, will be used after the unit restart. If the <APPLY VLAN> command was sent from the Telnet session and during the changes in configurations this session was interrupted, the system waits the restoration of communication over Telnet for 5 minutes. If communication is not established within this time, the systems returns to configurations of the VLAN group written in the startup configuration.

## 4.6.5.26 <ETHSD 10/100/AUTO H/F [N=1..4]> command

The <ETHSD [10H/10F/100H/100F/AUTO] [N=1..4]> command sets the operating mode of the Ethernet port, where N is the number of the Ethernet port, 10/100 is the rate of 10 or 100 Mbit/s, F is full duplex and H is half duplex.

The <ETHSD AUTO> command activates the rate and duplex autodetection.

Example:

RR\_01\_NET>ETHSD 10H

### 4.6.5.27 <SLICING SIZE> command

The <SLICING SIZE> command sets the low priority packet size. The transmission of packets of the maximum size (for Ethernet) over low rate interface (WAN1 – WAN4) is time consuming. This can result in delays in the transmission of high priority packets. Therefore, the long low priority packets should be fragmented before transmitting them via WAN1 – WAN4 interfaces. The <SLICING SIZE> command sets the maximum size of packets in bytes. The SIZE parameter can take the following values: 64/96/128/256/512/1024/OFF.

### 4.6.5.28 <SETIP X.X.X.X> command

The <SETIP A.B.C.D> command sets the IP-address of the modem. The parameter A, B, C and D can take values from 0 to 255 (note that neither address of the network nor the address of the node can be equal to 0, or to 255).

### 4.6.5.29 <GATEWAY X.X.X.X> command

The <GATEWAY X.X.X.X> sets the default IP address of the router.

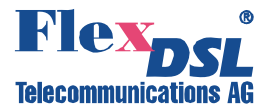

## 4.6.5.30 <NETMASK X.X.X.X> command

The <NETMASK A.B.C.D> command sets the subnet mask of the modem.

## 4.6.5.31 <VID> command

The <VID [1...8] ID> command sets VID for the VLAN with the number 1...8 equal to the ID parameter. ID=1...4094.

8 VLANs are supported by the device, and available VID numbers assigned to the VLAN lie in the range from 1 to 4094. VID as well as QoS are an attribute of the VLAN packet.

## 4.6.5.32 <V2T {[VIQ] [QoS]}|OFF > command

The <V2T> command allows to enable / disable the second (stacked) VLAN tag for the INT interface.

Parameters:

- VID VLAN identifier for the second VLAN tag. Note, that it is not the VLAN number (1..8). The use of any VID in the range is possible without restrictions.
- QoS Quality of Service value for the second VLAN tag.

The INT interface always works in access mode and adds/removes one VLAN tag, defined with INTERFACE INT VLAN {xx} and INTERFACE INT QOS {x} commands.

The second VLAN tag for the INT interface is needed when LAN port operates in Access mode and the management frames comes already tagged to this port. In this case another VLAN tag will be added by the LAN port itself and management frame will actually have 2 tags. The tag that the LAN port adds is the first VLAN tag. The original tag becomes the second tag.

+-----+ DEST MAC | SRC MAC | 81 00 qv vv | 81 00 qv vv | Type/Len | frame data | +-----+ \ First Tag / \ Second Tag /

### 4.6.5.33 <TRAPIP ADD/DEL X.X.X.X> command

The <TRAPIP ADD X.X.X.X> command adds the IP-address X.X.X.X to the SNMP-trap list. The <TRAPIP DEL X.X.X.X> command deletes the IP-address X.X.X.X from the SNMP trap list.

The list should contain no more than two IP addresses.

### 4.6.5.34 <COMMUNITY> command

The <COMMUNITY> command sets the SNMP community parameter used to authenticate incoming and outgoing SNMP traps: incoming requests to write and read and outgoing answers to requests and outgoing traps.

After typing COMMUNITY, an invitation is displayed to enter the community parameters.

### 4.6.5.35 <SNMPSET ON/OFF> command

The <SNMPSET ON> command enables processing SNMP SET requests, which allows one to configure and manage the device, however, this command makes the device sensitive to attacks over SNMP in unprotected PC networks.

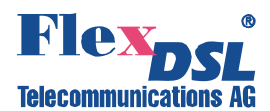

The <SIMPSET OFF> command disables processing SNMP SET requests, which protects the device from network attacks, but does not allows one to configure and manage it. Use this command to process SNMP SET requests only in protected networks. If the network is not protected, use this command during configuration and administration only.

## 4.6.5.36 <ALARMTRAP ON/OFF> command

The <ALARMTRAP ON/OFF> command allows to enable /disable specific alarm traps. When ALARMTRAPS is disabled, no Specific alarm TRAPS like NM- or LA alarm traps will be sent.

## 4.6.5.37 <NETDEFAULT> command

The <NETDEFAULT> command sets the following configuration:

RR 01 NET>NETCONFIG \_\_\_\_\_ Running Network Configuration \_\_\_\_\_ VLANs & OoS Interfaces : LAN WAN1 WAN2 INT Mode : access trunk trunk access : a. : 2 : 1 : : : Mode 7 QoS VLAN ID 1 + + + + + VLAN1 VID=1 + Second + VLAN tag OFF + VLAN2 VID=2 VLAN3 VID=3 VLAN4 VID=4 + OFF VLAN5 VID=5 + VLAN6 VID=6 : + VLAN7 VID=7 : + VLAN8 VID=8 + + OTHER VLANS + + QoS for HPQ : 3 3 Slicing for LPQ : 512 512 Ethernet: Speed/Duplex : auto System: MAC address : <factory address> IP address : <not changed> Subnet mask : <not changed> Default gateway : <not changed> SNMP: Send traps to IP: Community : COMMON SET command : Blocked Alarm traps : Disabled \_\_\_\_\_

RR\_NET>

The modem MAC address takes the factory value. The default IP address, sub-network masks and gateway are not changed.

### 4.6.5.38 <M> command

The <M> command in the NET submenu displays the Configuration Management menu.

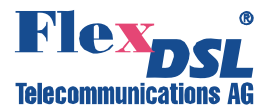

# 5 SOFTWARE DOWNLOADING

The device hardware allows using new functions by updating the software. The downloading of the software can be performed as follows:

- via the RS232 port by using the "Flash Loader" program;
- via the RS232 port by using the X-modem protocol;
- via Ethernet (the X-modem protocol).

## 5.1 Software loading via the RS232 port with the help of the Flash Loader program

To download the software to the device, do the following:

- 1. Switch off the device. Check the value of the voltage in the electrical supply network (~220  $V_{AC}$  +/- 10%; 38 72  $V_{DC}$ ).
- 2. Connect the Monitor connector of the device with the Com port (RS232) of the PC.
- 3. Double-click "flashloader.exe";
- 4. Select "*Set Loader Communication*" in the "*Setting*" menu; then, select the settings as those shown in the Figure below and click "*OK*".

| Action Setting Help          Flash Loader: Load COM Settings         ©OM Options:       Ok         Port:       ©OM1 •         Baud Rate:       38400 •         Data Bits:       8 • | <u>~</u> |
|----------------------------------------------------------------------------------------------------|----------|
| COM Options:   Port:   Data Bits:   8                                                                                                    | 1        |
| Baud Hate:  38400    Data Bits:  8                                                                                                    |          |
|                                                                                                    |          |
| Parity: None  Stop Bits:                                                                                                    |          |
| Flow:  DTR/DSR RTS/CTS VON/XOFF                                                                                                    | Ś        |

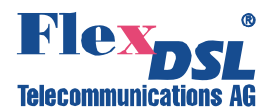

5. Select «Select Device» in the «Setting» menu, then select «FG-PAM» and click «Ok».

| sh Loader            |                |                                         |       |                                         |            |
|----------------------|----------------|-----------------------------------------|-------|-----------------------------------------|------------|
| Open Program         | File           |                                         |       |                                         | ? 🛛        |
| Look in:             | soft           |                                         | •     | 🗢 🗈 💣 📰                                 | ]+         |
| à                    | Pam_CROSS_     | Flash_17V2C4.sss                        | Pam_S | TU_Flash_174712                         | .555       |
| My Recent            | Pam_CROSS_     | riasn_11003C4.sss<br>ich 17484 csc      | Pam_5 | TU_Flash_Test.ss:<br>TTI_Flash_TestBlin | s<br>k ccc |
| Documents            | Pam SRU Fla    | sh_17V2A1_k30_TLM.sss                   | Pam32 | 1 10 v3.5.0.5.8                         | .555       |
|                      | Pam_SRU_Fla    | sh_17V2A18_k30_TLM.sss                  |       |                                         |            |
| Deskter              | Pam_SRU_Fla    | sh_16624_k30.sss                        |       |                                         |            |
| Desktop              | Pam_STU_Flat   | sh_1530.sss                             |       |                                         |            |
| $\langle \rangle$    | Pam_STU_Flat   | sh_1682.sss<br>ch 1683.ccc              |       |                                         |            |
|                      | Pam STU Flag   | sh_16824_k10.sss                        |       |                                         |            |
| My Documents         | Pam_STU_Flag   | sh_16832_k10.sss                        |       |                                         |            |
| 1                    | Pam_STU_Flat   | sh_16833_k10_tlm.sss                    |       |                                         |            |
| 33                   | Pam_STU_Flag   | sh_16834_k30.sss                        |       |                                         |            |
| My Computer          | Pam_STU_Flat   | sh_17512_1LM.sss<br>ch 20015_12C_EE_ccc |       |                                         |            |
|                      |                | SIT_20013_12C_CC.555                    |       | - 1                                     |            |
| My Network<br>Places | File name:     | Pam32_1_10_v3.5.0.5.8                   |       | •                                       | Open       |
| i idees              | Files of type: | SREC files (*.SSS)                      |       | •                                       | Cancel     |

- 6. Select the «SSS» file and click Open.
- 7. Select «Connect COM» in the «Action» menu.

| 🐮 Fla  | sh Loader       |              |                                                 | K |
|--------|-----------------|--------------|-------------------------------------------------|---|
| Action | Setting Help    |              |                                                 |   |
| Conr   | nect COM        |              |                                                 | ^ |
| Disco  | onnect COM      |              | (venia)Deckter) coft) Der22 1 10 m2 5 0 5 9 cos |   |
| Start  | : send (manual) | Shift+Ctrl+S | \runic\beskcop\solc\Fam52_1_10_v3.5.0.5.8.888   |   |
| Clear  | r screen        | Shift+Ctrl+C |                                                 |   |
| Exit   |                 |              |                                                 |   |
|        |                 |              | ,                                               |   |
|        |                 |              |                                                 |   |
|        |                 |              |                                                 |   |
|        |                 |              |                                                 |   |
|        |                 |              |                                                 |   |
|        |                 |              |                                                 |   |
|        |                 |              |                                                 |   |
|        |                 |              |                                                 |   |
|        |                 |              |                                                 |   |
|        |                 |              |                                                 |   |
|        |                 |              |                                                 | V |

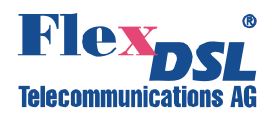

8. Switch on the device being activated.

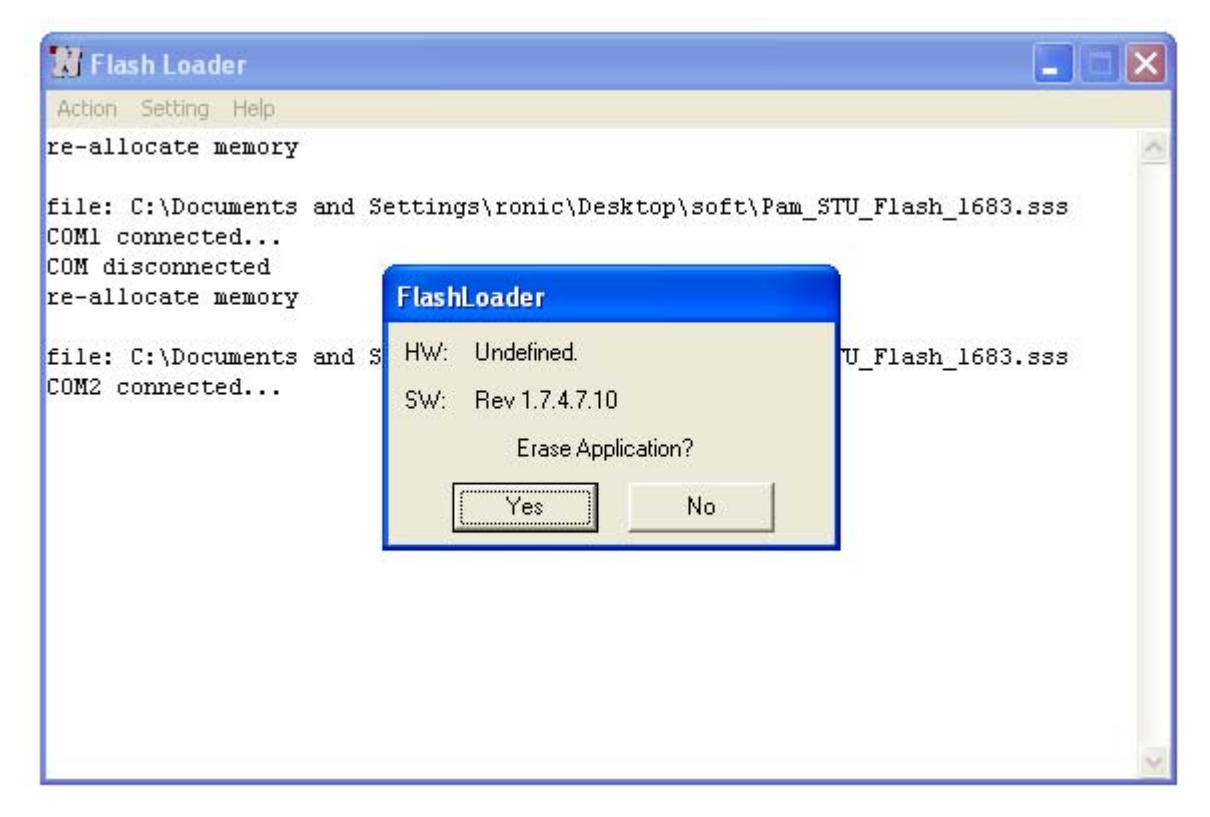

- 9. Click «Yes» in the "Flashloader" window.
- 10. The loading progress will be displayed in the window "Flash Loader: Send Panel".

| 🚼 Flash Loader                                                                                                    |                |
|----------------------------------------------------------------------------------------------------|----------------|
| Action Setting Help                                                                                                    |                |
| re-allocate memory                                                                                                    | ~              |
| file: C:\Documents and Settings\ronic\Desktop\soft\Pam_STU_F1s<br>COM2 conne<br>COM discor <mark>Flash Loader: Send Panel</mark><br>re-allocat | ash_174712.sss |
| file: C:\D<br>COM2 conne<br>Erasing Ar<br><start rec<br="">re-allocat<br/>read 13493</start>                                                   | 2.555          |
| Stop Disconnect COM Pause                                                                                                    |                |
|                                                                                                    |                |
|                                                                                                    |                |
|                                                                                                    |                |
|                                                                                                    | Y              |

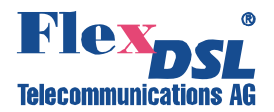

11. If the loading is successful, the following window will be displayed:

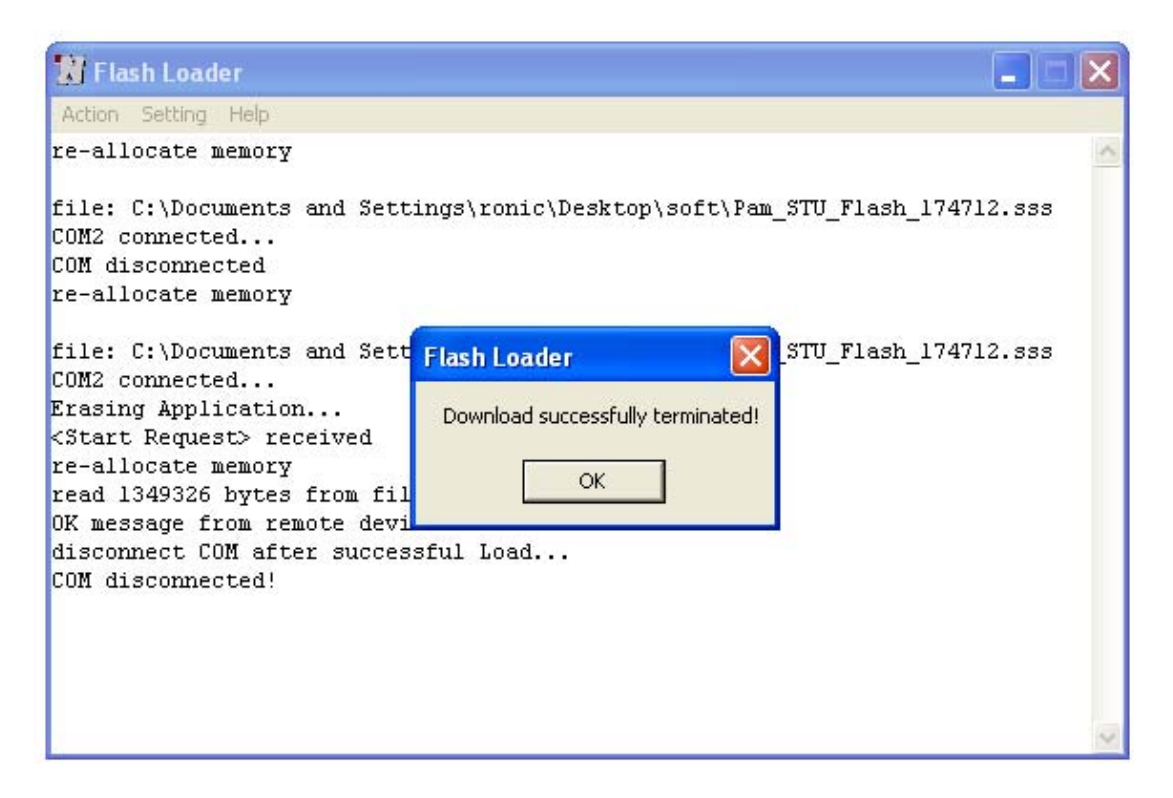

- 12. Click «Ok».
- 13. Select «Disconnect COM» in the «Action» menu.
- 14. Switch off the device being loaded and disconnect it from the PC.
- 15. Follow items 1, 2, 7 15 to load the software into other devices.

## 5.2 Software loading via the COM port (the 1K Xmodem protocol)

To download the software to the device, do the following:

- 1. Switch off the device. Check the value of the voltage in the electrical supply network (~220  $V_{AC}$  +/- 10%; 38 72  $V_{DC}$ ).
- 2. Connect the Monitor connector of the device with the Com port (RS232) of the PC.
- 3. Run the Hyper Terminal program (hypertrm.exe).
- 4. Create a new connection in the Connection Description window. Input the name of the connection in the "Name" field. Click "OK".

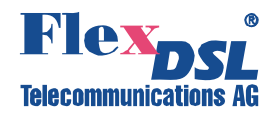

| Connection Description ? 🔀                          |
|-----------------------------------------------------|
| New Connection                                      |
| Enter a name and choose an icon for the connection: |
| Name:                                               |
| Orion2                                              |
| lcon:                                               |
|                                                     |
| OK Cancel                                           |

5. Then, the Connect To window is displayed. Select the COM port connected to the shelf in the "Connect Using" drop-down menu. Click OK.

| Connect To        | ? 🛛                                     |
|-------------------|-----------------------------------------|
| 🌯 Orion2          |                                         |
| Enter details for | the phone number that you want to dial: |
| Country/region:   | Russia (7) 💽                            |
| Area code:        | 095                                     |
| Phone number:     |                                         |
| Connect using:    | СОМ2 💌                                  |
|                   | OK Cancel                               |

- 6. Configure the parameters of the COM port (COM properties).
- bit rate: 9600
- data bits: 8
- parity: none
- stop bits: 1
- flow control: none

Click OK.

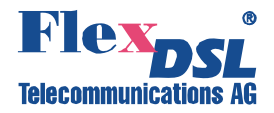

| COM2 Properties  |               | ? 🗙 |
|------------------|---------------|-----|
| Port Settings    |               |     |
|                  |               |     |
| Bits per second: | 9600 💌        |     |
| Data bits:       | 8             |     |
| Parity:          | None          |     |
| Stop bits:       | 1             |     |
| Flow control:    | None          |     |
|                  | Restore Defau | lts |
| OK Cancel Apply  |               |     |

- 7. Select Properties in the "File" menu of the HyperTerminal program.
- 8. Select the Setting tab. Select the VT100 emulation in the Emulation drop-down menu. Click OK.

| Orion2 Properties                      | <b>?</b> × |
|----------------------------------------|------------|
| Connect To Settings                    |            |
| Function, arrow, and ctrl keys act as  |            |
| Terminal keys                          |            |
| Backspace key sends                    |            |
| ③ Ctrl+H ○ Del ○ Ctrl+H, Space, Ctrl+H |            |
| Emulation:                             |            |
| VT100 VT100 VT100                      |            |
| ANSI<br>ANSIW                          |            |
| Auto detect                            |            |
| Minitel                                |            |
| Viewdata n or disconnecting            |            |
| VT100 g of disconnecting               |            |
| VT52                                   | ,          |
| Input Translation ASCII Setup          |            |
|                                        |            |
|                                        |            |
| OK Ca                                  | incel      |

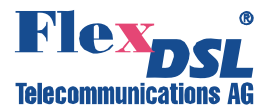

- 9. Select Call in the "Call" menu. (If the menu is not available, the connection is established automatically. Go to item 10.)
- 10. Input %XX, where XX is the slot number in the shelf. The main menu of the device is displayed.

| 🗞 HT_9600_COM1 - HyperTer                                                                                                    | minal                                                          |     |
|----------------------------------------------------------------------------------------------------|----------------------------------------------------------------|-----|
| Datei Bearbeiten Ansicht Anrufen                                                                                                    | i Üb <u>e</u> rtragung <u>2</u>                                |     |
|                                                                                                    |                                                                |     |
| MODEL FG-PAM-SR4L-4<br>HW 1.6<br>SW 1.2.8<br>DATE 27-12-2006<br>ID<br>RUNS 0d 00:49:33<br>ALARM NOT URGENT<br>STATUS LINK UP<br>MODEL_DESC Subrack (<br>IP 192.168.0.236 | E1B/4Eth-RP, V66<br>Quad xDSL/Quad E1/Quad Ethernet 120 Ohm    |     |
| Main D<br>1. Performance mana<br>2. Fault and mainte<br>3. Configuration ma<br>5. Exit                                                                                   | Menu<br>gement (PM)<br>nance management (FMM)<br>nagement (CM) |     |
| Select [15]<br>CO_01_MM>_                                                                                                    |                                                                | V   |
| Verbunden 00:00:05                                                                                                    | Auto-Erkenn. 9600 8-N-1 RF GROSS NUM Aufzeichnen Druckerecho   | .:i |

- 11. Enter the «Fault and maintenance management» menu.
- 12. Enter the <SOFTUPDATE> command.

```
CO_09_FMM>SOFTUPDATE

Flash manufacturer: Silicon Storage Technology(SST)

Flash device: SST39LF/VF016

Start address: 0x1000000

Flash size: 2048 KB

Now upload program via XModem or 1K XModem

C
```

After typing SOFTUPDATE, the device tries to establish connection over the 1K Xmodem protocol within 60 seconds.

13. The time counter is started. Select Send File in the "Transfer" menu.

| 🗖 Datei senden 🛛 ? 🔀                                                     |
|--------------------------------------------------------------------------|
| Ordner: C:\Aschwanden\_FlexDSL\Projekte\Orion2\RGN\b_Softw<br>Dateiname: |
| C:\Aschwanden\_FlexDSL\Projekte\Orion2\RGN Durchsuchen                   |
| IK Xmodem                                                                |
| <u>S</u> enden <u>Sc</u> hließen Abbrechen                               |

14. Select 1K-Xmodem in the Protocol drop-down menu of the Send File window. Browse the app.bin file in the Filename field (the name of the file depends on the software version).

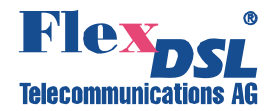

Click Send. The HyperTerminal starts downloading the file. After the downloading is completed, the device stores the downloaded file into the memory. After the Send button is clicked, the "1K-Xmodem file send for..." window pops up.

| 1K Xmodem Dateiversand für HT_9600_COM1 |                                                               |  |
|-----------------------------------------|---------------------------------------------------------------|--|
| Senden:                                 | C:\Aschwanden\_FlexDSL\Projekte\Orion2\RGN\b_Software\app.bin |  |
| Paket:                                  | Fehlerprüfung: CRC                                            |  |
| Wieder-<br>holungen:                    | 0 Wiederholungen 0 Insgesamt:                                 |  |
| Letzter<br>Fehler:                      |                                                               |  |
| Datei:                                  | 0K von 397K                                                   |  |
| Dauer<br>bisher:                        | Restdauer: Durchsatz:                                         |  |
|                                         | Abbrechen <u>c</u> ps/bps                                     |  |

The window displays the software downloading statistics (the name of the file, the number of transmitted packets, the error checking method, the last error, the downloading progress, time, etc.). To cancel downloading, click Cancel.

- 15. If the software is downloaded, the "1K-Xmodem file send for..." window closes automatically.
- 16. After the software is downloaded, input the <RESET> command in the "Fault and maintenance management" menu. After it, input again %XX, where XX is the slot number in the shelf into which the device is installed. The main menu of the device is displayed.
- 17. Enter the "Fault and maintenance management" menu and input the <SOFTCONFIRM> command.
- 18. The software downloading is completed.

### 5.3 Software loading via Ethernet (1K-Xmodem and Telnet)

This method of the software downloading is similar to the software downloading via 1K-Xmodem (see Section 3.2). Exception is that instead of selecting the number of the COM port, select TCP/IP Socket. Select 23 for the port number (TELNET). The advantage of this type of downloading is the high rate of downloading.

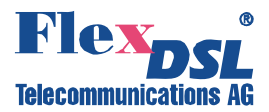

# 6 SERVICE INSTRUCTIONS

## 6.1 General requirements

- Before unpacking, check if the packing box is intact and if the equipment model is consistent with that specified in the purchase contract.
- Before starting operating the device, read carefully the present technical description and service instructions. Remember that the guarantee and the free-of-charge repair will not be granted under the following conditions:
  - a) if the device or any of its parts fails due to improper installation, testing or operation.
  - b) damages resulting from:

1) misuse and improper installation, including but not limited to:

- to use the product for its normal purpose or in accordance with the instructions on the proper use and maintenance,

- installation and use of the product in a manner inconsistent with technical or safety in force in the country where it is used, as well as the connection of the device to the power supply source, other than required by the technical or safety standards,

2) maintenance or repair performed by unauthorized service centers and dealers;

3) operation of a malfunctioning device;

4) accidents, lightning strokes, flooding, water, fire, improper ventilation, voltage drops, ingress of moisture and insects inside the equipment as well as other reasons, for example, electromagnetic and other interferences which are beyond the Supplier control and do not correspond to technical conditions;

5) transportation except for the cases, when shipping is performed by an authorized dealer or a service center;

7) defects of the system into which this product is incorporated.

- The equipment should be powered from a primary DC source (38 ... 72 V) with the grounded "+".
- Environment requirements:
  - Temperature: from -5 to +45 °C; Relative air humidity: from 5% to 85% at +25 °C.
- It is strictly prohibited:
  - a) to alter, delete, remove or make illegible the serial number of the device;
  - b) to adapt, adjust and change the equipment in order to improve it or extend its applications without the prior written consent of the Supplier;
  - c) to alter or adjust the equipment without the consent of the Supplier.

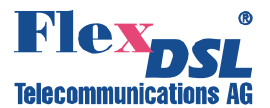

## 6.2 Evaluation of the quality of the digital channel and operation parameters

The quality of the digital channel is evaluated by:

- The ITU-T G.826 error performance monitoring of a DSL link is performed according to ITU-T Rec. G.704. The evaluation of the G.826 error performance parameters is based on CRC (Cyclic Redundancy Check) error detection. On the xDSL side, six CRC6 check bits are generated per xDSL frame. CRC6 errors are used by the software to count the block errors of the xDSL channel and to evaluate its error performance according to ITU-T Rec. G.826. The G826 command is used to display the G.826 statistics.
- The Noise Margin performance monitoring.

The Noise Margin (NM) provides qualitative performance information of a specific link. The **NM** command is used to activate this test. This parameter is calculated according to G.991.2 and is an efficient tool for determining the qualitative performance of an xDSL link. The recommended NM valus should be no less than 8 dB. This value provides the necessary reserve of the signal/noise margin.

It is recommended to perform the ITU-T G.826 test regularly.

It is recommended to perform the Noise Margin performance monitoring during acceptance tests and in case the system operates unstably. The test is used to locate the damaged cable segment.

In addition, it is also recommended to monitor regularly the quality of data transmission over E1 interfaces. On the E1 side, four CRC4 check bits are generated per sub-multiframe (SMF) and compared with the corresponding bits of the next SMF. If they do not match, the CRC4 error counter is incremented.

The G826 command is used to display the G.826 statistics.

The correctness of configurations of network interfaces and operability can be checked by using loopback tests (LOOP1) and G.826 statistics of E1 interfaces. If LOOP1 is activated on this network interface and the G826 statistics displays errors, a conclusion can be made that the E1 network interface of the FlexDSL Orion 2 system is configured improperly or malfunctions.

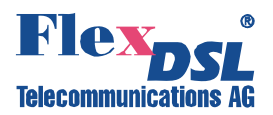

# 7 APPENDICES

## 7.1 Example 1 of configuration of Orion 2 devices

An example of organization of a data transmission system with the help of Orion 2 devices is presented below:

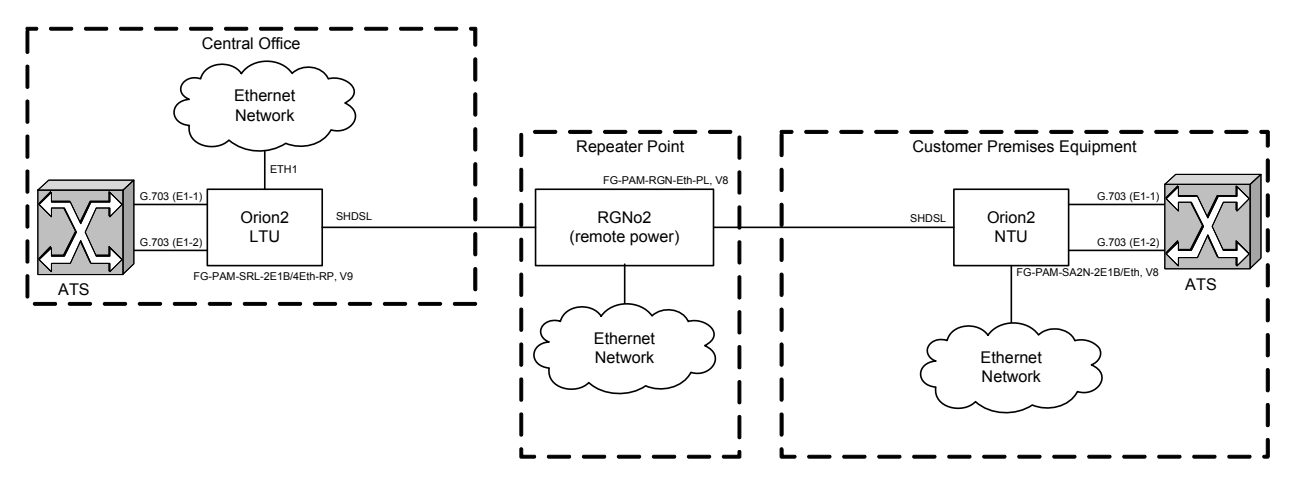

<u>Note:</u> The PABX (ATS in the figure) supports the CRC4 mode, if this mode is enabled. Before setting IP addresses of the system devices, make sure that these IP addresses are not used by other devices connected to the system. (Enter the PING command to check IP addresses in all networks connected to the FlexDSL Orion2 equipment).

We present settings of the devices below. If all these settings are configured as shown below, the user will construct a data transmission system, which will operate normally. The idea is as follows: the default settings are deleted on all the devices, then the MASTER/SLAVE mode is enabled on the modem, the network settings are configured (IP address, default subnet mask and default gateway) and finally, these settings are applied and then are written in the EEPROM.

## 7.1.1 Configuration of the FlexDSL Orion 2 device at the Central Office premises.

### System configuration (Configuration Management menu):

| <default everything=""></default>                                           | — enable default settings                                                                                  |  |
|-----------------------------------------------------------------------------|----------------------------------------------------------------------------------------------------|--|
| <power on=""></power>                                                       | <ul> <li>– switch on remote powering (the modes are activated by jumpers<br/>on the main board)</li> </ul> |  |
| Line interface configuration (Configuration                                 | Management menu):                                                                                          |  |
| <master on=""></master>                                                     | -enable the Master mode                                                                                    |  |
| Configuration of the internal Ethernet switch (Network Management submenu): |                                                                                                    |  |
| <setip 10.0.2.200=""></setip>                                               | <ul> <li>set the IP-address of the device (depends on the configuration of the network)</li> </ul>         |  |
| <netmask 255.0.0.0=""></netmask>                                            | <ul> <li>set the subnet mask (this value is the same as in the connected<br/>Ethernet network)</li> </ul>  |  |
| <gateway 10.0.0.101=""></gateway>                                           | <ul> <li>set the default gateway (this value is the same as in the connected Ethernet network)</li> </ul>  |  |
|                                                                             |                                                                                                    |  |

### Application of all configurations (Fault And Maintenance Management menu):

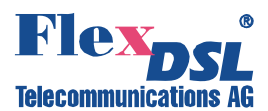

<APPLY ALL> - apply all configurations (written in the running configuration) Confirmation of all configurations (Fault And Maintenance Management menu): <CONFIRM> - confirm all configurations (written in the startup configuration)

## 7.1.2 Configuration of the FlexDSL Orion 2 device at the Customer Premises.

| System configuration (Configuration Mar                                     | nagement menu):                                                                                           |  |
|-----------------------------------------------------------------------------|----------------------------------------------------------------------------------------------------|--|
| <default everything=""></default>                                           | - enable default settings                                                                                 |  |
| Line interface configuration (Configuration                                 | on Management menu):                                                                                      |  |
| <master off=""></master>                                                    | - enable the Slave mode                                                                                   |  |
| Configuration of the internal Ethernet switch (Network Management submenu): |                                                                                                    |  |
| <setip 10.0.2.201=""></setip>                                               | <ul> <li>set the IP-address of the device (depends on the configuration<br/>of the network)</li> </ul>    |  |
| <netmask 255.0.0.0=""></netmask>                                            | <ul> <li>set the subnet mask (this value is the same as in the connected<br/>Ethernet network)</li> </ul> |  |
| <gateway 10.0.0.101=""></gateway>                                           | - set the default gateway (this value is the same as in the                                               |  |

connected Ethernet network) Application of all configurations (Fault And Maintenance Management menu):

| <apply all=""></apply>                                                      | <ul> <li>apply all configurations (written in the running configuration)</li> </ul> |  |
|-----------------------------------------------------------------------------|-------------------------------------------------------------------------------------|--|
| Confirmation of all configurations (Fault And Maintenance Management menu): |                                                                                     |  |
| <confirm></confirm>                                                         | - confirm all configurations (written in the startup configuration)                 |  |

# 7.1.3 Configuration of the FlexDSL Orion 2 regenerator at the Regenerator Point.

| System configuration (Configuration                                         | on Management menu):                                                                                             |  |
|-----------------------------------------------------------------------------|----------------------------------------------------------------------------------------------------|--|
| <default everything=""></default>                                           | - enable default settings                                                                                        |  |
| Line interface configuration (Configuration                                 | guration Management menu):                                                                                       |  |
| <master auto=""></master>                                                   | -enable automatic detection of the Master/Slave mode                                                             |  |
| <baserate auto=""></baserate>                                               | - enable automatic detection of the line rate                                                                    |  |
| Configuration of the internal Ethernet switch (Network Management submenu): |                                                                                                    |  |
| <setip 10.0.2.202=""></setip>                                               | <ul> <li>set the IP address of the device (depends on the configuration<br/>of the connected network)</li> </ul> |  |
| <netmask 255.0.0.0=""></netmask>                                            | <ul> <li>set the subnet mask (this value is the same as in the connected<br/>Ethernet network)</li> </ul>        |  |
| <gateway 10.0.0.101=""></gateway>                                           | <ul> <li>set the default gateway (this value is the same as in the connected Ethernet network)</li> </ul>        |  |
| Application of all configurations (F                                        | ault And Maintenance Management menu):                                                                           |  |
| <apply all=""></apply>                                                      | <ul> <li>apply all configurations (written in the running configuration)</li> </ul>                              |  |

- apply all configurations (written in the running configuration)

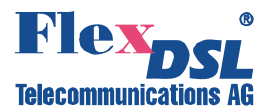

## Confirmation of all configurations (Fault And Maintenance Management menu):

<CONFIRM>

- confirm all configurations (written in the startup configuration)

## 7.2 Example 2 of configuration of Orion 2 devices

An example of a more complex organization of a data transmission system with the help of Orion 2 devices is presented below:

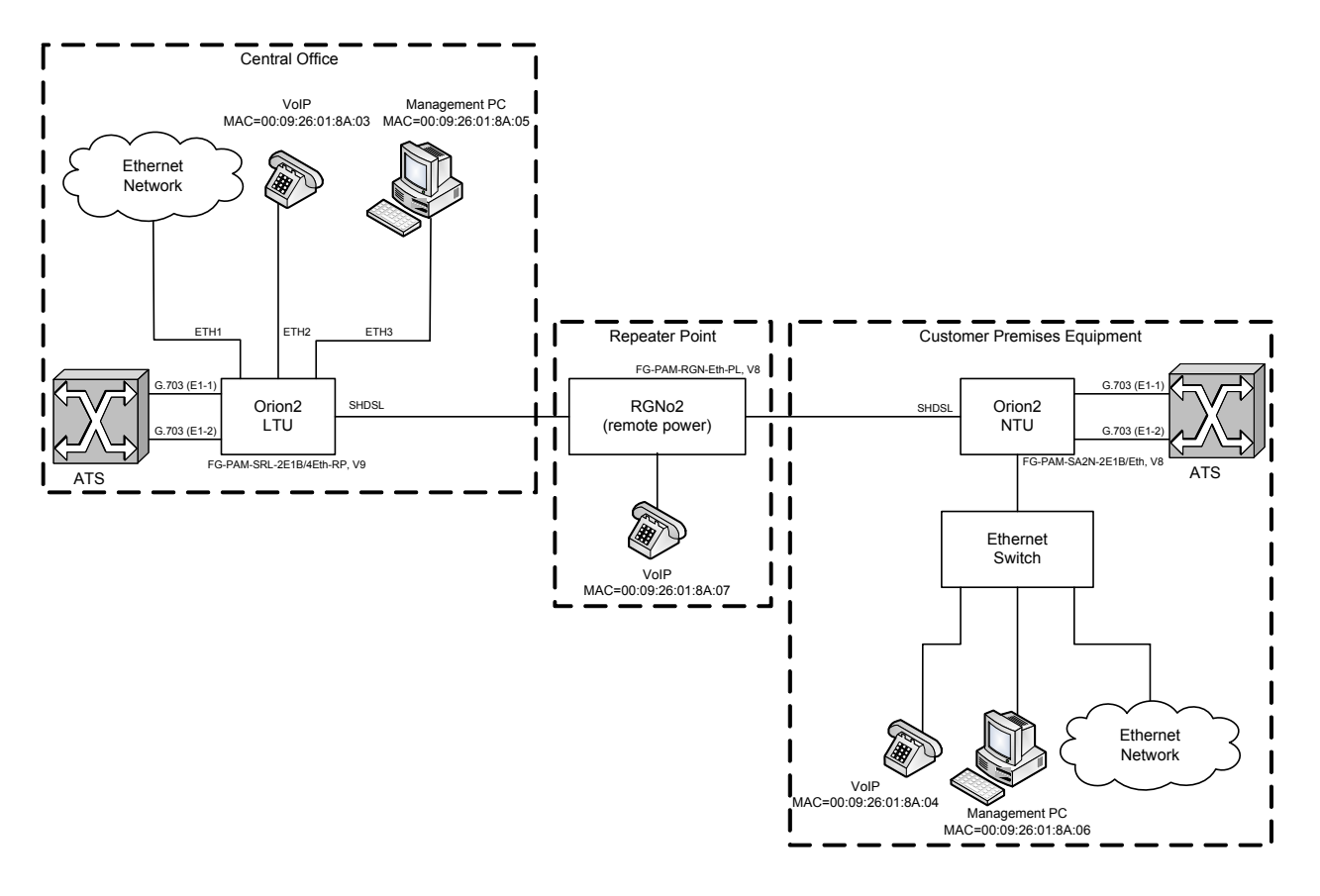

<u>Note:</u> Both PABXs (ATS in the figure) support the CRC4 mode, if this mode is enabled. Before setting IP addresses of the system devices, make sure that these IP addresses are not used by other devices connected to the system. (Enter the PING command to check IP addresses in all networks connected to the FlexDSL Orion2 equipment).

## 7.2.1 Configuration of the FlexDSL Orion 2 device at the Central Office premises.

| System configuration (Configuration Man                                     | agement menu):                                                                                           |  |
|-----------------------------------------------------------------------------|----------------------------------------------------------------------------------------------------|--|
| <default everything=""></default>                                           | - enable default settings                                                                                |  |
| <power on=""></power>                                                       | <ul> <li>switch on remote powering (the modes are activated by<br/>jumpers on the main board)</li> </ul> |  |
| Line interface configuration (Configuration Management menu):               |                                                                                                    |  |
| <master on=""></master>                                                     | - enable the Master mode                                                                                 |  |
| Configuration of the internal Ethernet switch (Network Management submenu): |                                                                                                    |  |
| <setip 10.0.2.200=""></setip>                                               | - set the IP-address of the device (depends on the                                                       |  |

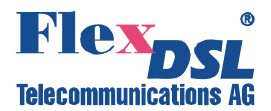

| System configuration (Configuration Management menu):                       |                                                                                                    |  |  |  |
|-----------------------------------------------------------------------------|----------------------------------------------------------------------------------------------------|--|--|--|
| 7.2.2 Configuration of the FlexDSL Orion 2 device at the Customer Premises. |                                                                                                    |  |  |  |
| <confirm></confirm>                                                         | <ul> <li>confirm all configurations (written in the startup configuration)</li> </ul>                         |  |  |  |
| Confirmation of all configurations (Fault And Maintenance Management menu): |                                                                                                    |  |  |  |
| <apply all=""></apply>                                                      | - apply all configurations (written in the running configuration)                                             |  |  |  |
| Application of all configurations (Fault And Maintenance Management menu):  |                                                                                                    |  |  |  |
| <interface 1,2,3="" allow="" wan1=""></interface>                           | - transmit packets of VLAN 1,2,3 over the WAN1 port                                                           |  |  |  |
| <interface 2="" int="" qos=""></interface>                                  | - packets from the LAN port have priority 0                                                                   |  |  |  |
| <interface 3="" int="" vlan=""></interface>                                 | - packets of the internal management port belong to VLAN 3                                                    |  |  |  |
| <pre>2&gt;</pre>                                                            | - VLAN packets with QoS 2 or above have the highest priority                                                  |  |  |  |
| INTERFACE MANA OOSTURESHOLD                                                 | <ul> <li>packet from the LAN port have priority 1</li> </ul>                                                  |  |  |  |
| <gateway 10.0.0.101=""></gateway>                                           | <ul> <li>set the default gateway (this value is the same as in the<br/>connected Ethernet network)</li> </ul> |  |  |  |
| <netmask 255.0.0.0=""></netmask>                                            | <ul> <li>set the subnet mask (this value is the same as in the connected Ethernet network)</li> </ul>         |  |  |  |
|                                                                             | configuration of the connected network)                                                                       |  |  |  |

| <default everything=""></default>                       | - enable default settings                                                                                    |
|---------------------------------------------------------|----------------------------------------------------------------------------------------------------|
| Line interface configuration (Configuration             | on Management menu):                                                                                         |
| <master off=""></master>                                | -enable the Slave mode                                                                                       |
| Configuration of the internal Ethernet swi              | itch (Network Management submenu):                                                                           |
| <setip 10.0.2.201=""></setip>                           | <ul> <li>set the IP address of the device (depends on the configuration of the connected network)</li> </ul> |
| <netmask 255.0.0.0=""></netmask>                        | <ul> <li>set the subnet mask (this value is the same as in the connected Ethernet network)</li> </ul>        |
| <gateway 10.0.0.101=""></gateway>                       | <ul> <li>set the default gateway (this value is the same as in the connected Ethernet network)</li> </ul>    |
| <interface 1="" lan="" qos=""></interface>              | <ul> <li>packet from the LAN port have priority 1</li> </ul>                                                 |
| <interface qosthreshold<br="" wan1="">2&gt;</interface> | - VLAN packets with QoS 2 or above have the highest priority                                                 |
| <interface 3="" int="" vlan=""></interface>             | - packets of the internal management port belong to VLAN 3                                                   |
| <interface 2="" int="" qos=""></interface>              | – packets from the LAN port have priority 0                                                                  |
| <interface 1,2,3="" allow="" wan1=""></interface>       | - transmit packets of VLAN 1,2,3 over the WAN1 port                                                          |
| Application of all configurations (Fault A              | nd Maintenance Management menu):                                                                             |
| <apply all=""></apply>                                  | <ul> <li>apply all configurations (written in the running configuration)</li> </ul>                          |
| Confirmation of all configurations (Fault               | And Maintenance Management menu):                                                                            |
|                                                         | - confirm all configurations (written in the startup                                                         |

<CONFIRM>

configuration)

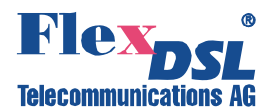

# 7.2.3 Configuration of the FlexDSL Orion 2 regenerator at the Regenerator Point.

| System configuration (Configuration Mai                                    | nagement menu):                                                                                              |  |  |  |  |
|----------------------------------------------------------------------------|----------------------------------------------------------------------------------------------------|--|--|--|--|
| <default everything=""></default>                                          | - enable default settings                                                                                    |  |  |  |  |
| Line interface configuration (Configuration                                | on Management menu):                                                                                         |  |  |  |  |
| <master auto=""></master>                                                  | -enable automatic detection of the Master/Slave mode                                                         |  |  |  |  |
| <baserate auto=""></baserate>                                              | -enable automatic detection of the line rate                                                                 |  |  |  |  |
| Configuration of the internal Ethernet sw                                  | itch (Network Management submenu):                                                                           |  |  |  |  |
| <setip 10.0.2.202=""></setip>                                              | <ul> <li>set the IP address of the device (depends on the configuration of the connected network)</li> </ul> |  |  |  |  |
| <netmask 255.0.0.0=""></netmask>                                           | <ul> <li>set the subnet mask (this value is the same as in the connected Ethernet network)</li> </ul>        |  |  |  |  |
| <gateway 10.0.0.101=""></gateway>                                          | <ul> <li>set the default gateway (this value is the same as in the connected Ethernet network)</li> </ul>    |  |  |  |  |
| <interface 1="" lan="" qos=""></interface>                                 | <ul> <li>packet from the LAN port have priority 1</li> </ul>                                                 |  |  |  |  |
| <interface qosthreshold<br="" wan1="">2&gt;</interface>                    | <ul> <li>VLAN packets with QoS 2 or above have the highest priority</li> </ul>                               |  |  |  |  |
| <interface 3="" int="" vlan=""></interface>                                | – packets of the internal management port belong to VLAN 3                                                   |  |  |  |  |
| <interface 2="" int="" qos=""></interface>                                 | <ul> <li>packets from the LAN port have priority 0</li> </ul>                                                |  |  |  |  |
| <interface 1,2,3="" allow="" wan1=""></interface>                          | - transmit packets of VLAN 1,2,3 over the WAN1 port                                                          |  |  |  |  |
| Application of all configurations (Fault And Maintenance Management menu): |                                                                                                    |  |  |  |  |
| <apply all=""></apply>                                                     | <ul> <li>apply all configurations (written in the running configuration)</li> </ul>                          |  |  |  |  |
| Confirmation of all configurations (Fault                                  | And Maintenance Management menu):                                                                            |  |  |  |  |
| <confirm></confirm>                                                        | <ul> <li>confirm all configurations (written in the startup configuration)</li> </ul>                        |  |  |  |  |

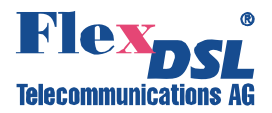

## 7.3 Connectors' description

## 7.3.1 "Ethernet" connector

Type – RJ-45 (female), 8 pin

|--|

| Front View | Pin No. | Description         |
|------------|---------|---------------------|
|            |         | (PC connector)      |
|            | 1       | Tx+ (transmit data) |
|            | 2       | Tx- (transmit data) |
|            | 3       | Rx+ (receive data)  |
|            | 4       | NC (not used)       |
|            | 5       | NC (not used)       |
|            | 6       | Rx- (receive data)  |
|            | 7       | NC (not used)       |
|            | 8       | NC (not used)       |

# 7.3.2 "G703" connector

Type – RJ-45 (female), 8 pins.

| Front View | Pin<br>No. | Signal | Description (PC connector)       |
|------------|------------|--------|----------------------------------|
|            | 1          | RX1a   | First E1 interface of the modem, |
|            |            |        | 120 \land 2 output, wire A       |
|            | 2          | RX2b   | Second E1 interface of modem 1,  |
|            |            |        | 120 Ω output, wire B             |
|            | 3          | NC     | Not used                         |
| 1 8        | 4          | TX1a   | First E1 interface of the modem, |
|            |            |        | 120 $\Omega$ input, wire A       |
|            | 5          | TX1b   | First E1 interface of the modem, |
|            |            |        | 120 $\Omega$ input, wire B       |
|            | 6          | NC     | Not used                         |
|            | 7          | NC     | Not used                         |
|            | 8          | NC     | Not used                         |

Table 7.2 "G703" connector.

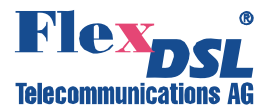

# 7.3.3 "xDSL" connector RJ45

Type – RJ-45 (female), 8 pin

| Front View | Pin No. | Description<br>(PC connector) |
|------------|---------|-------------------------------|
|            | 1       | NC (not used)                 |
|            | 2       | NC (not used)                 |
|            | 3       | xDSL interface B              |
|            | 4       | xDSL interface A              |
|            | 5       | xDSL interface A              |
|            | 6       | xDSL interface B              |
|            | 7       | NC (not used)                 |
|            | 8       | NC (not used)                 |
|            |         |                               |

Table. 7.3 "xDSL" connector

# 7.3.4 "xDSL" connector XF19

Type: Phoenix, 8 pin

| <i>Top</i><br>View                                                                                                    | Pin No. | 4 wire units   | 8 wire units   |
|----------------------------------------------------------------------------------------------------|---------|----------------|----------------|
|                                                                                                    | 1       | Chan 1, Side 1 | Chan 1, Side 1 |
|                                                                                                    | 2       | Chan 1, Side 1 | Chan 1, Side 1 |
| $ \begin{array}{c c} \otimes \otimes \otimes \otimes \otimes \otimes \otimes & & \\ & & \\ $ | 3       | Chan 1, Side 2 | Chan 2, Side 1 |
|                                                                                                    | 4       | Chan 1, Side 2 | Chan 2, Side 1 |
|                                                                                                    | 5       |                | Chan 1, Side 2 |
|                                                                                                    | 6       |                | Chan 1, Side 2 |
|                                                                                                    | 7       |                | Chan 2, Side 2 |
|                                                                                                    | 8       |                | Chan 2, Side 2 |

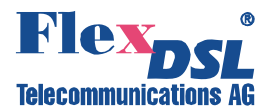

## 7.3.5 "Monitor" connector

Type: Sub-D9, female used for DIN Rail (RL) and PL housings

Table 7.4 "Monitor" connector.

|       | Pin No. | Signal      | Description (*- for Stand Alone devices)    |  |
|-------|---------|-------------|---------------------------------------------|--|
|       | 1       | DA_COM/FG*  | Urgent-alarm contact / protection ground *  |  |
|       | 2       | TXD         | Transmit data (to the modem)                |  |
|       | 3       | RXD         | Receive data (from the modem)               |  |
| 9 0 5 | 4       | ND_COM/COM* | Non-urgent alarm contact / common contact * |  |
| 00    | 5       | SGND        | Signal ground                               |  |
| 60    | 6       | DA_NC       | Urgent alarm contact, normally closed       |  |
|       | 7       | DA_NO       | Urgent alarm contact, normally open         |  |
|       | 8       | ND_NC       | Non-urgent alarm contact, normally closed   |  |
|       | 9       | ND_NO       | Non-urgent alarm contact, normally open     |  |

## 7.3.6 "Monitor/TLM" connector XF4

Type – RJ-45 (female), 8 pins.

| Table | 75  | "Monitor/ | TI M" | connector  |
|-------|-----|-----------|-------|------------|
| rabic | 1.0 | WOI MOI   |       | connector. |

| Top View | Pin | Signal | Description                                    |
|----------|-----|--------|------------------------------------------------|
|          | No. |        | (PC connector)                                 |
|          | 1   | TLM1   | Terminal for connection of the first dry loop  |
|          | 2   | TLM2   | Terminal for connection of the second dry loop |
|          | 3   | RXD    | Receive data (from the modem)                  |
|          | 4   | SGND   | Signal ground                                  |
| 1 8      | 5   | SGND   | Signal ground                                  |
|          | 6   | TXD    | Transmit data (to the modem)                   |
|          | 7   | TLM3   | Terminal for connection of the third dry loop  |
|          | 8   | SGND   | Signal ground                                  |

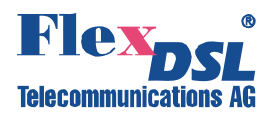

## 7.3.7 "-48VDC" connector

Type: MiniFit, 4 pin.

# Table 7.6 "-48VDC" connector

| Front View | Pin No. | Signal | Description                    |
|------------|---------|--------|--------------------------------|
|            | 1       | -PWR   | Negative power supply terminal |
| 4 3        | 2       | PGND   | Protection ground              |
| 2 1        | 3       | NC     | Not used                       |
|            | 4       | +PWR   | Positive power supply terminal |

## 7.3.8 "-48VDC" connector XF6

Type: Phoenix, 2 pin.

| Table | 7.7 | "-48VDC" | connector  |
|-------|-----|----------|------------|
| rabic | 1.1 | -+01000  | CONTICCTOR |

| Front View | Pin No. | Signal | Description                    |
|------------|---------|--------|--------------------------------|
|            | 1       | _      | Negative power supply terminal |
|            | 2       | +      | Positive power supply terminal |

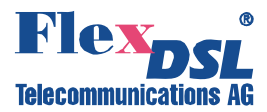

# 8 TECHNICAL SPECIFICATION

## 8.1 Interfaces

## 8.1.1 xDSL Line Interface

| Specification          | ITU-T G.991.2-G.shdsl, ITU-T G.991.2-G.shdsl.bis |
|------------------------|--------------------------------------------------|
| Line Code              | TC-PAM                                           |
| Impedance              | 135Ω                                             |
| Transmit Power         | 13.5 (Annex A) or 14.5 (Annex B) dBm @ 135 Ω     |
| Number of Pairs        | 1,2 or 4                                         |
| Bit Rate               | 192 to 2064 kbps                                 |
| Connector Type         | RJ-45, 8 pin                                     |
| Overvoltage Protection | ITU-T Rec. K.20/K.21                             |
| Overvoltage Protection | ITU-T Rec. K.20/K.21                             |
| Wetting Current        | 2-4 mA @ 60 V                                    |
|                        |                                                  |

# 8.1.2 E1 Line Interface

| Specification<br>Number of Interfaces | ETS 300 166, ITU-T Rec G.703, G.704<br>1 or 2           |
|---------------------------------------|---------------------------------------------------------|
| Line Code                             | HDB3                                                    |
| Impedance                             | either 120 $\Omega$ or 75 $\Omega$                      |
| Jitter                                | ITU-T Rec G.823, ETSI TS 101 135                        |
| Bit Rate                              | 2048 kbit/s ± 50 ppm                                    |
| Connector Type                        | either DB15 male (120 $\Omega$ ) or two BNC 75 $\Omega$ |
| ESD Protection                        | 8 kV (Air discharge)                                    |
|                                       |                                                         |

### 8.1.3 Monitor Interface

| Specification  | EIA-232 / V.28                                                                    |
|----------------|-----------------------------------------------------------------------------------|
| Data Rate      | 9600 baud, asynchronous                                                           |
| Protocol       | 8 bit, no parity, 1 stop bit , flowcontrol none, no linefeed with carriage return |
| Signal Level   | V.28                                                                              |
| Connector Type | RJ45 or                                                                           |
|                | DB9 female for units with –PL or –RL housings                                     |

## 8.1.4 Ethernet

Standard:

Data Rate Protocol Signal Level MDI / MDI-X auto crossover Auto Negotiation Connector Type IEEE-802.3 IEEE-802.1Q 10/100BaseT, Full/Half Duplex Telnet, SNMP Ethernet supported supported RJ45 (4x)

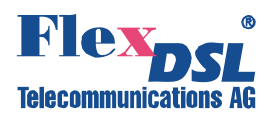

## 8.2 Power Supply

| Specification<br>Voltage | ETSI ETS 300 132-2<br>1 x 38 72V <sub>DC</sub> over Molex type safety approved<br>connector<br>38118Vdc over xDSL |                                                                                                    |
|--------------------------|----------------------------------------------------------------------------------------------------|----------------------------------------------------------------------------------------------------|
| Power Consumption        | Typ. 4.50W<br>Typ. 4.50W<br>Typ. 2.80W<br>Typ. 2.80W<br>Typ. 2.80W<br>Typ. 3.20W<br>Typ. 3.20W<br>Typ. 3.20W      | FG-PAM-RGN-Eth-PL,V51<br>FG-PAM-RGN-Eth-RL,V51<br>FG-PAM-RGN-Eth-IPP,V56<br>FG-PAM-RGN-Eth-IPL,V56<br>FG-PAM-RGN-Eth-IPH,V56<br>FG-PAM-RG2N-Eth-IPP,V58<br>FG-PAM-RG2N-Eth-IPL,V58<br>FG-PAM-RG2N-Eth-IPH,V58 |

## 8.3 Environmental

## 8.3.1 Climatic Conditions

| Storage:         | ETS 300 019-1-1 Class 1.2             | (-25°C +55°C) |
|------------------|---------------------------------------|---------------|
| Transportation:  | ETS 300 019-1-2 Class 2.3             | (-40°C +70°C) |
| Operation:       | ETS 300 019-1-3 Class 3.2             | (-5°C +45°C)  |
| Higher Operation | Temperaturrange available on request. |               |

# 8.3.2 Safety / EMC

According to: IEC 60950-1:2005 EN 60950-1:2006 EN 55022, Class B EN 300386 EN 50121-4

## 8.4 Physical Dimensions and Weight

| Dimensions PL:                                            | 220(W)x155(D)x50(H) mm            |
|-----------------------------------------------------------|-----------------------------------|
| Weight:                                                   | 0.50 kg                           |
| Dimensions RL:                                            | 216(W)x165(D)x42.5(H) mm          |
| Weight:                                                   | 1.00 kg                           |
| Dimensions IPP:                                           | 250(W)x175(D)x75(H) mm            |
| Weight:                                                   | 1.45 kg                           |
| Dimensions IPH:                                           | 300(W)x168(D)x105(H) mm           |
| Weight:                                                   | 3.30 kg                           |
| Dimensions IPL old:<br>Weight:<br>(not available anymore) | 300(W)x166(D)x65(H) mm<br>3.00 kg |
| Dimensions IPL                                            | 300(W)x166(D)x77(H) mm            |
| Weight:                                                   | 3.00 kg                           |